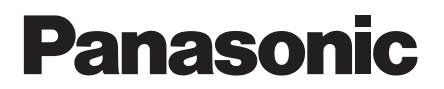

# サーバーサービス活用ガイド

## 品番 MKN713 · MKN713 □□□

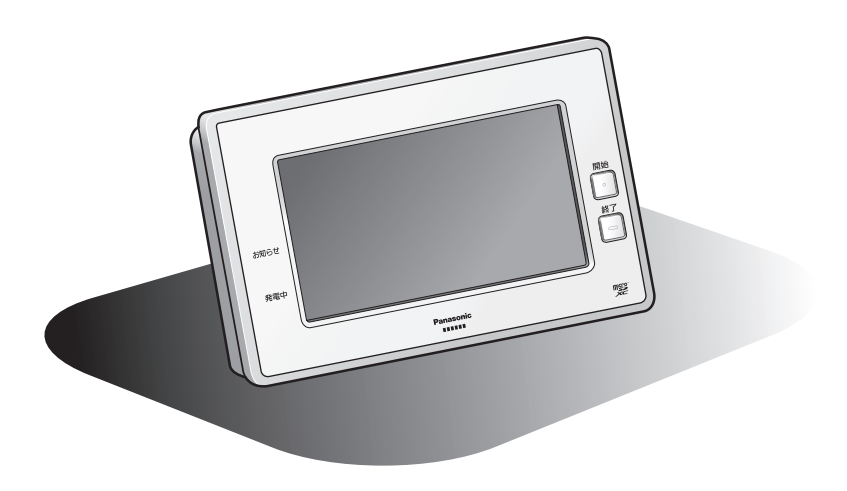

8A9 L72 00004 M0616-121121Mj

# もくじ

| AiSEG2で提供しているサービスについて | 4             |
|-----------------------|---------------|
| <b>サービスを登録する</b>      | <b>5</b><br>6 |

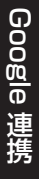

| Google Googleアシスタントと連携させる                   | 14  |
|---------------------------------------------|-----|
| 使用上のご注意・・・・・・・・・・・・・・・・・・・・・・・・・・・・・・・・・・・・ | 14  |
| 連携方法                                        | 16  |
| 機器のデバイス名を設定するには                             | 19  |
|                                             | ~~~ |
| Google」スマートスビーカーで機器を操作する                    | 22  |
| 機器ごとの会話例                                    | 22  |
| 音声シーン制御の会話例                                 | 33  |

| LINE         LINE CLOVAと連携させる           使用上のご注意・・・・・・・・・・・・・・・・・・・・・・・・・・・・・・・・・・・・ | ••••••• <b>34</b><br>•••••34<br>•••••36 |
|-------------------------------------------------------------------------------------|-----------------------------------------|
| LINE       スマートスピーカーで機器を操作する         機器ごとの会話例          音声シーン制御の会話例                  | •••••• <b>41</b><br>•••••41<br>••••51   |
| <br>  <u>LINE</u> 「LINE」アプリで機器を操作する                                                 | 52                                      |

こんなときには

LINE 連携

| サーバーサービス登録情報を変更する     | 59 |
|-----------------------|----|
| 地域設定を変更するには(引越しなどの場合) | 59 |
| 確認コードを更新するには          | 60 |
| サーバーサービス登録を削除するには     | 61 |
|                       |    |

|         | サーバーサービス登録状況を確認する64                                                                                                    |
|---------|----------------------------------------------------------------------------------------------------|
|         | サーバーサービスご利用規約を確認する65                                                                                                    |
|         | スマートHEMSサービス登録情報を変更する       66         連携コードを発行するには       66         登録内容を変更するには       67         ・ニックネームを変更する場合       68         ・スマートフォンの登録を削除する場合       68         スマートHEMSサービスを退会するには       69 |
|         | AiSEG2でスマートスピーカー連携を登録する71                                                                                                    |
| こんなときには | スマートスピーカー連携サービス登録情報を変更する74最新のPanasonic ID同意事項を確認するには74登録内容を確認・変更するには74・最新の利用規約を確認する場合75・発話例を確認する場合76・利用機器を追加・変更する場合76・アカウントを確認・変更する場合78登録済みのIDを確認・変更するには79                                         |
|         | スマートスピーカー連携サービス音声シーン制御を設定する80                                                                                                    |
|         | <b>データ提供サービスを利用する</b>                                                                                                    |
|         | AiSEG2を交換するには(サーバーを利用する場合)97<br>データをバックアップする(現在のAiSEG2での操作)98<br>データをリストアする(新しいAiSEG2での操作)100                                                                                                    |

# AiSEG2で提供しているサービスについて

AiSEG2では次の3つのサービスを提供しています。

注●各サービスはインターネット回線に接続している場合のみ登録できます。

- ●各サービスは無料です。
- ●サーバーとのパケット通信費用、アプリのダウンロード通信料はお客様のご負担となります。

●専用アプリ「スマートHEMSサービス」はタブレットでは使用できません。

#### サーバーサービス

インターネット回線に接続されている場合は、サーバーとの連携に関する登録設定を 行うことができます。サーバーサービス(無料)に登録すると以下のことができます。

- ●各電力会社の料金プランをダウンロードすることができます。
- AiSEG2の各種設定および計測データをご登録時点およびその翌日から毎日1回、 当社のサーバーに自動的にバックアップしておくことができます。
- ●サーバーから取得する天気予報を表示し、気象警報発令をお知らせしたり、天気予 報情報に連動した機能を利用することができます。

### スマートHEMSサービス

スマートフォンから専用アプリ「スマートHEMSサービス」を使って、電気の使いすぎ や子どもの帰宅のお知らせを受けたり、外出先からエアコンなどの連携機器を操作で きます。また、ご家庭の使用電力量や太陽光発電量などを確認できます。

- ●サーバーサービスの登録が必要です。
- ●サーバーサービス、スマートHEMSサービス、スマートスピーカー連携サービスの 登録は、専用アプリ「スマートHEMSサービス」で一度に簡単に行えます。
   (参照)5~13ページ)
- 対応しているスマートフォンは以下のとおりです。(2021年9月現在) (Android端末) Android6.0~11 (iPhone) iOS13~14

#### スマートスピーカー連携サービス

スマートスピーカーと連携して、音声で照明やエアコンなどを操作できます。また、 「LINE」アプリで機器を操作することもできます。

- ●サーバーサービスの登録が必要です。
- ●使用できるスマートスピーカーの種類や操作方法、注意事項などについては当社 ホームページをご確認ください。 https://www2.panasonic.biz/ls/densetsu/aiseg/
- ●スマートスピーカー連携サービスは、宅内でのご利用を前提にしています。操作後 は、正しく動作したことを確認してください。
- ●スマートスピーカー連携サービスは、日本語のみに対応しています。

# Google 連携

こんなときには

# サービスを登録する

専用アプリ「スマートHEMSサービス」を使って、「サーバーサービス」、「スマート HEMSサービス」と「スマートスピーカー連携サービス」をスマートフォンで登録しま す。

#### 登録上のご注意

- AiSEG2のファームウェアを最新バージョンに更新してください。(バージョン確認・更新について参照→取扱説明書(詳細版)325~327ページ)
- ●専用アプリ「スマートHEMSサービス」を登録する場合は「gg.jp.panasonic.com」 からのメールを受信できるように、ドメイン指定による受信設定を行ってください。
- AiSEG2 1 台につき、専用アプリ「スマートHEMSサービス」で利用できる Panasonic IDは4つまでです。また、Panasonic ID 1つにつき、登録できるスマー トフォンは2台までです。
- ●AiSEG21台につき、スマートスピーカー連携サービスで利用できる Panasonic IDは4つまでです。ただし1つのPanasonic IDにスマートスピーカーは何台でも 使用可能なため、Panasonic IDは1つでお使いいただくことをお勧めします。(ス マートスピーカーの数に制限はありません。)また、Panasonic ID1つにつき、登 録できるアカウントは各社1つまでです。
- ●音声シーン制御を行う(巻照)80ページ)と、Panasonic IDでお使いのメールアドレスへ音声シーン実行時の各機器の状態をメール送信します。「anshin-home.jp」からのメールを受信できるように、ドメイン指定による受信設定を行ってください。
- ●メール通知は、スマートスピーカーの初期設定に使用したスマートスピーカーのID (Google IDまたはLINE ID) と連携している Panasonic IDに送信されます。他の Panasonic IDへは送信されません。(スマートスピーカーの設定や仕様変更により メールの通知先は変更される場合があります。)
- Google とLINEのスマートスピーカー連携サービスの同時使用は、正常に操作できない場合があるため推奨いたしません。
- ●Googleをお使いの場合で、スマートスピーカー連携サービスをAiSEG2経由と AiSEG2以外のシステムで同時に使用する場合は、同じ機器を登録しないでくださ い。LINEをお使いの場合も同様です。
- ●専用アプリ「スマートHEMSサービス」を利用しない場合や、スマートフォンでの 登録ができない場合などは、AiSEG2の画面からサーバーサービスを登録してくだ さい。(参照) 54ページ)
- AiSEG2の画面で「スマートスピーカー連携サービス」を登録したい場合は71~ 73ページを参照してください。

#### 登録方法

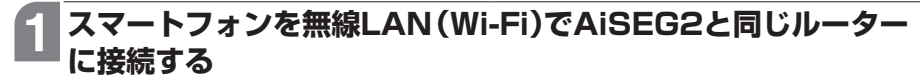

**A** í a

無線LAN (Wi-Fi)環境がない場合はAiSEG2の画面で登録してください。
 (<sup>参照</sup>)54ページ)

2 スマートフォンに専用アプリ 「スマートHEMSサービス」を ダウンロードして起動し、機能 紹介を確認して「使い始める」を タップする

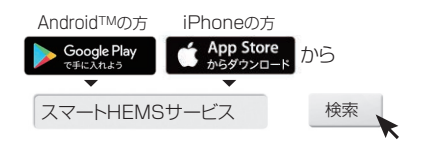

3 iPhoneの方は「初めての方はこ ちら」をタップする Android端末の方は「スマート HEMSクラブに新規登録」を タップする

Android端末の方は、手順
 5
 6
 7
 7
 7
 8
 7
 8
 7
 8
 7
 8
 7
 8
 8
 8
 9
 8
 9
 8
 9
 9
 9
 9
 9
 9
 9
 9
 9
 9
 9
 9
 9
 9
 9
 9
 9
 9
 9
 9
 9
 9
 9
 9
 9
 9
 9
 9
 9
 9
 9
 9
 9
 9
 9
 9
 9
 9
 9
 9
 9
 9
 9
 9
 9
 9
 9
 9
 9
 9
 9
 9
 9
 9
 9
 9
 9
 9
 9
 9
 9
 9
 9
 9
 9
 9
 9
 9
 9
 9
 9
 9
 9
 9
 9
 9
 9
 9
 9
 9
 9
 9
 9
 9
 9
 9
 9
 9
 9
 9
 9
 9
 9
 9
 9
 9
 9
 9
 9
 9
 9
 9
 9
 9
 9
 9
 9
 9
 9
 9
 9
 9
 9
 9

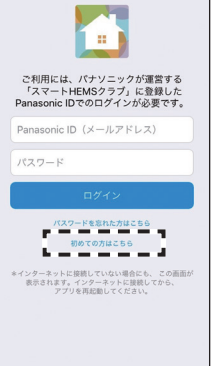

(iPhoneの場合)

4 登録完了までの流れを確認し、 「「スマートHEMSクラブ」に 登録する」をタップする

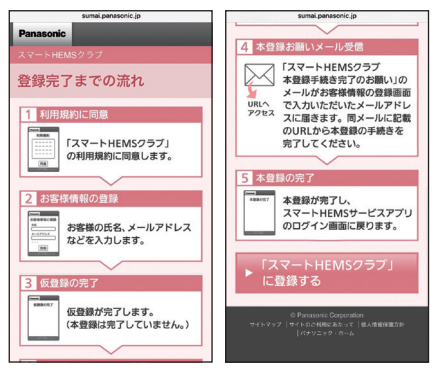

# サービスを登録する

# 5 スマートHEMSクラブの利用 規約に同意し、お客様の情報を 入力して登録する

| a www13.arrow.mew.co.jp                                                                                                    | c                                                                   |
|----------------------------------------------------------------------------------------------------|---------------------------------------------------------------------|
| Panasonic お客様情報の利                                                                                                    | 用目的 →パスワードをお忘れ                                                      |
| スマートHEMSクラブ<br>お客様の情報登録                                                                                                    | (約) は (約) 山田                                                        |
| 入力情報を確認のうえ、「登録」をクリー<br>ください。                                                                                                    | ックして 名 : 例)太郎                                                       |
| ※回 メールアドレス                                                                                                    | <b>返回</b> 生年月日                                                      |
| 例)yamada@panasonic.co.jp                                                                                                    |                                                                     |
| ※ここにご入力いただいたメールアドレン<br>Panasonic IDとなります。<br>※Panasonic IDをお持ちの場合は、Pana<br>Dとして登録いただいたメールアドレス・<br>カください。<br>※Panasonic IDをお忘れの方は新たにメー<br>ドレスをご入力ください。<br>確認のため回じメールアドレスを再度入。 | スが 2001 世別<br>sonic<br>をこ入 2001 部校告号 (本5<br>ールア 〒 例1 1254567<br>カレマ |
| 下さい。<br>例)yamada@panasonic.co.jp                                                                                                    |                                                                     |

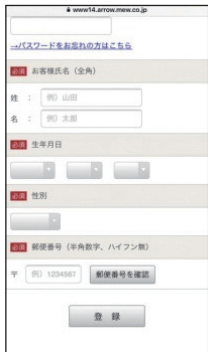

6 仮登録が完了後、登録したメー ルアドレスに届いた【本登録お 願いメール】から本登録を実施 する

# 7本登録完了画面の アフリを起動 を タップする

| く iCloud 免日                                                                    | 8 M.M.              |
|--------------------------------------------------------------------------------|---------------------|
| From: パナソニックス                                                                  | .マートHEMS ▼          |
| クラブ <smart_1< td=""><td>nems_club@gg.j</td></smart_1<>                         | nems_club@gg.j      |
| p.panasonic.com                                                                | m>                  |
| スマートHEMSクラ                                                                     | プ本登録手続き完            |
| 了のお願い                                                                          | 2016/06/14(火) 16:15 |
| スマートHEMSクラ                                                                     | ブ本登録手続き完了           |
| のお願い                                                                           | て「スマートHEM           |
|                                                                                | にお進みください。           |
| URL:<br>https://www13.arr<br>rmcus/a2A/A02G017<br>param1=281c31d4d3<br>b068adb | ow.mew.co.jp/ec     |

| Panas                                        | onic                                                                                                    |
|----------------------------------------------|----------------------------------------------------------------------------------------------------|
| スマートHE<br>スマー                                | MSゥラブ<br>トHEMSクラブ 本登録完了                                                                                 |
| ご登録いた<br>スマートH<br>た。Panaso<br>パスワード<br>Sクラブの | だきありがとうございます。<br>EMSクラブの本登録が完了しまし<br>Inice IDとしてご登録済みのメールアドレス、<br>でログインいただくことで、スマートHEN<br>ご利用が可能となりました。 |
|                                              | アプリを起動                                                                                                  |
|                                              |                                                                                                    |
|                                              |                                                                                                    |
|                                              |                                                                                                    |
|                                              |                                                                                                    |

次ページへ続く

# 8 登録したPanasonic ID (メー ルアドレス)とパスワードを入 力して、ログインする

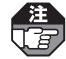

- AiSEG2が登録されていない場合は、登録に進むための画面が表示されます。画面にしたがってAiSEG2を登録してください。
  - ご利用のPanasonic IDですでに 2台のスマートフォンが登録され ている場合は、登録確認画面が表示されます。画面にしたがって 不要な登録を削除するか、別の Panasonic IDで登録操作を行っ てください。

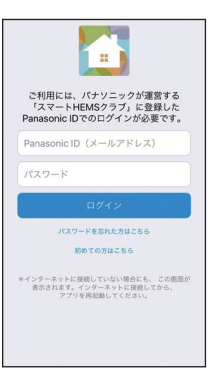

(iPhoneの場合)

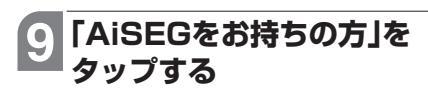

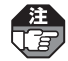

- ローカルネットワーク上のデバ イスの検索および接続を求める 画面が表示された場合は「OK」を タップし、表示された画面で「再 度、AiSEGを検索する」をタップ してください。
- エラー画面が表示された場合
   参照>13ページ

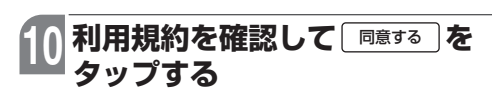

 「サーバサービス利用規約」と「スマートHEMSサービス利用規約」を順に タップして、両方の規約を確認してください。

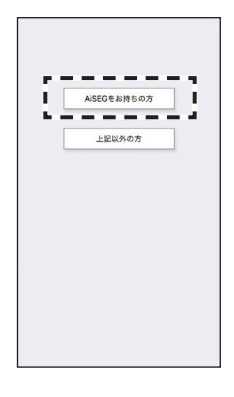

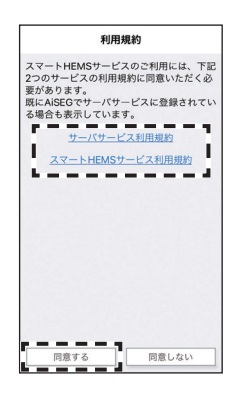

## サービスを登録する

#### 11 「ニックネーム・機器コード・ アクセスパスワード」を入力し て登録する

- ●機器コードは取扱説明書の裏表紙またはバージョン情報画面(参照)取扱説明書(詳細版)325ページ)に表示されています。
- ●工場出荷時のアクセスパスワードは 機器コードの数字10桁(ハイフン含 まず)です。変更した場合は取扱説明 書の裏表紙に表示されています。

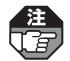

登録しているPanasonic IDがすで に4つある場合は、登録確認画面が 表示されます。画面にしたがって 不要な登録を削除してください。

# 12家庭設定を入力して「次へ」を

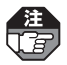

すでにサーバーサービスを登録し ていた場合は右のような家庭設定 画面は表示されません。

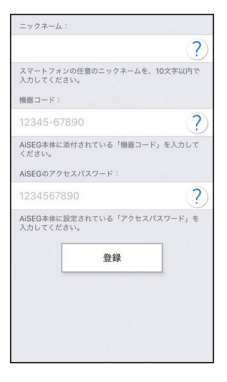

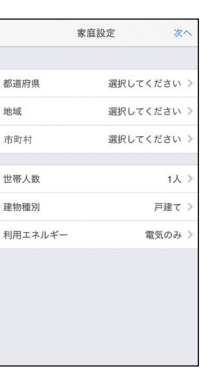

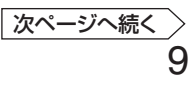

### 13料金設定を入力して「次へ」を タップする

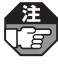

↓ すでに料金設定をしていた場合は └ 右のような料金設定画面は表示されません。

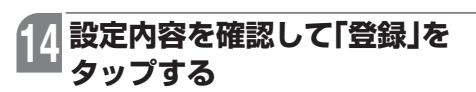

入力をやり直す場合は「戻る」をタップしてください。

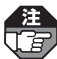

設定確認画面は手順 2 ⋅ 2 で入力 した内容が表示されます。 すでにサーバーサービスと料金設 定を設定していた場合は、右のよう な設定確認画面は表示されません。

# 5 発行された「確認コード」を 取扱説明書の裏表紙に記入して 「次へ」を選ぶ

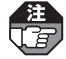

- 確認コードはデータをリストア する際に必要となりますので、必 ずメモをして紛失しないように してください。紛失されるとデー タをリストアできなくなります。
- ●すでにサーバーサービスを登録 していた場合は右画面は表示さ れず、「設定中です。しばらくお 待ちください。」が表示されます。

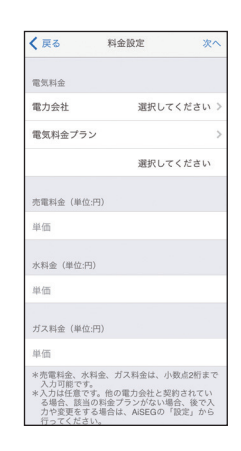

| く 戻る    | 設定確認 登録      |
|---------|--------------|
| 地点      | 大阪府 -大阪府-門真市 |
| 世帯人数    | 3人           |
| 建物種別    | 戸建て          |
| 利用エネルギー | 電気・ガス併用      |
| 電力会社    | 〇〇電力         |
| 電気料金プラン |              |
|         | ムムプラン        |
| 売電      | 10.0         |
| 水       | 10.0         |
| ガス      | 10.0         |

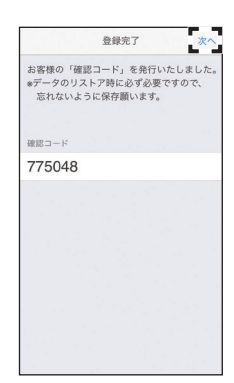

# サービスを登録する

#### 16 スマートスピーカー連携サービ スを登録するかどうか いいえ はい を選んでタップする

● いいえ をタップすると、アプリのトッ プ画面が表示されます。手順 □ 以降 の操作は必要ありません。

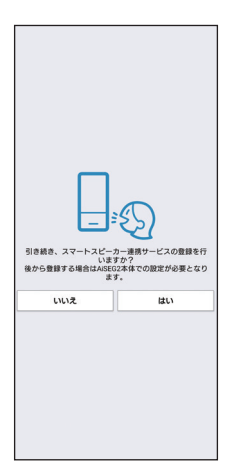

#### 17 スマートスピーカーを使用する 人のニックネーム、登録した Panasonic ID(メールアド レス)とパスワードを入力して、 <sup>登録する</sup>をタップする

- Panasonic IDは自動で入力されます。
- ■ 2000 をタップすると登録操作が 中止され、アプリのトップ画面が表 示されます。

| Panasonk | ID(メール<br>入力し | アドレス)<br>てください | 、パスワー<br>\• | ۲ |
|----------|---------------|----------------|-------------|---|
|          |               |                |             |   |
| panason  | e (hymael o   | *              |             |   |
| パスワー     | ۴             |                |             |   |
|          | 2             | 録する            |             |   |
|          | パスワード         | を忘れた方は         | 256         |   |
|          | <u>0</u> 1    | まをやめる          | )           |   |
|          |               |                |             |   |
|          |               |                |             |   |
|          |               |                |             |   |
|          |               |                |             |   |
|          |               |                |             |   |
|          |               |                |             |   |
|          |               |                |             |   |

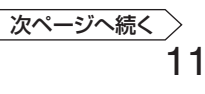

# 18 利用規約を確認して「同意する」を タップする

● ■■しない)をタップすると登録操作が中止され、メッセージが表示されます。 「閉じる」をタップすると、手順 ●の 画面に戻ります。

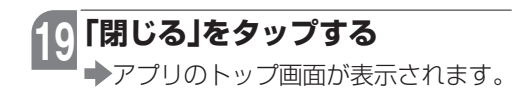

| 利用                                                                                                    | 規約                                                                        |
|----------------------------------------------------------------------------------------------------|---------------------------------------------------------------------------|
| してにしき、1日11 k<br>ものといたします。                                                                                              | UNA ORTOROGU                                                              |
| <ol> <li>「当社」が、相当の安全<br/>らず、インターネットな<br/>法な道聴・不正アクセス<br/>り、「利用者」の「本ち<br/>遅残した場合、そのため<br/>「当社」は一切の責任を<br/>す。</li> </ol> | 対策を講じたにもかかわ<br>などがなされたことによ<br>ービス」利用履歴などが<br>いたしました損害につき、<br>ご負わないものといたしま |
| 4. 天変地質、火災、停電、<br>動乱、労働争議など、<br>由により「本サービス」<br>含、そのために生じた影<br>切の責任を負わないもの                                              | 異常電圧、盗難、戦争、<br>「当社」の支配を超える事<br>を提供できなくなった場<br>镭につき、「当社」は一<br>)といたします。     |
| 第10条(「本規約」の宴                                                                                                    | 更)                                                                        |
| 「当社」は「利用者」に通<br>容を変更することができる<br>「利用者」の権利および利<br>のない「本規約」の軽微な<br>社」は「利用者」に通知す<br>ものとします。                                | 知の上、「本規約」の内<br>ものとします。ただし、<br>益に影響を及ぼすおそれ<br>変更については、「当<br>っることなく、変更できる   |
| <b>第11条(譲渡禁止)</b>                                                                                                    |                                                                           |
| 「利用者」は、「当社」の<br>しに、「本規約」および「<br>利、義務の全部または一部<br>ものとします。                                                                | 車前の書面による同意な<br>「本サービス」に関する権<br>5を第三者に譲渡できない                               |
| 第12条(合意管轄)                                                                                                    |                                                                           |
| 「本規約」または「本サー<br>「当社」と「利用者」との<br>により解決する必要が生じ<br>店所在地を管轄する地方書<br>裁判所とします。                                               | ビス」の利用に関し、<br>間に係争が発生し、訴訟<br>た場合は、「当社」の本<br>利所を第一番の専属管轄                   |
| パナソニック株式会社<br>発効日 2019年6月24日                                                                                           |                                                                           |
| 同意する                                                                                                    | 同意しない                                                                     |

| 利用規約                                                                                                    |
|----------------------------------------------------------------------------------------------------|
| ここにつき、「ヨセ」はいかなら良田も良わない<br>ものといたします。                                                                                                    |
| 3. 「当社」が、単当の安全な服を開いたにもかかわらず、インターネットなどの遺産器を訪いて適<br>はなる題ド・モニアクセスなどがなされたことによう。<br>「利用書」の「ホーレイズ」料用電数などが<br>環境した場合、そのために生じた損害につき、<br>「当社」は一切の責任を負わないものといたしま<br>す。 |
| 4. 天変地震、火災、停電、異常電圧、温度、戦争、<br>動乱、労働争議など、「急壮」の支配を超える事<br>由により「本サービス」を提供できなくなった場<br>含、そのために生じた損害につき、「当社」は一<br>切の責任を負わないものといたします。                                |
| 第10条(「本規約」の変更)                                                                                                    |
|                                                                                                    |
| XV-PHEM59-EX                                                                                                    |
| スマートスピーカー連携サービスの登録が<br>完了しました、引き後も、利用するスマー<br>トスピーカーのアプリをダウンロードし、<br>登録を行ってください。                                                                             |
| しに、「本規約」および「本サービス」に関する権<br>科、義務の全部または一部を第三者に譲渡できない<br>ものとします。                                                                                                |
| 第12条 (合意管轄)                                                                                                    |
| 「本規約」または「本サービス」の利用に関し、<br>「当社」と「利用者」との際に係争が発生し、訴訟<br>により解決する必要が生じた場合は、「当社」の本<br>店所在社会を信頼する地方成利所を美一面の専属管轄<br>載判所とします。                                         |
| パナソニック株式会社<br>発効日 2019年6月24日                                                                                                    |
| 同意する 同意しない                                                                                                    |

# 20 スマートスピーカーのアカウン トとPanasonic IDの連携操作 を行う

 Google連携の場合は14ページ、
 LINE連携の場合は34ページを参照 してください。

最新ファームウェア更新のお知らせ

NOAISEGO ファームウェア/ 所ではありません。「ファー を押して、更新してください 電認」を押すと、ファームウ を確認できます。

ファームウェア更新

ファームウェアの更新状態を確認

## Мемо

●確認コードは、セキュリティ保持のため更新することをおすすめします。

●手順 9 で下記のエラー画面が表示された場合は、スマートフォンが無線LAN (Wi-Fi)で AiSEG2と同じルーターに接続されていることを確認し、「再度、AiSEGを検索する」を タップして、手順 10 以降の操作を行ってください。

AiSEG2が見つからない場合は、「連携コードを入力する」をタップしてスマートHEMS サービスの利用規約を確認して「<sub>同意する</sub>」をタップした後、「ニックネーム・機器コード・ 連携コード」を入力して登録してください。連携コードを取得するには54~58ページ の手順を行ってください。

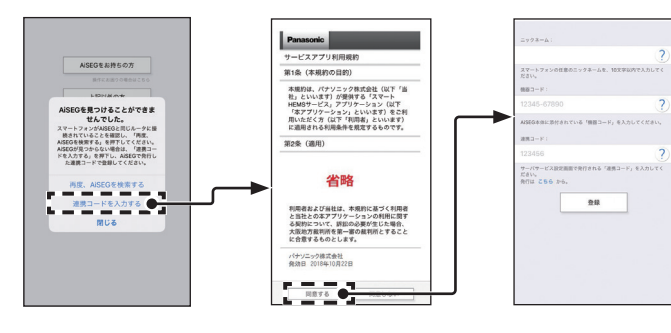

- ●アプリのトップ画面が表示されずに右記のエラー画 面が表示された場合は、お使いのAiSEG2のファー ムウェアバージョンが最新ではありません。画面に したがってAiSEG2のファームウェアを更新してく ださい。
- ●新規登録時にすでに登録済みのユーザーがいる場合は、そのユーザー名が表示されます。 不要な登録は画面にしたがって削除することをおすすめします。
- ●スマートフォンの機種を変更する場合は、専用アプリ「スマートHEMSサービス」の左上メ ニュー「スマートフォンの機種変更」から「機種変更コード」を発行してください。(参照>当 社ホームページ「専用アプリのはじめかたと注意事項」)

# Google Googleアシスタントと連携させる

スマートスピーカーのアカウントとPanasonic IDを連携させます。

 は下のアプリ操作手順や画面は予告なく変更される場合がありますので、詳しくは
 Googleのホームページでスマートホーム登録手順をご確認ください。
 [Google Home]アプリのバージョン
 Android: 2.43.1.13/iPhone: 2.43.111(2021年9月24日現在)

#### 使用上のご注意

- ●Googleアシスタントとのスマートスピーカー連携サービスは、スマートスピーカーからの音声操作のみに対応しています。スマートスピーカーからの音声操作は、宅内でのご利用を前提にしています。「Google Home」アプリからの操作など、他のサービスからの操作には対応していません。操作する機器に異常がないことや、機器が動作しても悪影響が出ないことを事前に確認してください。また、操作後は正しく動作したことを確認してください。
- ●あらかじめ、サーバーサービスやPanasonic IDの登録・連携などを行い(参照)5 ~13ページ)、スマートフォンに「Google Home」アプリをダウンロードして、ス マートスピーカーのアカウントとPanasonic IDを連携させる必要があります。 (参照)16~21ページ)
- ●「Google Home」アプリのマイアクティビティ(音声アクティビティ)をオンにして 使用いただくと、ご自身の発話の認識状態が確認でき、うまく動作しない場合の確 認に利用できます。
- GoogleとLINEのスマートスピーカー連携サービスの同時使用は、正常に操作できない場合があるため推奨いたしません。
- ●スマートスピーカー連携サービスをAiSEG2経由とAiSEG2以外のシステムで同時 に使用する場合は、同じ機器を登録しないでください。
- ●2台のスマートスピーカーで同時に制御した場合、正常に操作できない場合があり ます。
- ●スマートスピーカーよりエラーなどの発生が返答された場合や応答がない場合は、 必ず操作した機器の状態を確認してください。 (例)
  - ・「すみません。エラーのため、ホームデバイスを操作できません。」
  - ・「シャッターに原因不明のエラーが起きました。」 など
- ●状態確認で、「○○はついてる?」と発話する場合、正しく認識されない場合があり ます。「○○は消えてる?」と発話することをお勧めします。 (例)
  - ・「レンジフードはついてる?」 → 「レンジフードは消えてる?」

こんなときには

- Google アシスタントの複数機器をまとめて操作する機能には対応しておりません。 次のような発話では操作できません。 (例)
  - ・複数のエアコンが登録された状態で、「エアコンを消して」
  - ・Google アシスタントで複数機器を同じ部屋(たとえば寝室)に登録した状態で、 「寝室をつけて」 など

### 重要!

- ●AiSEG2で設定した機器名称が音声発話時の機器の名称になります。「照明1」や「エアコンA」のように機器名称に数字、アルファベット、記号などがあると正しく音声認識しない場合があります。また、複数機器をまとめて操作する機能には対応していませんので、複数台エアコンや照明を登録している場合に「エアコン」や「照明」のような総称に設定すると、エラーが返答されたり、正常に操作できない場合があります。必ず、部屋名などを組み合わせた固有の名称に変更して使用してください。(参照)設定マニュアル82ページ)(例)
  - ・エアコン → リビングエアコン
  - ·床暖房A → ダイニング床暖房
  - ・照明01 → ダウンライト など
- ●本サービスに対応しているスマートスピーカーは、Google アシスタント搭載スマートスピーカーです。Google Home、Google Home Mini、Google Nest Mini、Google Nest Audio、SC-GA1(当社製)、SC-GA10(当社製)にて動作確認しております。(2021年9月現在)
- ●「Google」、「Google Home」、「Google Home Mini」、「Google Nest Mini」、 「Google Nest Audio」は、Google LLCの商標です。

#### 連携方法

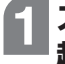

### スマートフォンに「Google Home」アプリをダウンロードして 起動する

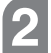

# 「Google Home」アプリにスマートスピーカーを登録する

# **3 追加アイコン** (+) をタップする

● (+) が表示されない場合は、左下の 🏠 をタップしてください。

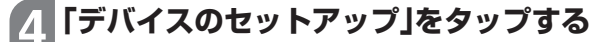

🕞 をタップする

# 「AiSEG」をタップする

- ●すでにスマートスピーカーのアカウントとPanasonic IDを連携している場 合は、「アカウントのリンク解除」が表示されます。解除する場合はタップして ください。
- Google HomeとAiSEGをリンクするかどうかを確認する英文メッセージが 表示された場合は、内容を確認のうえ「Link」をタップしてください。(「Link」 をタップしない場合は、Googleアシスタントと連携できません。)

Panasonic IDとパスワードを 入力し、同意事項を確認した後、 チェックボックスにチェックを 入れて、□ワィン をタップする

AiSEG2のファームウェアバージョンが最新でない場合はエラー画面が表示されます。
 京ア」をタップしてAiSEG2のファームウェアバージョンを最新にしてから操作をやり直してください。

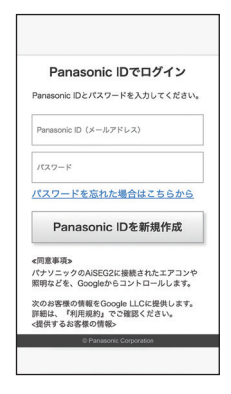

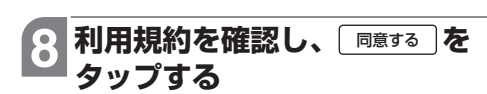

● 「
<u>■意しない</u>】をタップすると、操作を中 断する旨のエラー画面が表示されま す。 「
完了」をタップすると手順 **⑤** の 画面に戻ります。

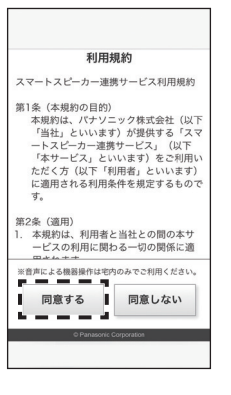

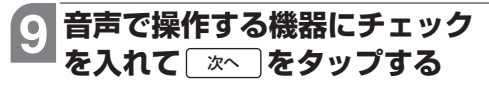

- ●AiSEG2に登録されている機器と表示が異なる場合は、画面下の「AiSEG」に登録されている機器と異なる場合は、こちらへ」をタップして表示される画面で[はい]をタップしてください。(キャンセル)を選ぶと、前画面に戻ります。)「AiSEGからの機器情報の取得を受け付けました。」が表示されれば、「完了をタップして手順5から操作をやり直してください。
  - 日 操作する機器を解除する場合、音
    声シーンで設定している機器は解
    除できません。解除する場合は、
    AISEG2の画面で音声シーンの機
    器設定から該当の機器を解除して
    から実施してください。(参照)82
    ~93ページ)

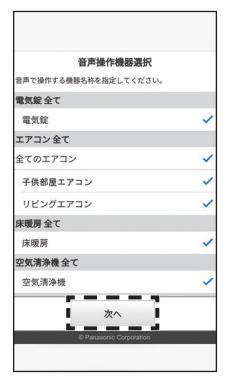

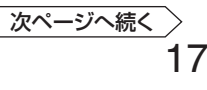

10 発話例を確認し、 <sup>登録</sup>を タップする

- ◆音声で操作できる機器が表示されます。
- ●利用する際のご注意などについては、 14~15ページを参照してください。
- 後から機器を追加した場合などの設定については、76ページを参照してください。
- 機器を生活シーンに合わせて一括制 御する設定については、80ページ を参照してください。

| 以下のように話しかけてください。                                                                                                    |
|----------------------------------------------------------------------------------------------------|
| ※ご注意<br>"照明]"や"エアコンA"のように、機器名<br>称の最後に、数字、アルファベット、尼<br>号などがあると正しく動作しない場合が<br>あります。<br>数子、アルファベット、記号などは削除<br>いただき、部屋名など国有の名称を付け<br>るようにしてください。 |
| 【照明】<br>「OK Google、子供部屋の照明をつけ<br>て」<br>「OK Google、子供部屋の照明を消し<br>て」                                                                            |
| ※複数の照明機器を利用機器に登録して                                                                                                    |
| @ Panasonic Corporation                                                                                                    |

#### 機器のデバイス名を設定するには

AiSEG2の機器名称設定で設定した名称ではスマートスピーカーで呼びかけにくい場合などは、「Google Home」アプリで呼びやすいデバイス名(機器の名称)を設定することができます。

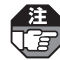

●エネファーム、エコキュート、ガス給湯器でお風呂の湯はりを操作したい場合は、「エネファーム」を「お風呂」に変更するなどデバイス名を設定していただくことをおすすめします。(湯はりの会話例 参照>31ページ)

- ●エネファームは、AiSEG2では機器名称の変更ができません。
- ●デバイス名を設定しても、AiSEG2の機器名称設定で設定した名称は変更されません。

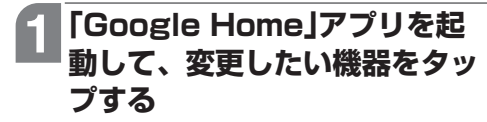

- ・
   ・
   画面はiPhoneの場合で説明しています。
- 起動後に右のような画面が表示されない場合は、左下の をタップしてください。

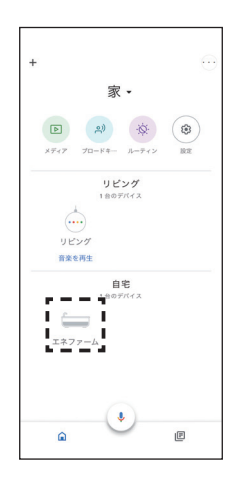

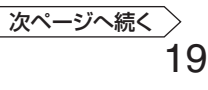

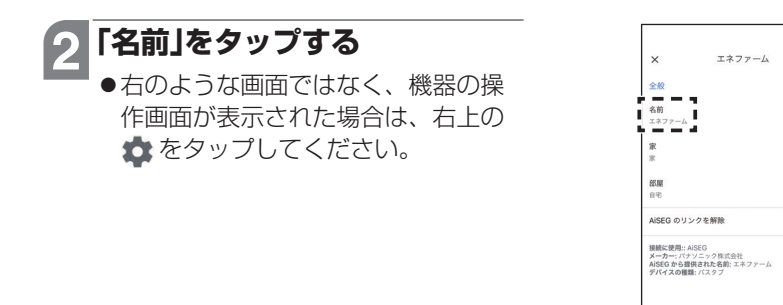

# 3 デバイス名を入力して、右上の 「保存」をタップする

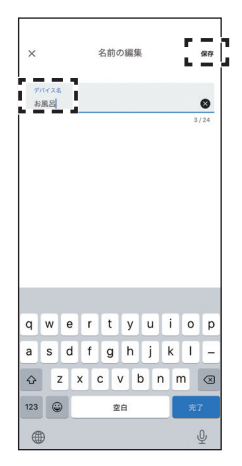

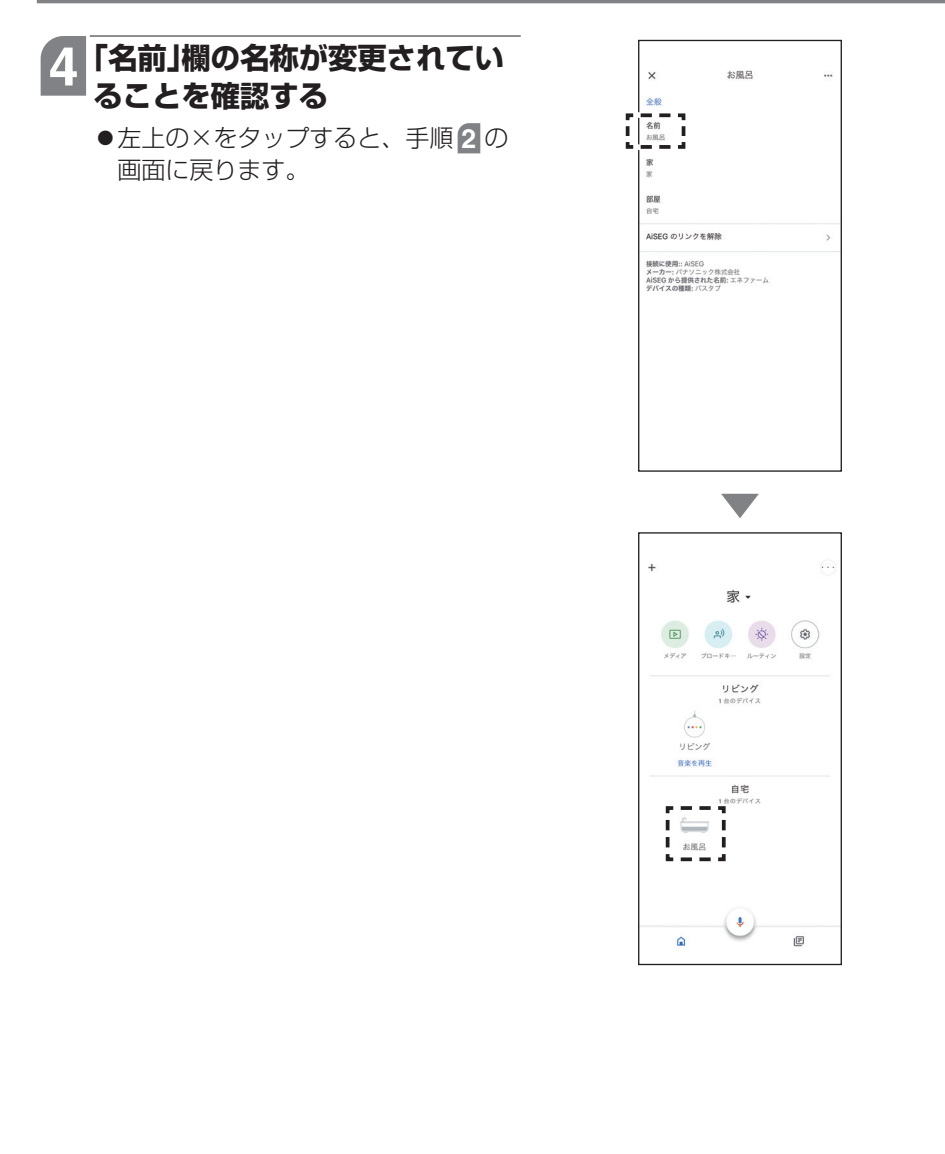

# Google スマートスピーカーで機器を操作する

Googleのスマートスピーカーでスマートスピーカー連携をお使いになる場合の、機器ごとや音声シーン制御の会話例を説明します。

#### 機器ごとの会話例

スマートスピーカー連携サービスを利用して各機器をスマートスピーカーで操作する 場合、以下のように呼びかけてください。

●スマートスピーカーで操作する機器は登録が必要です。(参照)14~21ページ)
 ● 
 ○ 
 ○ 
 ○ 
 ○ 
 ○ 
 ○ 
 ○ 
 ○ 
 ○ 
 ○ 
 ○ 
 ○ 
 ○ 
 ○ 
 ○ 
 □ 
 ○ 
 □ 
 ○ 
 ○ 
 □ 
 ○ 
 □ 
 ○ 
 □ 
 ○ 
 □ 
 □ 
 ○ 
 □ 
 □ 
 □ 
 □ 
 □ 
 □ 
 □ 
 □ 
 □ 
 □ 
 □ 
 □ 
 □ 
 □ 
 □ 
 □ 
 □ 
 □ 
 □ 
 □ 
 □ 
 □ 
 □ 
 □ 
 □ 
 □ 
 □ 
 □ 
 □ 
 □ 
 □ 
 □ 
 □ 
 □ 
 □ 
 □ 
 □ 
 □ 
 □ 
 □ 
 □ 
 □ 
 □ 
 □ 
 □ 
 □ 
 □ 
 □ 
 □ 
 □ 
 □ 
 □ 
 □ 
 □ 
 □ 
 □ 
 □ 
 □ 
 □ 
 □ 
 □ 
 □ 
 □ 
 □ 
 □ 
 □ 
 □ 
 □ 
 □ 
 □ 
 □ 
 □ 
 □ 
 □ 
 □ 
 □ 
 □ 
 □ 
 □ 
 □ 
 □ 
 □ 
 □ 
 □ 
 □ 
 □ 
 □ 
 □ 
 □ 
 □ 
 □ 
 □ 
 □ 
 □ 
 □ 
 □ 
 □ 
 □ 
 □ 
 □ 
 □ 
 □ 
 □ 
 □ 
 □ 
 □ 
 □ 
 □ 
 □ 
 □ 
 □ 
 □ 
 □ 
 □ 
 □ 
 □ 
 □ 
 □ 
 □ 
 □ 
 □ 
 □ 
 □ 
 □ 
 □ 
 □ 
 □ 
 □ 
 □ 
 □ 
 □ 
 □ 
 □ 
 □ 
 □ 
 □ 
 □ 
 □ 
 □ 
 □ 
 □ 
 □ 
 □ 
 □ 
 □ 
 □ 
 □ 
 □ 
 □ 
 □ 
 □ 
 □ 
 □ 
 □ 
 □ 
 □ 
 □ 
 □ 
 □ 
 □ 
 □ 
 □ 
 □ 
 □ 
 □ 
 □ 
 □ 
 □ 
 □ 
 □ 
 □ 
 □ 
 □ 
 □ 
 □ 
 □
 □ 
 □ 
 □ 
 □ 
 □ 
 □ 
 □
 □ 
 □
 □ 
 □
 □
 □ 
 □ 
 □ 
 □ 
 □ 
 □ 
 □ 
 □ 
 □ 
 □ 
 □ 
 □ 
 □ 
 □ 
 □ 
 □ 
 □ 
 □ 
 □ 
 □ 
 □ 
 □ 
 □ 
 □ 
 □ 
 □ 
 □ 
 □ 
 □ 
 □ 
 □ 
 □
 □ 
 □ 
 □
 □
 □ 
 □
 □
 □
 □
 □
 □
 □
 □
 □
 □
 □
 □
 □
 □
 □
 □
 □
 □
 □
 □
 □
 □
 □
 □
 □
 □
 □
 □
 □
 □
 □
 □
 □
 □
 □
 □
 □

●会話例は一例です。Google アシスタントの仕様により、変更される場合があります。 また、他の表現でも操作できたり、名称によっては正しく音声認識できない場合があ ります。

#### エアコンの操作方法

以下の例は、機器の名称を「**リビングエアコン**」とした場合です。ご自分が設定した機器名称に置き換えて発話してください。

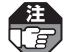

●シャープ株式会社製・株式会社富士通ゼネラル製・ダイキン工業株式会社製工アコン の場合、操作してから24時間以内に自動停止する場合があります。

 ●株式会社富士通ゼネラル製工アコンの場合、操作してから一定時間内は操作できない 場合があります。

●エアコンをOFF(停止)にする場合は、利用している人がいないかを確認してください。

#### ■操作できる内容

- ●ON(運転)
- OFF (停止)
- ●モード設定(自動、冷房、暖房、除湿、送風)
- ●温度設定

#### ■操作時の会話例

| 操作したい内容         | 会話例                                                                                                    |
|-----------------|----------------------------------------------------------------------------------------------------|
| エアコンをONに<br>する  | ユ ー ザ ー:「OK Google、 <b>リビングエアコン</b> をつけて。」<br>スピーカー:「わかりました。 <b>リビングエアコン</b> をオンにします。」<br>前回そのエアコンが停止する直前に運転していた状態で<br>動作します。 |
| エアコンをOFFに<br>する | ユ ー ザ ー:「OK Google、 <b>リビングエアコン</b> を消して。」<br>スピーカー:「はい。 <b>リビングエアコン</b> をオフにします。」                                            |

# Google スマートスピーカーで機器を操作する

| 操作したい内容                                    | 会話例                                                                                                    |
|--------------------------------------------|----------------------------------------------------------------------------------------------------|
| エアコンの温度設定<br>を変える                          | ユ ー ザ ー : 「OK Google、 <b>リビングエアコン</b> を25度にして。」<br>スピーカー : 「 <b>リビングエアコン</b> を25度に設定します。」<br>●温度設定は、1度単位で設定できます。(25.5度などは<br>設定できません。)<br>●機種・動作モードにより、温度設定できる範囲が異な<br>ります。また、温度設定ができない場合もあります。                                                                                       |
| エアコンの運転モー<br>ドを変える<br>(自動、冷房、暖房、<br>除湿、送風) | <ul> <li>〈自動運転の例〉</li> <li>ユーザー:「OK Google、リビングエアコンを自動にして。」</li> <li>スピーカー:「わかりました。リビングエアコンを自動運転にします。」</li> <li>〈除湿の例〉</li> <li>ユーザー:「OK Google、リビングエアコンを除湿にして。」</li> <li>スピーカー:「わかりました。リビングエアコンを下ライモードにします。」</li> <li>後種によっては、運転モードを変更すると設定温度が変更される場合があります。設定温度を確認してください。</li> </ul> |

#### ■状態確認時の会話例

| 確認したい内容   | 会話例                                                                |
|-----------|--------------------------------------------------------------------|
| エアコンの運転モー | ユ ー ザ ー :「OK Google、 <b>リビングエアコン</b> の設定モードは?」                     |
| ドを確認する    | スピーカー :「 <b>リビングエアコン</b> は冷房になっています。」                              |
| エアコンの設定温度 | ユ ー ザ ー : 「OK Google、 <b>リビングエアコン</b> の設定温度は?」                     |
| を確認する     | スピーカー : 「冷房は25度に設定されてます。」                                          |
|           | 動作モードにより、設定温度の返答ができない場合があ<br>ります。また、必ず「温度」ではなく「設定温度」と発話し<br>てください。 |

基本登録編

#### 照明の操作方法

以下の例は、機器の名称を「**ダウンライト**」とした場合です。ご自分が設定した機器名称に置き換えて発話してください。

照明の明るさを変更するには、調光対応の照明機器が必要です。

#### ■操作できる内容

- ●ON(点灯)
- OFF (消灯)
- ●明るさ

#### ■操作時の会話例

| 操作したい内容           | 会話例                                                                                                    |
|-------------------|----------------------------------------------------------------------------------------------------|
| 照明をONにする          | ユ ー ザ ー:「OK Google、 <b>ダウンライト</b> をつけて。」<br>スピーカー:「はい。 <b>ダウンライト</b> をオンにします。」                                                                      |
| 照明をOFFにする         | ユ ー ザ ー:「OK Google、 <b>ダウンライト</b> を消して。」<br>スピーカー:「はい。 <b>ダウンライト</b> をオフにします。」                                                                      |
| 照明の明るさを変え<br>る    | ユ ー ザ ー:「OK Google、 <b>ダウンライト</b> を明るくして。」<br>スピーカー:「はい。 <b>ダウンライト</b> を明るくします。」                                                                    |
| 照明の明るさを%で<br>設定する | ユ ー ザ ー : 「OK Google、ダウンライトを80%にして。」<br>スピーカー : 「はい。ダウンライトの明るさを80%に設定します。」<br>%は調光レベルです(0~100%)。上記の例では、最大<br>の明るさの80%に設定されます。現在の80%の明るさ<br>ではありません。 |

# Googleスマートスピーカーで機器を操作する

| 確認したい内容          | 会話例                                                                                           |
|------------------|-----------------------------------------------------------------------------------------------|
| 照明の点灯状態を確<br>認する | ユ ー ザ ー :「OK Google、 <b>ダウンライト</b> は消えてる?」<br>スピーカー :「 <b>ダウンライト</b> はついています。」                |
| 照明の明るさを確認<br>する  | ユ ー ザ ー :「OK Google、 <b>ダウンライト</b> の明るさは?」<br>スピーカー :「 <b>ダウンライト</b> の明るさは、80%に設定されていま<br>す。」 |

#### (空気清浄機の操作方法)

以下の例は、機器の名称を「空気清浄機」とした場合です。ご自分が設定した機器名称 に置き換えて発話してください。

#### ■操作できる内容

- ●ON(運転)
- ●OFF(停止)

#### ■操作時の会話例

| 操作したい内容          | 会話例                                                                                                 |
|------------------|----------------------------------------------------------------------------------------------------|
| 空気清浄機をONに<br>する  | ユーザー:「OK Google、空気清浄機をつけて。」<br>スピーカー:「わかりました。空気清浄機をオンにします。」<br>前回その空気清浄機が停止する直前に運転していた状態<br>で動作します。 |
| 空気清浄機をOFFに<br>する | ユ ー ザ ー :「OK Google、 <b>空気清浄機</b> を消して。」<br>スピーカー :「はい。 <b>空気清浄機</b> をオフにします。」                      |

| 確認したい内容   | 会話例                                        |
|-----------|--------------------------------------------|
| 空気清浄機の動作状 | ユ ー ザ ー : 「OK Google、 <b>空気清浄機</b> は消えてる?」 |
| 態を確認する    | スピーカー :「 <b>空気清浄機</b> は消えています。」            |

Google

連携

連携

こんなときには

#### (レンジフードの操作方法)

以下の例は、機器の名称を「**レンジフード**」とした場合です。ご自分が設定した機器名称に置き換えて発話してください。

お手入れ中など、レンジフードが動作しない場合があります。

#### ■操作できる内容

- ●ON(運転)
- ●OFF(停止)

#### ■操作時の会話例

| 操作したい内容           | 会話例                                                                                                    |
|-------------------|----------------------------------------------------------------------------------------------------|
| レンジフードをON<br>にする  | ユ ー ザ ー : 「OK Google、レンジフードをつけて。」<br>スピーカー : 「はい。レンジフードをオンにします。」<br>前回AiSEG2で操作した風量で動作します。ただし、レン<br>ジフード本体電源を切った場合は風量「中」で動作します。      |
| レンジフードをOFF<br>にする | ユ ー ザ ー : 「OK Google、レンジフードを消して。」<br>スピーカー : 「わかりました。レンジフードをオフにします。」<br>レンジフードの設定により、運転停止しない場合があり<br>ます。詳しくはレンジフードの説明書を確認してくださ<br>い。 |

| 確認したい内容   | 会話例                                        |
|-----------|--------------------------------------------|
| レンジフードの動作 | ユ ー ザ ー :「OK Google、 <b>レンジフード</b> は消えてる?」 |
| 状態を確認する   | スピーカー :「 <b>レンジフード</b> は消えています。」           |

#### 電気錠の操作方法

以下の例は、機器の名称を「電気錠」とした場合です。ご自分が設定した機器名称に置き換えて発話してください。

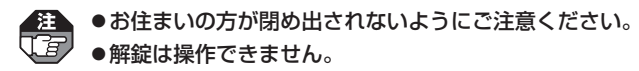

#### ■操作できる内容

●施錠(ロック)

#### ■操作時の会話例

| 操作したい内容   | 会話例                                                                        |
|-----------|----------------------------------------------------------------------------|
| 電気錠を施錠にする | ユ ー ザ ー:「OK Google、 <b>電気錠</b> をロックして。」<br>スピーカー:「はい。 <b>電気錠</b> をロックします。」 |

| 確認したい内容   | 会話例                                       |
|-----------|-------------------------------------------|
| 電気錠の状態を確認 | ユ ー ザ ー:「OK Google、 <b>電気錠</b> は施錠されている?」 |
| する        | スピーカー:「 <mark>電気錠</mark> のロックは解除されています。」  |

#### 床暖房の操作方法

以下の例は、機器の名称を「**リビング床暖房**」とした場合です。ご自分が設定した機器 名称に置き換えて発話してください。

●床暖房の上に長時間座ったり寝そべっていると、低温やけどを起こす場合があります。
 ●床暖房をOFF(停止)にする場合は、利用している人がいないかを確認してください。

#### ■操作できる内容

- ●ON(運転)
- OFF (停止)

#### ■操作時の会話例

| 操作したい内容    | 会話例                                                                                                    |
|------------|----------------------------------------------------------------------------------------------------|
| 床暖房をONにする  | ユ ー ザ ー:「OK Google、 <b>リビング床暖房</b> をつけて。」<br>スピーカー:「 <b>リビング床暖房</b> をスイッチオン。この操作を実行し<br>てもよろしいですか?」<br>ユ ー ザ ー:「はい。」<br>スピーカー:「はい。 <b>リビング床暖房</b> をオンにします。」 |
| 床暖房をOFFにする | ユーザー:「OK Google、 <b>リビング床暖房</b> を消して。」<br>スピーカー:「 <b>リビング床暖房</b> を消す。この操作を実行してもよろ<br>しいですか?」<br>ユーザー:「はい。」<br>スピーカー:「はい。 <b>リビング床暖房</b> をオフにします。」           |

| 確認したい内容   | 会話例                                          |
|-----------|----------------------------------------------|
| 床暖房の動作状態を | ユ ー ザ ー : 「OK Google、 <b>リビング床暖房</b> は消えてる?」 |
| 確認する      | スピーカー : 「 <b>リビング床暖房</b> はついています。」           |

#### (シャッターの操作方法)

以下の例は、機器の名称を「**リビングシャッター**」とした場合です。ご自分が設定した 機器名称に置き換えて発話してください。

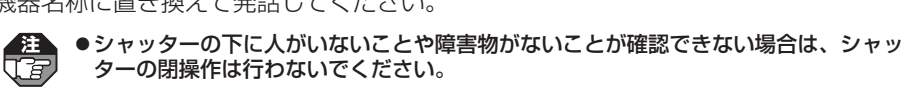

- ●お住まいの方が閉め出されないようにご注意ください。
- ●室内のサッシの施錠が確認できない場合は、シャッターの開操作を行わないでください。

#### ■操作できる内容

- ●開く
- ●閉じる

#### ■操作時の会話例

| 操作したい内容   | 会話例                                                                                      |
|-----------|------------------------------------------------------------------------------------------|
| シャッターを開ける | ユ ー ザ ー : 「OK Google、 <b>リビングシャッター</b> を開けて。」<br>スピーカー : 「はい。 <b>リビングシャッター</b> を開けています。」 |
| シャッターを閉める | ユ ー ザ ー : 「OK Google、 <b>リビングシャッター</b> を閉めて。」<br>スピーカー : 「はい。 <b>リビングシャッター</b> を閉めています。」 |

| 確認したい内容   | 会話例                                           |
|-----------|-----------------------------------------------|
| シャッターの状態を | ユ ー ザ ー:「OK Google、 <b>リビングシャッター</b> は閉まってる?」 |
| 確認する      | スピーカー:「 <b>リビングシャッター</b> が開いています。」            |

#### 【湯はり(エコキュート、エネファーム、ガス給湯器)の操作方法 】

以下の例は、デバイス名設定機能を用いて上記機器の機器名称を「お風呂」に設定した 場合です。(デバイス名の設定について参照) 19~21ページ)

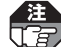

●浴槽に人がいないことを確認してください。
 ●浴槽の絵の↓ ロカに注意↓ こくだい。

- ●浴槽の栓のし忘れに注意してください。
  - ●エネファームとガス給湯器の場合、リモコンがOFFの場合は操作できません。
  - ●湯はりを連続して2回実施すると、機種によっては、湯はりが2回行われる場合があ ります。

#### 操作できる内容

- ●湯はり開始(自動)
- ●湯はり停止

#### ■操作時の会話例

| 操作したい内容  | 会話例                                                                                                    |
|----------|----------------------------------------------------------------------------------------------------|
| 湯はりを開始する | ユ ー ザ ー : 「OK Google、お風呂をいれて。」<br>スピーカー : 「お風呂をスイッチオン。この操作を実行してもよろ<br>しいですか?」<br>ユ ー ザ ー : 「はい。」<br>スピーカー : 「はい。お風呂をオンにします。」<br>Google アシスタントの仕様により、デバイス名設定機<br>能を用いてもその後の会話が不自然になる場合がありま<br>す。 |
| 湯はりを停止する | ユ ー ザ ー:「OK Google、 <b>お風呂</b> を止めて。」<br>スピーカー:「 <b>お風呂</b> をオフ。この操作を実行してもよろしいです<br>か?」<br>ユ ー ザ ー:「はい。」<br>スピーカー:「はい。 <b>お風呂</b> をオフにします。」                                                     |

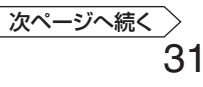

| 確認したい内容           | 会話例                                                                    |
|-------------------|------------------------------------------------------------------------|
| 湯はりの動作状態を<br>確認する | ユ ー ザ ー:「OK Google、 <b>お風呂</b> は消えてる?」<br>スピーカー:「 <b>お風呂</b> はついています。」 |
|                   | 湯はり中および保温動作中などは、「ついている」と返答<br>されます。                                    |

#### 音声シーン制御の会話例

スマートスピーカー連携サービスを利用して、音声シーン制御で設定したシーンをス マートスピーカーで操作する場合、以下のように呼びかけてください。

#### シーンの操作方法

以下の例は、音声シーン名称を「帰宅」とした場合です。ご自分が設定した音声シーン 名称に置き換えて発話してください。

- ●あらかじめ音声シーン制御を設定しておく必要があります。(参照)80ページ)
   ●き声シーン制御を行うと Panasonic IDでお使いのメールアドレイへき声シ
  - ●音声シーン制御を行うと、Panasonic IDでお使いのメールアドレスへ音声シーン実行時の各機器の状態をメール送信します。ただし、機器によっては音声シーンの実行に時間のかかる場合もあるため、実行後は必ず実際の機器で動作状態を確認してください。
    - Panasonic IDでお使いのメールアドレスで「anshin-home.jp」からのメールを受信 できるように、ドメイン指定による受信設定を行ってください。
    - ●メール通知は、スマートスピーカーの初期設定に使用したGoogle IDと連携している Panasonic IDに送信されます。他のPanasonic IDへは送信されません。(スマート スピーカーの設定や仕様変更によりメールの通知先は変更される場合があります。)
    - ●会話例は一例です。Google アシスタントの仕様により、変更される場合があります。 また、他の表現でも操作できたり、名称によっては正しく音声認識されない場合があ ります。

#### ■操作できる内容

●音声シーン制御の開始

| ■操作 | 時の | 会話例 |
|-----|----|-----|
|-----|----|-----|

| 操作したい内容          | 会話例                                                                                                    |
|------------------|----------------------------------------------------------------------------------------------------|
| 音声シーン制御を開<br>始する | ユ ー ザ ー:「OK Google、帰宅を開始して。」<br>スピーカー:「次の操作を実行しますか? <mark>帰宅</mark> にします。」<br>ユ ー ザ ー:「はい。」<br>スピーカー:「わかりました。帰宅にします。」 |

# LINE LINE CLOVAと連携させる

スマートスピーカーまたは「LINE」アプリによる機器操作を行うため、LINE CLOVA とPanasonic IDを連携させます。

 ●「LINE CLOVA」機能のご利用にはLINEアカウントが必要です。
 ●以下のアプリ操作手順や画面は予告なく変更される場合がありますので、詳しくは LINEのホームページでスマートホーム登録手順をご確認ください。
 「LINE CLOVA」アプリのバージョン Android: 3.2.0/iPhone: 3.2.2(2021年9月24日現在)

#### 使用上のご注意

- ●AIアシスタント「CLOVA」とのスマートスピーカー連携サービスは、スマートスピー カーからの音声操作、もしくは「LINE」アプリによる機器操作に対応しています。 スマートスピーカーからの音声操作は、宅内でのご利用を前提にしています。「LINE CLOVA」アプリからの操作など、他のサービスからの操作には対応していません。 操作する機器に異常がないことや、機器が動作しても悪影響が出ないことを事前に 確認してください。また、操作後は正しく動作したことを確認してください。
- ●あらかじめ、サーバーサービスやPanasonic IDの登録・連携などを行い(参照>5 ~13ページ)、スマートフォンに「LINE CLOVA」アプリをダウンロードして、ス マートスピーカーのアカウントとPanasonic IDを連携させる必要があります。 (参照>36~40ページ)
- GoogleとLINEのスマートスピーカー連携サービスの同時使用は、正常に操作できない場合があるため推奨いたしません。
- ●スマートスピーカー連携サービスをAiSEG2経由とAiSEG2以外のシステムで同時 に使用する場合は、同じ機器を登録しないでください。
- ●2台のスマートスピーカーで同時に制御した場合、正常に操作できない場合があり ます。
- ●スマートスピーカーよりエラーなどの発生が返答された場合や応答がない場合は、 必ず操作した機器の状態を確認してください。 (例)
  - ・「機器の操作に失敗しました。しばらくたってから再度お試しください。」
  - ・「現在のモードでは対応していない操作です。」 など
- ●LINEの複数機器をまとめて操作する機能には対応しておりません。(例)のような 発話では正常に動作しないことがあります。複数の機器を操作する場合は、音声 シーン制御をお使いください。(参照>80ページ) (例)
  - · 複数のエアコンが登録された状態で、「エアコンを全部消して」
  - ・「LINE CLOVA」アプリで複数機器を同じ部屋(たとえば寝室)に登録した状態で、 「寝室を全部つけて」 など

マイコマンド機能には対応していません。

### 重要!

- ●AiSEG2で設定した機器名称が音声発話時の機器の名称になります。名称は2文字以上10文字以内で設定してください。「照明1」や「エアコンA」のように機器名称に数字、アルファベット、記号などがあるとAiSEG2で設定した機器名称がCLOVAアプリに反映されません。必ず、部屋名などを組み合わせた固有の名称に変更して使用してください。(参照)設定マニュアル82ページ)(例)
  - ・エアコン → リビングエアコン
  - ・床暖房A → ダイニング床暖房
  - ・照明01 → ダウンライト など
- ●本サービスに対応しているスマートスピーカーは、AIアシスタント「CLOVA」搭載 スマートスピーカーです。CLOVA WAVE、CLOVA Friends、CLOVA Friends mini、CLOVA Deskにて動作確認しております。(2021年9月現在)
- 「LINE」、「CLOVA」、「LINE CLOVA」は、LINE株式会社の登録商標です。
- ●この説明書では、コミュニケーションアプリ「LINE」を「LINE」アプリと呼びます。

#### 連携方法

# ■ スマートフォンに「LINE」アプリをダウンロードする

●すでに「LINE」アプリをダウンロードしている場合は、この操作は不要です。

# 2 スマートフォンに「LINE CLOVA」アプリをダウンロードして起動する

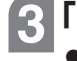

## 「LINE CLOVA」アプリにスマートスピーカーを登録する

●スマートスピーカーを使用しない場合は、この操作は不要です。

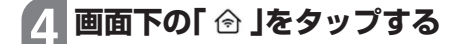

5 画面右上の「+」をタップする

6 「機器追加」をタップする

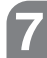

「AiSEG」をタップする
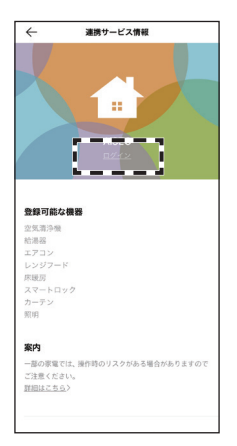

ログインページへ移動 A/SEGのログインページへ移動しま す。アカウント連携後に機器登録は自 動で行われます。

キャンセル OK

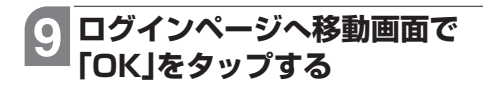

8 「ログイン」をタップする

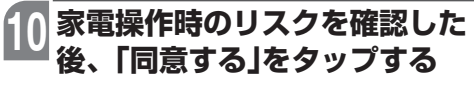

- ●「同意しない」をタップすると、連携 サービス情報画面に戻ります。
- ●「今後この画面を表示しない」に チェックを入れると、次回からこの 画面は表示されません。

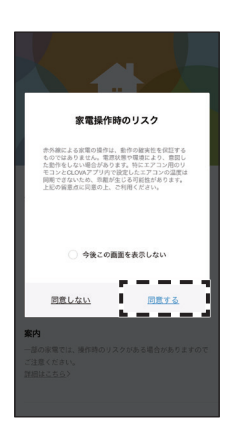

次ページへ続く

37

### 11 「続ける」をタップする

 ●「キャンセル」をタップすると、連携 サービス情報画面に戻ります。

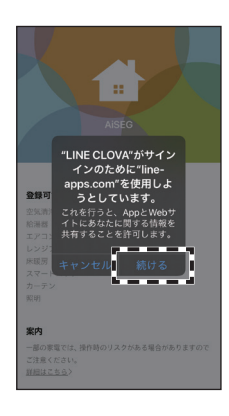

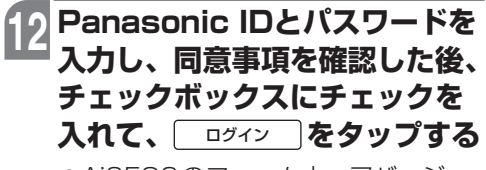

AiSEG2のファームウェアバージョンが最新でない場合はエラー画面が表示されます。「完了」をタップしてAiSEG2のファームウェアバージョンを最新にしてから操作をやり直してください。

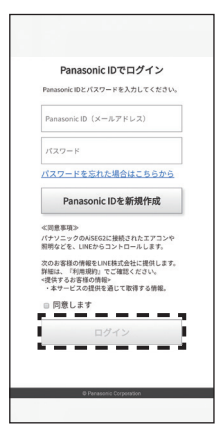

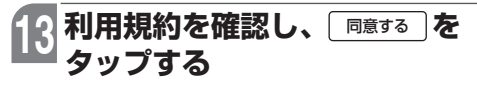

● 「同意しない」をタップすると、操作を中断する旨のエラー画面が表示されます。 「完了」をタップすると手順 5 の画面に戻ります。

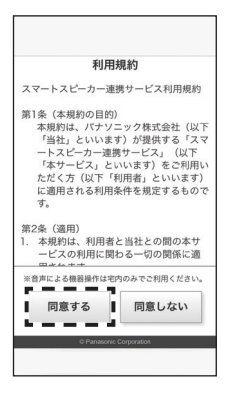

### LINE LINE CLOVAと連携させる

#### 

●AiSEG2に登録されている機器と表示が異なる場合は、画面下の「AiSEG」に登録されている機器と異なる場合は、こちらへ」をタップして表示される画面で〔はい〕をタップしてください。(\*\*シセル」を選ぶと、前画面に戻ります。)「AiSEGからの機器情報の取得を受け付けました。」が表示されれば、「売了をタップして手順 5から操作をやり直してください。

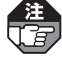

操作する機器を解除する場合、音 声シーンで設定している機器は解 除できません。解除する場合は、 AiSEG2の画面で音声シーンの機 器設定から該当の機器を解除して から実施してください。(参照)82 ~93ページ)

### 15 発話例を確認し、 □□録 を タップする

- ◆音声で操作できる機器が表示されます。
- ●利用する際のご注意などについては、 34~35ページを参照してくださ い。
- 後から機器を追加した場合などの設定については、76ページを参照してください。
- ●機器を生活シーンに合わせて一括制 御する設定については、80ページ を参照してください。

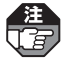

スマートスピーカーのみを使用し、 「LINE」アプリによる機器操作を行 わない場合、手順10以降の操作は 必要ありません。

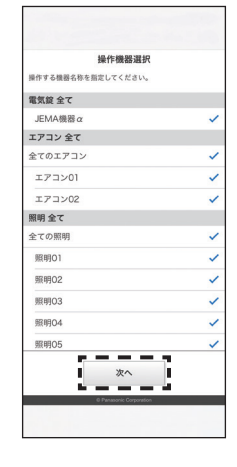

以下のように話しかけてください。 (Clova、子供部屋の照明をつけて」 「Clova、子供部屋の照明を消して」 「Clova、子供部屋の照明を明るくして」 「Clova、子供部屋の照明を暗くして」

「Clova、リビングのエアコンを冷房にして、 「Clova、ダイニングのエアコンを25℃にし 「Clova、子供部屋のエアコンの状態を教え

【空気清浄機】 「Clova、ダイニングの空気清浄機をつけて」

【レンジフード】 「Clova、キッチンのレンジフードをつけて

登録

【エアコン】

【電動シャッター】 「Clova、書斎のシャ

【床暖房】

【電気錠】 「Clova、玄関の鍵をかけて」 基本登録編

Goog

こんなときには

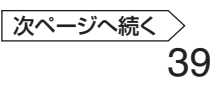

#### 16 「LINE」アプリを起動して、「LINE CLOVA」の公式アカウント を友だち追加する

# 17 「LINE CLOVA」とのトーク画面で「CLOVA連携」をタップする

## 18 「CLOVAと連携する」をタップする

◆画面上部の通知バーに連携完了のメッセージが表示されます。

● 「IoTホーム設定」をタップして登録した機器が表示されていることを確認して ください。

Google

連携

連携

こんなときには

# LINE スマートスピーカーで機器を操作する

LINEのスマートスピーカーでスマートスピーカー連携をお使いになる場合の、機器ご とや音声シーン制御の会話例を説明します。

#### 機器ごとの会話例

スマートスピーカー連携サービスを利用して各機器をスマートスピーカーで操作する 場合、以下のように呼びかけてください。

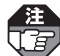

●スマートスピーカーで操作する機器は登録が必要です。(参照)34~40ページ)

●会話例は一例です。LINE CLOVAの仕様により、変更される場合があります。また、 他の表現でも操作できたり、名称によっては正しく音声認識できない場合があります。

#### エアコンの操作方法

以下の例は、機器の名称を「**リビングエアコン**」とした場合です。ご自分が設定した機器名称に置き換えて発話してください。

- ●シャープ株式会社製・株式会社富士通ゼネラル製・ダイキン工業株式会社製工アコン
  の場合、操作してから24時間以内に自動停止する場合があります。
  - ●株式会社富士通ゼネラル製エアコンの場合、操作してから一定時間内は操作できない 場合があります。
  - ●エアコンをOFF(停止)にする場合は、利用している人がいないかを確認してください。

#### ■操作できる内容

- ●ON(運転)
- ●OFF(停止)
- ●モード設定(自動、冷房、暖房、除湿、送風)
- ●温度設定

#### ■操作時の会話例

| 操作したい内容         | 会話例                                                                                                    |
|-----------------|----------------------------------------------------------------------------------------------------|
| エアコンをONに<br>する  | ユ ー ザ ー : 「ねぇCLOVA、 <b>リビングエアコン</b> をつけて。」<br>スピーカー : 「はい。 <b>リビングエアコン</b> を自動、25度でつけました。」<br>前回そのエアコンが停止する直前に運転していた状態で<br>動作します。 |
| エアコンをOFFに<br>する | ユ ー ザ ー : 「ねぇCLOVA、 <b>リビングエアコン</b> を消して。」<br>スピーカー : 「はい。 <b>リビングエアコン</b> を消しました。」                                               |

次ページへ続く 〉

### LINE スマートスピーカーで機器を操作する

| 操作したい内容                                    | 会話例                                                                                                    |
|--------------------------------------------|----------------------------------------------------------------------------------------------------|
| エアコンの温度設定<br>を変える                          | ユ ー ザ ー : 「ねぇCLOVA、 <b>リビングエアコン</b> の温度を25度にし<br>て。」<br>スピーカー : 「はい。 <b>リビングエアコン</b> の温度を25度に設定しま<br>した。」<br>●温度設定は、1度単位で設定できます。(25.5度などは<br>設定できません。)<br>●機種・動作モードにより、温度設定できる範囲が異な<br>ります。また、温度設定ができない場合もあります。                                                               |
| エアコンの運転モー<br>ドを変える<br>(自動、冷房、暖房、<br>除湿、送風) | <ul> <li>〈自動運転の例〉</li> <li>ユーザー:「ねぇCLOVA、リビングエアコンを自動にして。」</li> <li>スピーカー:「はい。リビングエアコンを自動に設定しました。」</li> <li>〈除湿の例〉</li> <li>ユーザー:「ねぇCLOVA、リビングエアコンを除湿にして。」</li> <li>スピーカー:「はい。リビングエアコンを除湿に設定しました。」</li> <li>(1) 機種によっては、運転モードを変更すると設定温度が変更される場合があります。設定温度を確認してください。</li> </ul> |

| 確認したい内容                      | 会話例                                                                                                    |
|------------------------------|----------------------------------------------------------------------------------------------------|
| エアコンの運転モー<br>ドなどの状態を確認<br>する | ユ ー ザ ー : 「ねぇCLOVA、 <b>リビングエアコン</b> の状態を教えて。」<br>スピーカー : 「はい。 <b>リビングエアコン</b> の運転モードは冷房です。<br>設定温度は24度です。室内温度は26度です。」 |
|                              | 動作モードにより、設定温度の返答ができない場合があ     ります。                                                                                    |
| エアコンの設定温度<br>を確認する           | ユ ー ザ ー : 「ねぇCLOVA、 <b>リビングエアコン</b> の設定温度は?」<br>スピーカー : 「はい。 <b>リビングエアコン</b> の設定温度は25度です。」                            |
|                              | 動作モードにより、設定温度の返答ができない場合があ<br>ります。また、必ず「温度」ではなく「設定温度」と発話し<br>てください。                                                    |

#### 照明の操作方法

以下の例は、機器の名称を「ダウンライト」とした場合です。ご自分が設定した機器名 称に置き換えて発話してください。

遭 アドバンスシリーズ用無線アダプタのファームウェアバージョンは、

[2.01A(1.08)]以上をお使いください。[2.01A(1.08)]未満では正常に照明の制 御ができません。(無線アダプタのファームウェアバージョン確認方法 参照)無線アダ プタ操作ガイド)

●照明の明るさを変更するには、調光対応の照明機器が必要です。

#### ■操作できる内容

- ●ON(点灯)
- OFF (消灯)
- ●明るさ

#### ■操作時の会話例

| 操作したい内容           | 会話例                                                                                                    |                |
|-------------------|----------------------------------------------------------------------------------------------------|----------------|
| 照明をONにする          | ユ ー ザ ー : 「ねぇCLOVA、 <b>ダウンライト</b> をつけて。」<br>スピーカー : 「はい。 <b>ダウンライト</b> をつけました。」                                                                                              |                |
| 照明をOFFにする         | ユ ー ザ ー : 「ねぇCLOVA、 <b>ダウンライト</b> を消して。」<br>スピーカー : 「はい。 <b>ダウンライト</b> を消しました。」                                                                                              | AE<br>AE<br>連携 |
| 照明の明るさを変え<br>る    | ユ ー ザ ー : 「ねぇCLOVA、 <b>ダウンライト</b> を明るくして。」<br>スピーカー : 「はい。 <b>ダウンライト</b> を明るくしました。」                                                                                          |                |
| 照明の明るさを%で<br>設定する | ユ ー ザ ー : 「ねぇCLOVA、 <b>ダウンライト</b> の明るさを80%にし<br>て。」<br>スピーカー : 「はい。 <b>ダウンライト</b> の明るさを80%に設定しました。」<br>%は調光レベルです(0~100%)。上記の例では、最大<br>の明るさの80%に設定されます。現在の80%の明るさ<br>ではありません。 | こんなときには        |

| 確認したい内容        | 会話例                                                                                              |
|----------------|--------------------------------------------------------------------------------------------------|
| 照明の状態を確認す<br>る | ユ ー ザ ー :「ねぇCLOVA、 <b>ダウンライト</b> の状態を教えて。」<br>スピーカー :「はい。 <b>ダウンライト</b> の状態はオンです。明るさは<br>80%です。」 |

### LINE スマートスピーカーで機器を操作する

#### 空気清浄機の操作方法

以下の例は、機器の名称を「**空気清浄機**」とした場合です。ご自分が設定した機器名称 に置き換えて発話してください。

#### ■操作できる内容

- ●ON(運転)
- ●OFF(停止)

#### ■操作時の会話例

| 操作したい内容          | 会話例                                                                                                 |
|------------------|----------------------------------------------------------------------------------------------------|
| 空気清浄機をONに<br>する  | ユ ー ザ ー : 「ねぇCLOVA、空気清浄機をつけて。」<br>スピーカー : 「はい。空気清浄機をつけました。」<br>前回その空気清浄機が停止する直前に運転していた状態<br>で動作します。 |
| 空気清浄機をOFFに<br>する | ユ ー ザ ー : 「ねぇCLOVA、 <b>空気清浄機</b> を消して。」<br>スピーカー : 「はい。 <mark>空気清浄機</mark> を消しました。」                 |

| 確認したい内容   | 会話例                                       |
|-----------|-------------------------------------------|
| 空気清浄機の動作状 | ユ ー ザ ー :「ねぇCLOVA、 <b>空気清浄機</b> の状態を教えて。」 |
| 態を確認する    | スピーカー :「はい。 <b>空気清浄機</b> の電源はオンです。」       |

#### レンジフードの操作方法

以下の例は、機器の名称を「**レンジフード**」とした場合です。ご自分が設定した機器名称に置き換えて発話してください。

お手入れ中など、レンジフードが動作しない場合があります。

#### ■操作できる内容

- ●ON(運転)
- ●OFF(停止)

#### ■操作時の会話例

| 操作したい内容           | 会話例                                                                                                    |
|-------------------|----------------------------------------------------------------------------------------------------|
| レンジフードをON<br>にする  | ユ ー ザ ー :「ねぇCLOVA、レンジフードをつけて。」<br>スピーカー :「はい。レンジフードをつけました。」<br>前回AiSEG2で操作した風量で動作します。ただし、レン<br>ジフード本体電源を切った場合は風量「中」で動作します。 |
| レンジフードをOFF<br>にする | ユーザー:「ねぇCLOVA、レンジフードを消して。」<br>スピーカー:「はい。レンジフードを消しました。」<br>レンジフードの設定により、運転停止しない場合があり<br>ます。詳しくはレンジフードの説明書を確認してくださ<br>い。     |

| 確認したい内容   | 会話例                                         |
|-----------|---------------------------------------------|
| レンジフードの動作 | ユ ー ザ ー : 「ねぇCLOVA、 <b>レンジフード</b> の状態を教えて。」 |
| 状態を確認する   | スピーカー : 「はい。 <b>レンジフード</b> の電源はオフです。」       |

### LINE スマートスピーカーで機器を操作する

#### 電気錠の操作方法

以下の例は、機器の名称を「電気錠」とした場合です。ご自分が設定した機器名称に置き換えて発話してください。

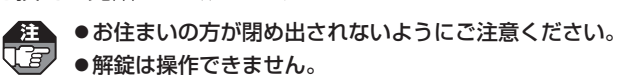

#### ■操作できる内容

●施錠(ロック)

#### ■操作時の会話例

| 操作したい内容   | 会話例                                                                       |
|-----------|---------------------------------------------------------------------------|
| 電気錠を施錠にする | ユ ー ザ ー : 「ねぇCLOVA、 <b>電気錠</b> をかけて。」<br>スピーカー : 「はい。 <b>電気錠</b> を締めました。」 |

| 確認したい内容   | 会話例                                   |
|-----------|---------------------------------------|
| 電気錠の状態を確認 | ユ ー ザ ー:「ねぇCLOVA、 <b>電気錠</b> は締まってる?」 |
| する        | スピーカー:「はい。 <b>電気錠</b> は締まっています。」      |

#### 床暖房の操作方法

以下の例は、機器の名称を「**リビング床暖房**」とした場合です。ご自分が設定した機器 名称に置き換えて発話してください。

●床暖房の上に長時間座ったり寝そべっていると、低温やけどを起こす場合があります。
 ●床暖房をOFF (停止)にする場合は、利用している人がいないかを確認してください。

#### ■操作できる内容

- ●ON(運転)
- OFF (停止)

#### ■操作時の会話例

| 操作したい内容    | 会話例                                                                                                    |
|------------|----------------------------------------------------------------------------------------------------|
| 床暖房をONにする  | ユ ー ザ ー : 「ねぇCLOVA、 <b>リビング床暖房</b> をつけて。」<br>スピーカー : 「 <b>リビング床暖房</b> をつけますか?」<br>ユ ー ザ ー : 「はい。」<br>スピーカー : 「はい。 <b>リビング床暖房</b> をつけます。」 |
| 床暖房をOFFにする | ユ ー ザ ー :「ねぇCLOVA、 <b>リビング床暖房</b> を消して。」<br>スピーカー :「 <b>リビング床暖房</b> を消しますか?」<br>ユ ー ザ ー :「はい。」<br>スピーカー :「はい。 <b>リビング床暖房</b> を消します。」     |

| 確認したい内容   | 会話例                                          |
|-----------|----------------------------------------------|
| 床暖房の動作状態を | ユ ー ザ ー : 「ねぇCLOVA、 <b>リビング床暖房</b> の状態を教えて。」 |
| 確認する      | スピーカー : 「はい。 <b>リビング床暖房</b> の電源はオンです。」       |

#### (シャッターの操作方法)

以下の例は、機器の名称を「**リビングシャッター**」とした場合です。ご自分が設定した 機器名称に置き換えて発話してください。

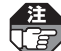

シャッターの下に人がいないことや障害物がないことが確認できない場合は、シャッターの閉操作は行わないでください。

- ●お住まいの方が閉め出されないようにご注意ください。
- ●室内のサッシの施錠が確認できない場合は、シャッターの開操作を行わないでください。

#### ■操作できる内容

●開く

●閉じる

#### ■操作時の会話例

| 操作したい内容   | 会話例                                                                                  |
|-----------|--------------------------------------------------------------------------------------|
| シャッターを開ける | ユ ー ザ ー : 「ねぇCLOVA、 <b>リビングシャッター</b> を開けて。」<br>スピーカー : 「はい。 <b>リビングシャッター</b> を開けます。」 |
| シャッターを閉める | ユ ー ザ ー :「ねぇCLOVA、 <b>リビングシャッター</b> を閉めて。」<br>スピーカー :「はい。 <b>リビングシャッター</b> を閉めます。」   |

| 確認したい内容   | 会話例                                           |
|-----------|-----------------------------------------------|
| シャッターの状態を | ユ ー ザ ー : 「ねぇCLOVA、 <b>リビングシャッター</b> は閉まってる?」 |
| 確認する      | スピーカー : 「はい。 <b>リビングシャッター</b> は閉まっています。」      |

#### (湯はり(エコキュート、エネファーム、ガス給湯器)の操作方法 )

以下の例は、機器の名称を「エコキュート」とした場合です。ご自分が設定した機器名 称に置き換えて発話してください。

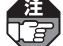

●浴槽に人がいないことを確認してください。
 ●浴槽のやのしたなにいて

- ●浴槽の栓のし忘れに注意してください。
- ●エネファームとガス給湯器の場合、リモコンがOFFの場合は操作できません。
- ●湯はりを連続して2回実施すると、機種によっては、湯はりが2回行われる場合があ ります。

#### 操作できる内容

- ●湯はり開始(自動)
- ●湯はり停止

#### ■操作時の会話例

| 操作したい内容  | 会話例                                                                                                    |
|----------|----------------------------------------------------------------------------------------------------|
| 湯はりを開始する | ユ ー ザ ー :「ねぇCLOVA、 <b>エコキュート</b> でお湯はりをして。」<br>スピーカー :「 <b>エコキュート</b> でお湯はりを開始しますか?」<br>ユ ー ザ ー :「はい。」<br>スピーカー :「はい。 <b>エコキュート</b> でお湯はりをします。」    |
| 湯はりを停止する | ユ ー ザ ー :「ねぇCLOVA、 <b>エコキュート</b> でお湯はりを止めて。」<br>スピーカー :「 <b>エコキュート</b> でお湯はりを停止しますか?」<br>ユ ー ザ ー :「はい。」<br>スピーカー :「はい。 <b>エコキュート</b> のお湯はりを停止します。」 |

| 確認したい内容   | 会話例                                         |
|-----------|---------------------------------------------|
| 湯はりの動作状態を | ユ ー ザ ー : 「ねぇCLOVA、 <b>エコキュート</b> の状態を教えて。」 |
| 確認する      | スピーカー : 「はい。 <b>エコキュート</b> のお湯はりはオンです。」     |

こんなときには

### LINE スマートスピーカーで機器を操作する

#### 音声シーン制御の会話例

スマートスピーカー連携サービスを利用して、音声シーン制御で設定したシーンをス マートスピーカーで操作する場合、以下のように呼びかけてください。

#### シーンの操作方法

以下の例は、音声シーン名称を「**帰宅**」とした場合です。ご自分が設定した音声シーン 名称に置き換えて発話してください。

- 注 ● あら ● 音声
  - ●あらかじめ音声シーン制御を設定しておく必要があります。(参照<mark>)80</mark>ページ)
  - ●音声シーン制御を行うと、Panasonic IDでお使いのメールアドレスへ音声シーン実行時の各機器の状態をメール送信します。ただし、機器によっては音声シーンの実行に時間のかかる場合もあるため、実行後は必ず実際の機器で動作状態を確認してください。
    - Panasonic IDでお使いのメールアドレスで「anshin-home.jp」からのメールを受信 できるように、ドメイン指定による受信設定を行ってください。
    - ●メール通知は、スマートスピーカーの初期設定に使用したLINE IDと連携している Panasonic IDに送信されます。他のPanasonic IDへは送信されません。(スマート スピーカーの設定や仕様変更によりメールの通知先は変更される場合があります。)
    - ●会話例は一例です。LINE CLOVAの仕様により、変更される場合があります。また、 他の表現でも操作できたり、名称によっては正しく音声認識されない場合があります。

#### ■操作できる内容

●音声シーン制御の開始

#### ■操作時の会話例

| 操作したい内容          | 会話例                                                                                                    |
|------------------|----------------------------------------------------------------------------------------------------|
| 音声シーン制御を開<br>始する | ユ ー ザ ー :「ねぇCLOVA、 <mark>帰宅</mark> シーンにして。」<br>スピーカー :「 <b>帰宅</b> シーンに設定しますか?」<br>ユ ー ザ ー :「はい。」<br>スピーカー :「はい。 <b>帰宅</b> シーンに設定します。」 |

# LINE「LINE」アプリで機器を操作する

「LINE」アプリを使って、チャット形式で機器を操作することができます。

●「LINE」アプリでの機器操作は、スマートスピーカーがなくても行えます。

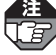

以下のアプリ操作手順や画面は予告なく変更される場合がありますので、詳しくは LINEのホームページで機器操作手順をご確認ください。 「LINE」アプリのバージョン Android:11.16.2/iPhone:11.16.1(2021年9月24日現在)

#### 1 「LINE」アプリを起動して、 「LINE CLOVA」とのトーク画 面を表示する

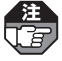

機器の操作結果を通知しますので、 「LINE」アプリの通知をオフにしな いでください。

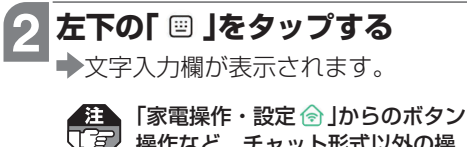

「家電操作・設定 (1) 」からのボタン 操作など、チャット形式以外の操 作はできません。(機器が「オフラ イン」と表示されます。)

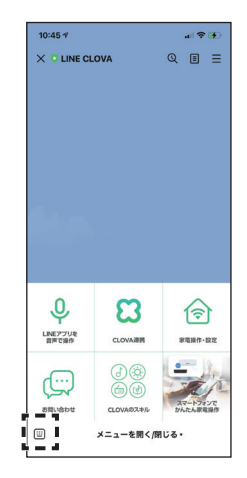

### LINE「LINE」アプリで機器を操作する

### 3 機器操作の内容(「リビングエア コンをつけて」など)を入力して 送信する

- ◆操作が実行され、結果が返信されます。
- ●機器によっては確認画面が表示され ます。画面にしたがって操作してく ださい。
- 入力内容は各機器の会話例(参照)41
   ~51ページ)にしたがってください。
- ●ON/OFF操作の場合は返信に「オフ にする」あるいは「オンにする」が表 示されており、タップすると操作で きます。

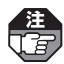

会話例の「ねえ、CLOVA」は入力す る必要はありません。

| 18:04 🕫    |                    |             | all 🕈 | D         |
|------------|--------------------|-------------|-------|-----------|
|            | CLOVA              | Q           |       | =         |
|            |                    |             |       |           |
| -          | 18:03              | ビングエア:      | コンをつけ | π         |
| CLOVA Bee  | from 'LINE CLOVA'  |             |       |           |
| 18°C       | リビングエア:<br>でつけました。 | コンを冷房、      | _     |           |
|            | + 710              | r 2         |       |           |
|            | A 214              | 9.5         |       | 8 03      |
| A          |                    |             |       |           |
|            |                    |             |       |           |
|            |                    |             |       |           |
| $\equiv >$ | メッセージを             |             | 0     | Q.        |
|            |                    |             |       |           |
| a w 4      |                    | <b>V</b> II | io    | n         |
| 9 ***      |                    | y u         | 10    | 4         |
| aso        | d f g              | hj          | k I   | -         |
| ψZ         | X C V              | b n         | m     | $\otimes$ |
| 123 😅      | Ż                  | à           | 845   | 7         |
| ۲          |                    |             | ļ     | 2         |

# サーバーサービスのみを登録する

AiSEG2の画面で「サーバーサービス」を登録することができます。また、「スマート HEMSサービス」の登録に必要な「連携コード」を発行します。

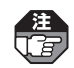

- ●すでに「スマートHEMSサービス」を登録している場合は(<sup>参照</sup>)5ページ)、この操作 は必要ありません。
- ●連携コード(<sup>参照</sup>)58ページ)はPanasonic IDごとに必ず発行してください。一度入 力した連携コードを再度使用することはできません。

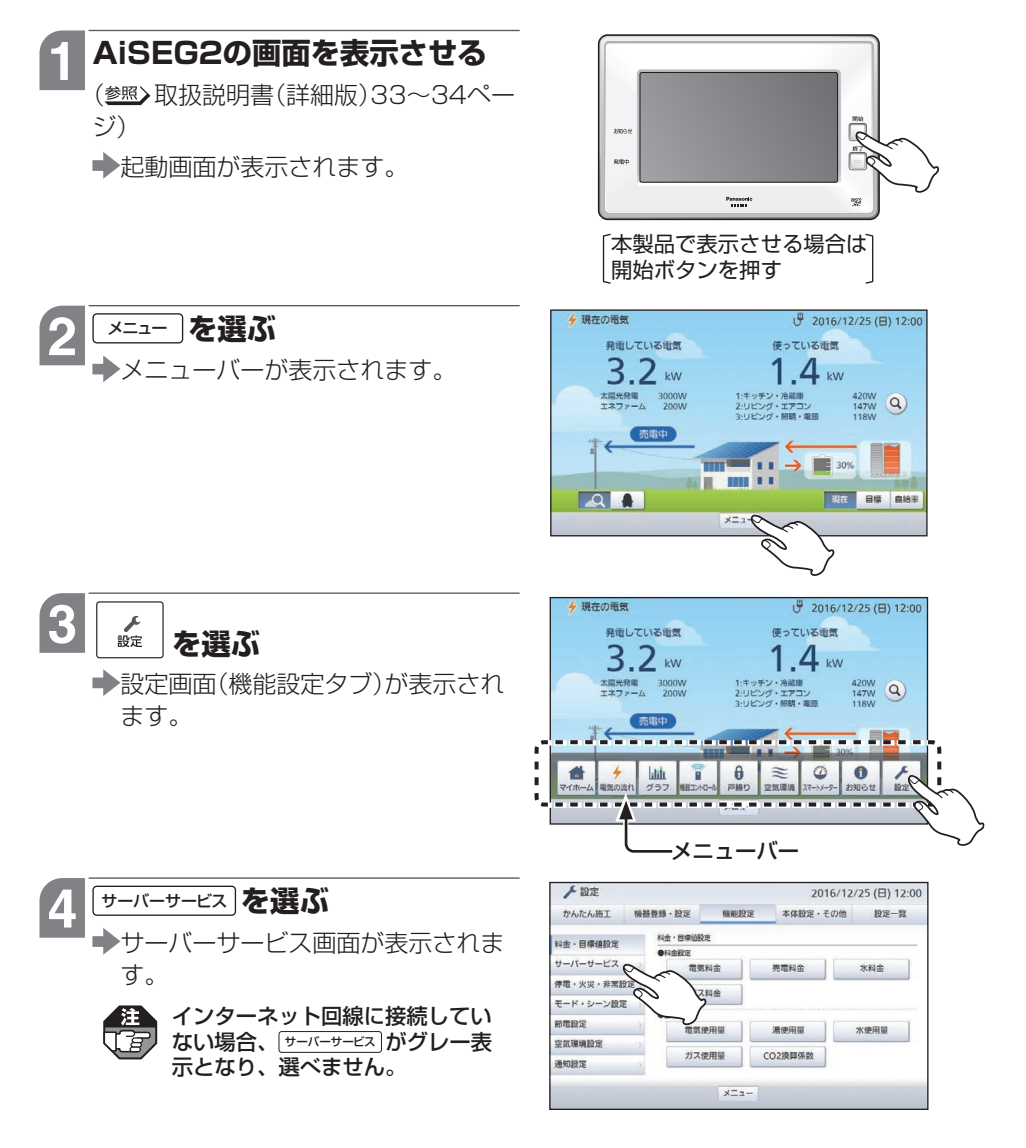

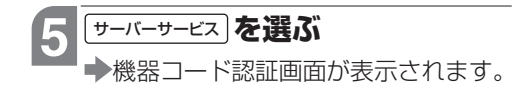

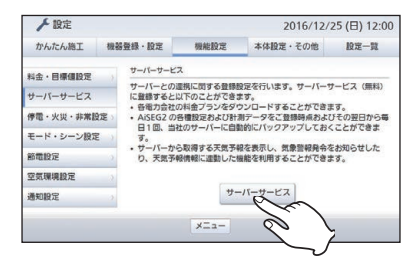

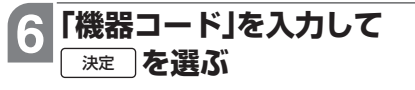

- サーバーサービス設定画面が表示されます。
- ●機器コードは取扱説明書の裏表紙またはバージョン情報画面(参照)取扱説明書(詳細版)325ページ)に表示されています。

7 新規登録 を選ぶ →ご登録の注意画面が表示されます。

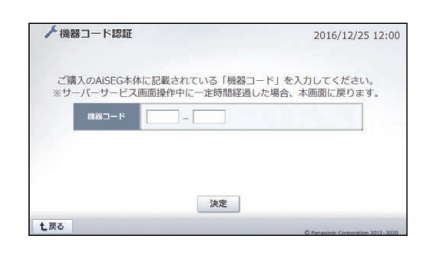

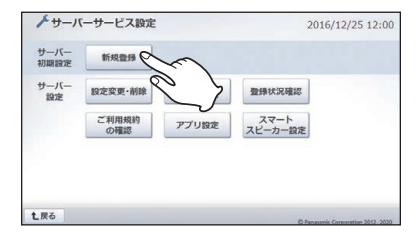

## 8 ご登録の注意を確認して 7 アデーを選ぶ

- 登録手順の説明画面が表示されます。
- 専用アプリ「スマートHEMSサー ビス」およびスマートスピーカー
   連携サービスを登録する場合は、
   AiSEG2のファームウェアが最新で ある必要があります。
- 「バージョン確認方法」を選ぶと、ファームウェアのバージョンを確認する方法を表示させることができます。
   (参照>58ページのMEMO欄)

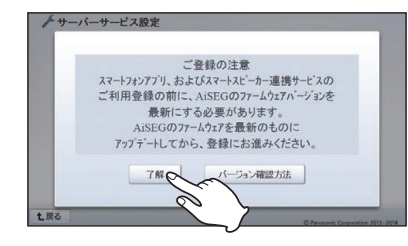

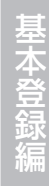

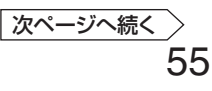

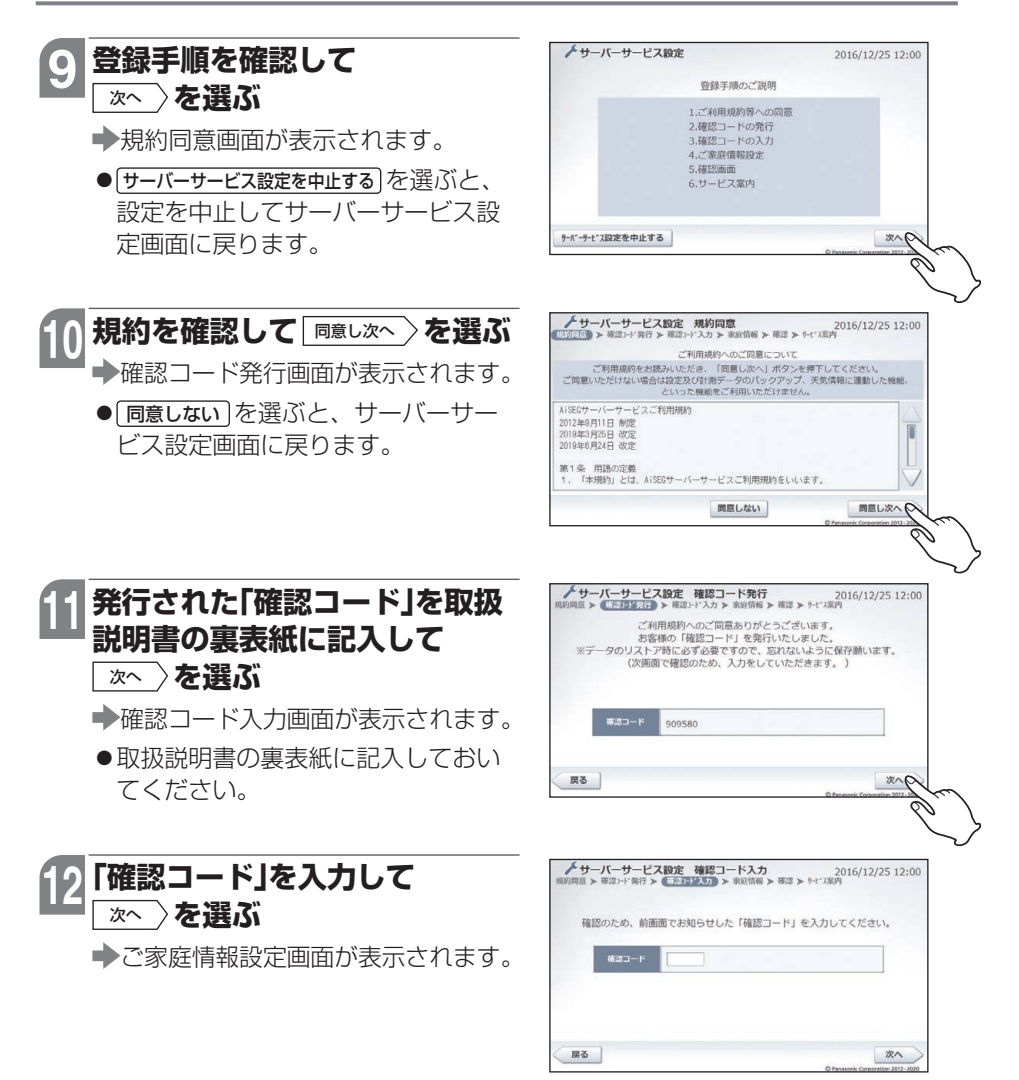

### 13 ご家庭情報を入力して 次へ )を選ぶ

➡確認画面が表示されます。

入力いただいたご家庭情報は「スマートHEMSサービス」で活用されます。

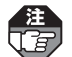

#### 未選択の項目があるとエラー画面 が表示されます。

### 14 登録内容を確認して <sup>決定</sup> を選ぶ

◆サービス案内画面が表示されます。

 ● 登録が実行されて「サーバーサービス 設定が完了しました。」が表示されま す。

#### 15 専用アプリ「スマートHEMS サービス」を使用する場合は

スマホアプリ設定

- ◆スマホアプリ設定画面が表示されます。
- ●専用アプリ「スマートHEMSサービス」を使わない、あるいは後で登録を行うなどの場合は、
   ★?」を選ぶと、サーバーサービス設定画面に戻ります。
- スマートスピーカーと連携する場合は、(スマートスピーカー設定)を選んでください。(参照) 71ページの手順2)

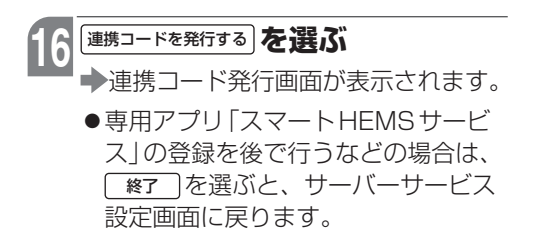

|      | 都道府県 - 地場 | - 市町村 | の順でお選び下 | さい。                                         |
|------|-----------|-------|---------|---------------------------------------------|
|      | 121240    |       |         | 1372-00                                     |
| 都道府県 | 選択してください  | *     | 世帯人数    | 選択してください 🗸                                  |
| 地域   | 選択してください  | ¥     | 建物種別    | <ul> <li>戸建て</li> </ul>                     |
| 市町村  | 選択してください  | ~     |         | ○ 集合住宅                                      |
|      |           |       | 利用エネルギー | <ul> <li>電気のみ</li> <li>〇 電気・ガス併用</li> </ul> |

| NВ      |               | 没定的 |
|---------|---------------|-----|
| 機器コード   | 9999950072    |     |
| 確認コード   | 909580        |     |
| 地域      | 大阪府- 大阪府- 門真市 |     |
| 世帯人数    | 3人            |     |
| 建物種別    | 戸建て           |     |
| 利用エネルギー | - 電気・ガス併用     |     |
| 戻る      | 決定            | 20  |

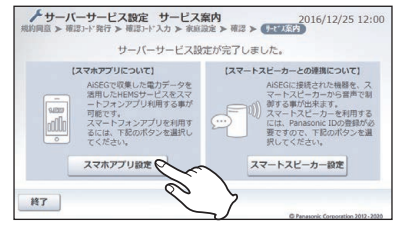

基本登録編

こんなときには

57

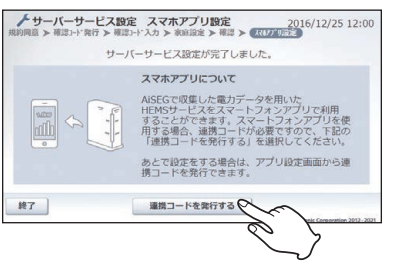

\_\_\_\_\_ 次ページへ続く

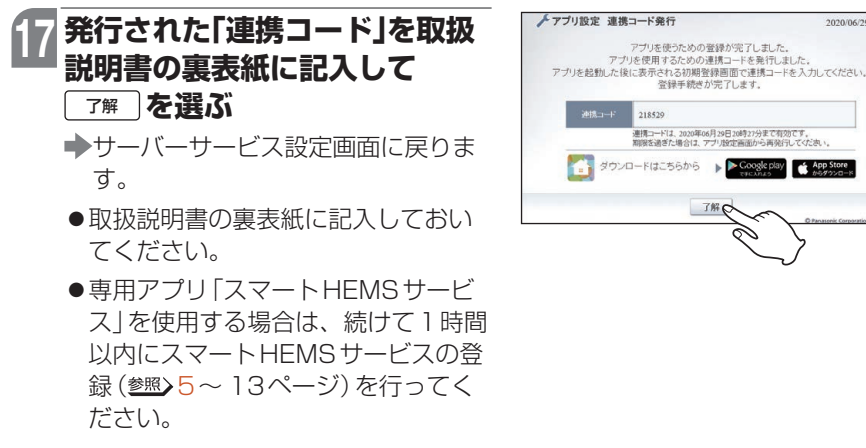

2020/06/29 19:27

注 連携コードは発行してから1時間のみ有効です。期限が切れた場合はアプリ設定 画面で連携コードを発行してください。(参照)66ページ)

#### MEMO

- ●確認コードはデータをリストアする際に必要となりますので、必ずメモをして紛失しない ようにしてください。紛失されるとデータをリストアできなくなります。
- ●確認コードは、セキュリティ保持のため更新することをおすすめします。
- ●サーバーサービスを登録していなくても、インターネット回線に接続している、あるいは スマートメーターを登録していれば時刻取得は行えます。

#### AiSEG2のバージョンを確認するには

55ページの手順で「バージョン確認方法」を選ぶと、下の画面が表示されます。内容を確認し て [設定画面へ] を選び、ファームウェアのバージョンを確認してください。(参照) 取扱説明書 (詳細版)325ページ)確認あるいは更新操作終了後、再度54ページの手順2からの登録操 作を行ってください。

バージョン情報を確認せずに登録を続ける場合は、「閉じる」を選んでください。55ページの 手順8画面に戻りますので、再度サーバーサービスの登録操作を行ってください。

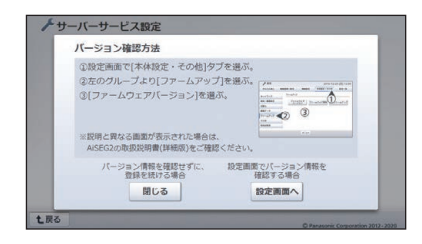

# サーバーサービス登録情報を変更する

サーバーサービスの地域設定や確認コードを変更することができます。また、サーバー サービスの登録を削除することができます。

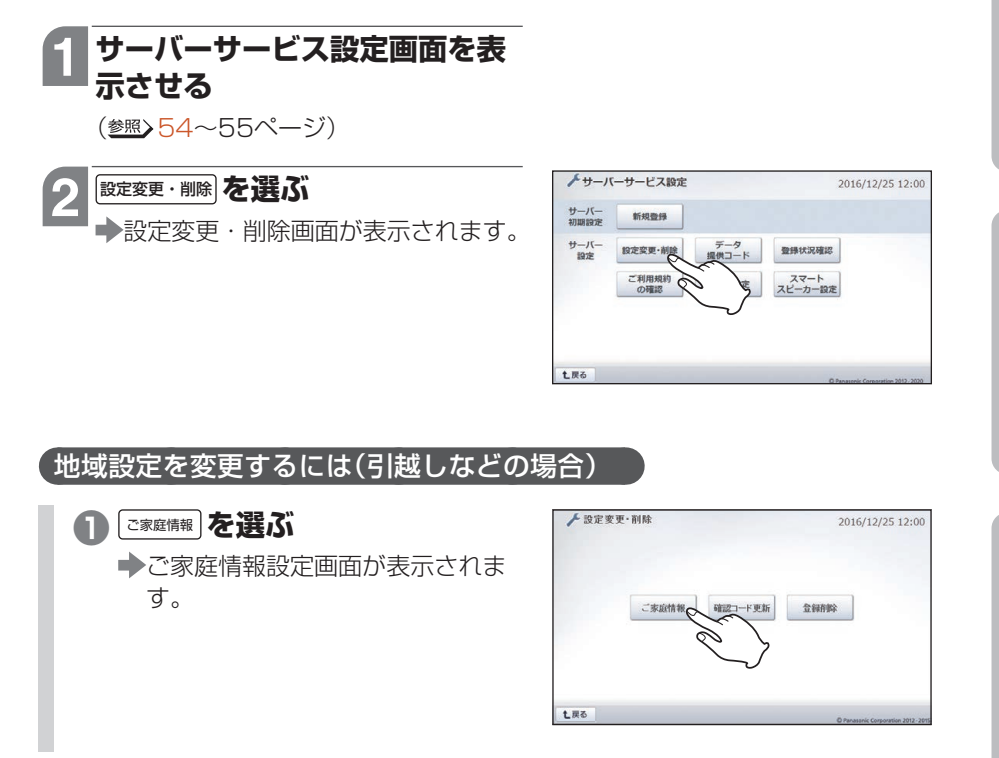

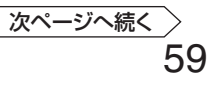

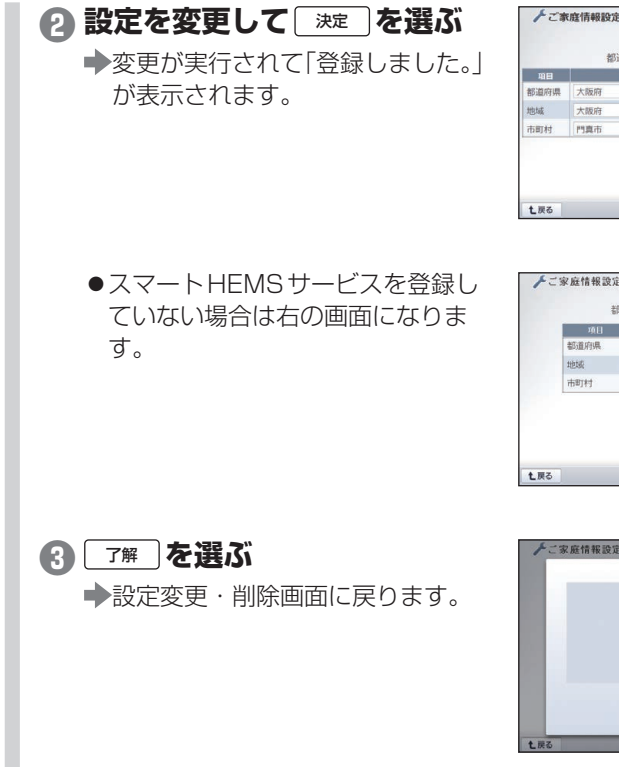

#### ▶ご家庭情報設定 2016/12/25 12:00 ご家庭の情報を入力してください。 都道府県・地域・市町村の順でお遊び下さい。 2012-00 項目 都道府県 大阪府 世帯人数 4人 地域 大阪府 ●戸津て 建物種別 ○集合住宅 市町村 門真市 ● 電気のみ ○ 電気・ガス併用 利用エネルギー 決定の

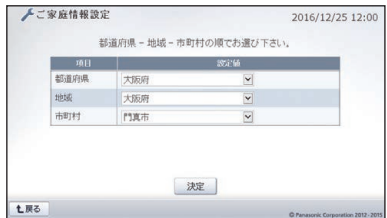

世帯人数4人、戸建て、電気のみ 大阪府-大阪府-門真市で 登録しました。

7#

#### 「確認コードを更新するには

データをリストアする際に使用する確認コードは、セキュリティ保持のため更新する ことをおすすめします。

七戻る

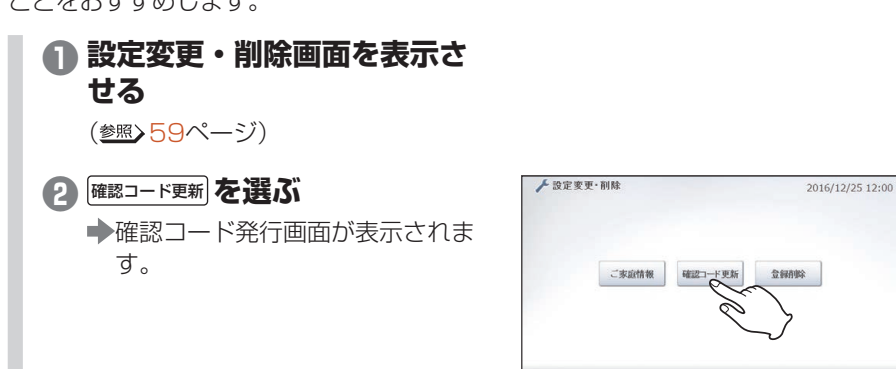

#### サーバーサービス登録情報を変更する

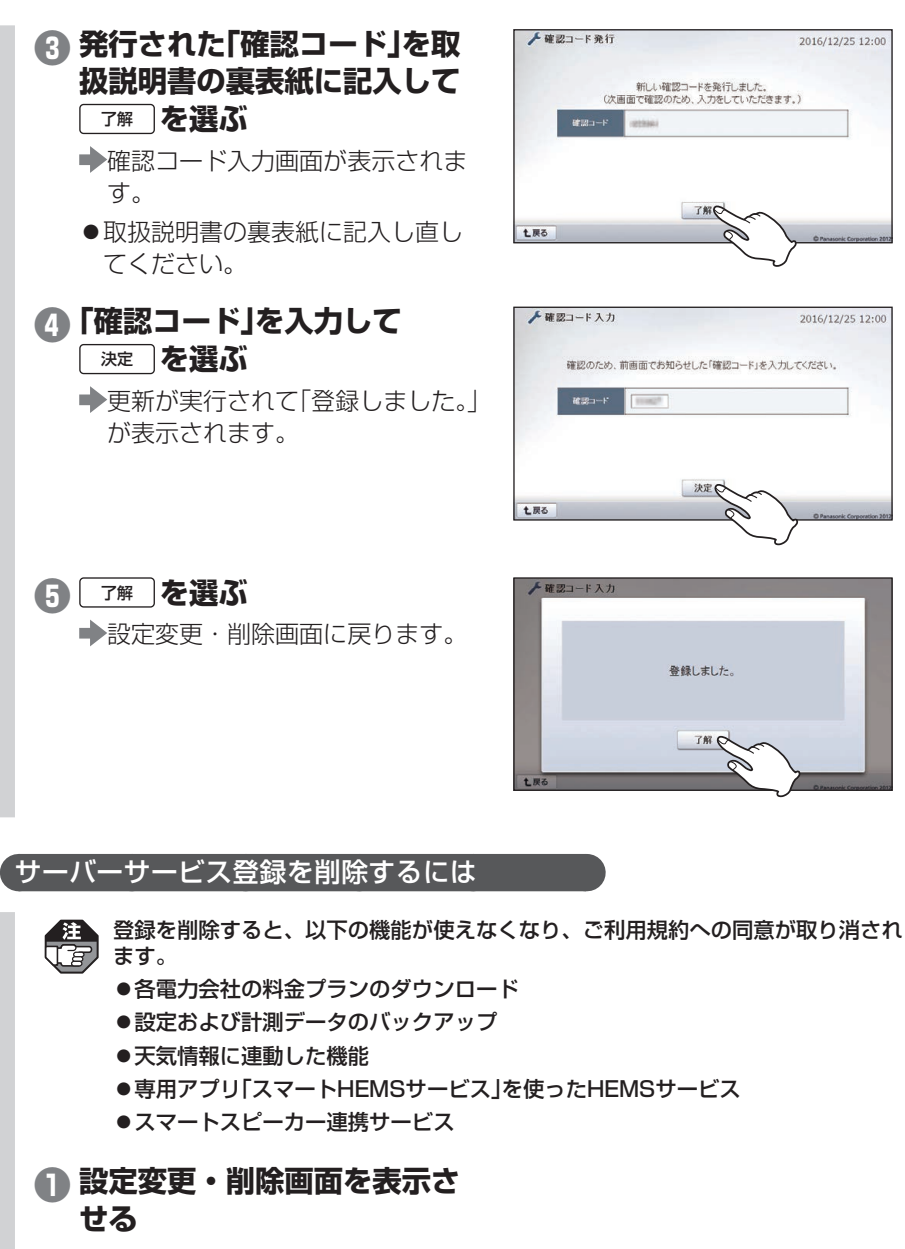

(参照)59ページ)

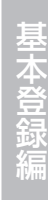

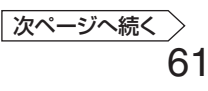

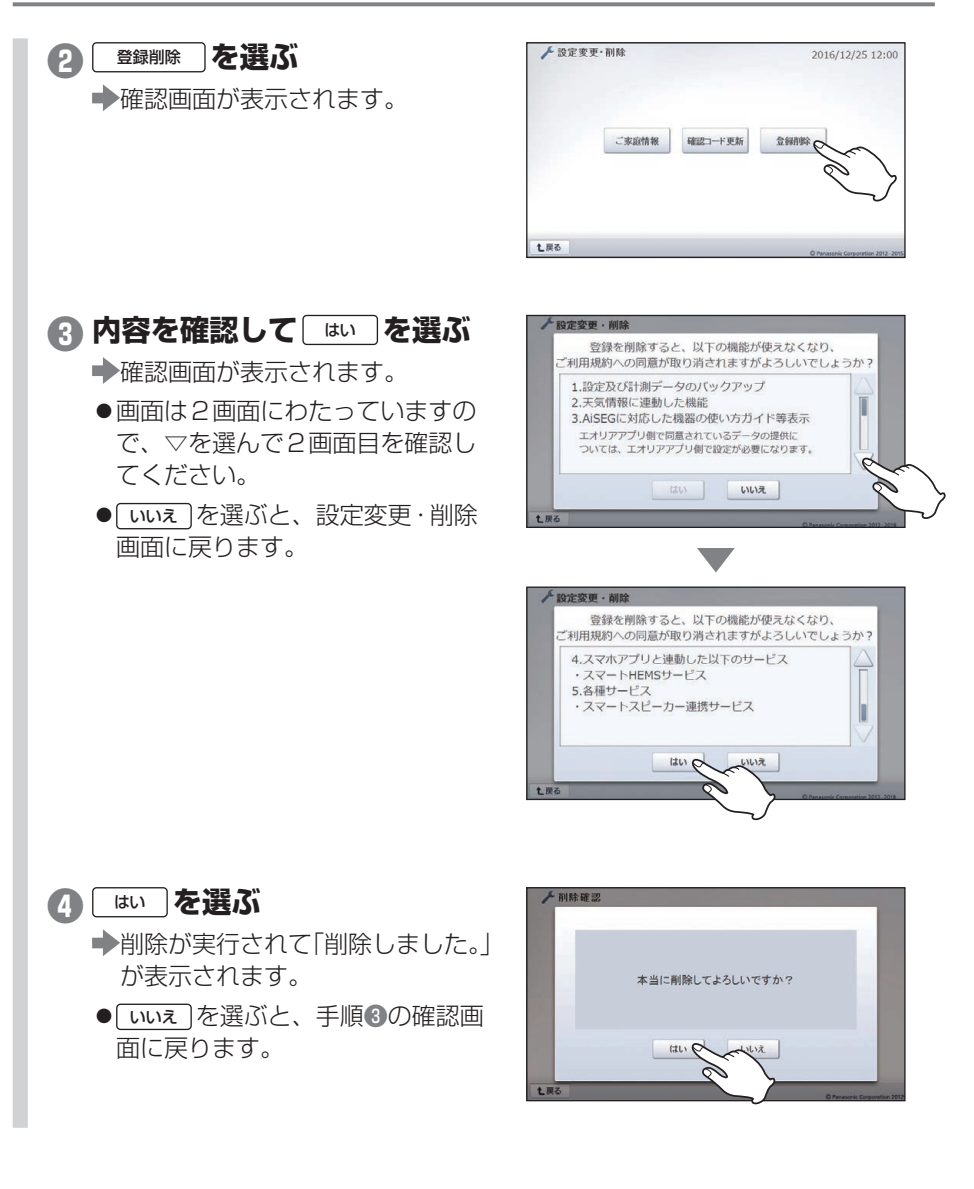

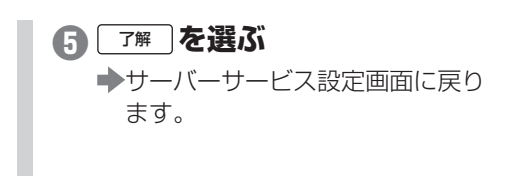

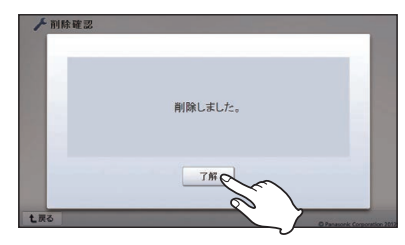

# サーバーサービス登録状況を確認する

サーバーサービスの登録日時などの登録状況を確認できます。

# 1 サーバーサービス設定画面を表示させる

(参照)54~55ページ)

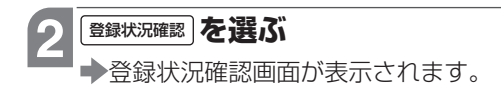

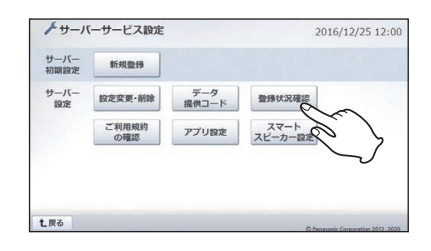

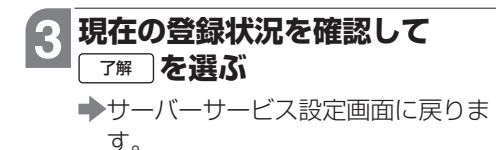

- ●登録日時、最新バックアップ日時、 設定されている地域などが確認でき ます。
- ●スマートHEMSサービスを登録して いない場合は、「世帯人数/建物種別」、 「利用エネルギー」は表示されません。

| 项目         | 2021 <b>6</b>      |
|------------|--------------------|
| 互转日时       | 20169#12月26日 12:00 |
| 最新バックアップ日時 | 2016年12月25日 12:00  |
| 地域         | 大阪府-大阪府-門真市        |
| 世帯人数/建物種別  | 4人/戸建て             |
| 利用エネルギー    | 電気・ガス併用            |

# サーバーサービスご利用規約を確認する

最新のサーバーサービスご利用規約を画面で確認できます。

# 1 サーバーサービス設定画面を表示させる

(参照)54~55ページ)

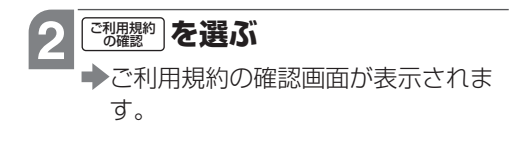

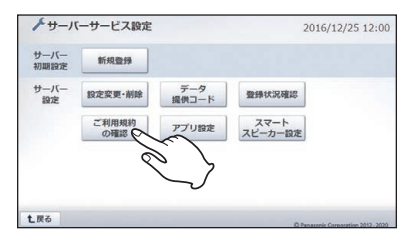

- 3 確認する ●△、▽で画面を切り替えて確認して ください。
  - ■ を選ぶと、サーバーサービス設定画面に戻ります。

| トご利用規約の確認                                                                                                    | 2016/12/25 12:00                    |
|----------------------------------------------------------------------------------------------------|-------------------------------------|
| AiSEGサーバーサービスご利用規約                                                                                                    |                                     |
| 2012年9月11日 制定<br>2019年3月25日 改定<br>2019年6月24日 改定                                                                                                    | Ī                                   |
| 第1条 用語の定義<br>1. 「未規約」とは、AISEのサーバーサービスご利用規約をいいます。<br>2. 「ホサービス」とは、パケソニック核ズ会社(以下、「当社)と<br>いいます)が現代するAISEサーバーサービスといい、その詳細は<br>「未規約」第4年1週2される近日ッです。<br>3. 「利用者」とは、「未規約」に同意し、「ホサービス」を利用さ<br>さいいます。 | пбђ 🗸                               |
| <b>Z</b>                                                                                                    | © Panasonic Corporation 2012 - 2019 |

基本登録編

Google 連携

# スマートHEMSサービス登録情報を変更する

専用アプリ「スマートHEMSサービス」の登録内容を変更することができます。また、 スマートHEMSサービスを退会することができます。

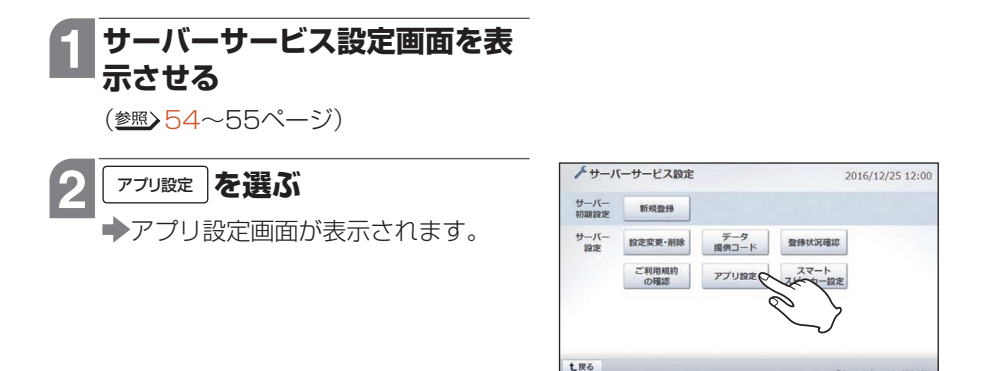

#### 連携コードを発行するには

スマートフォンをAiSEG2と同じルーターに接続していない場合で、すでにサーバー サービスを登録していて後からスマートHEMSサービスを登録する場合や、スマート フォンを追加する場合は連携コードを発行する必要があります。

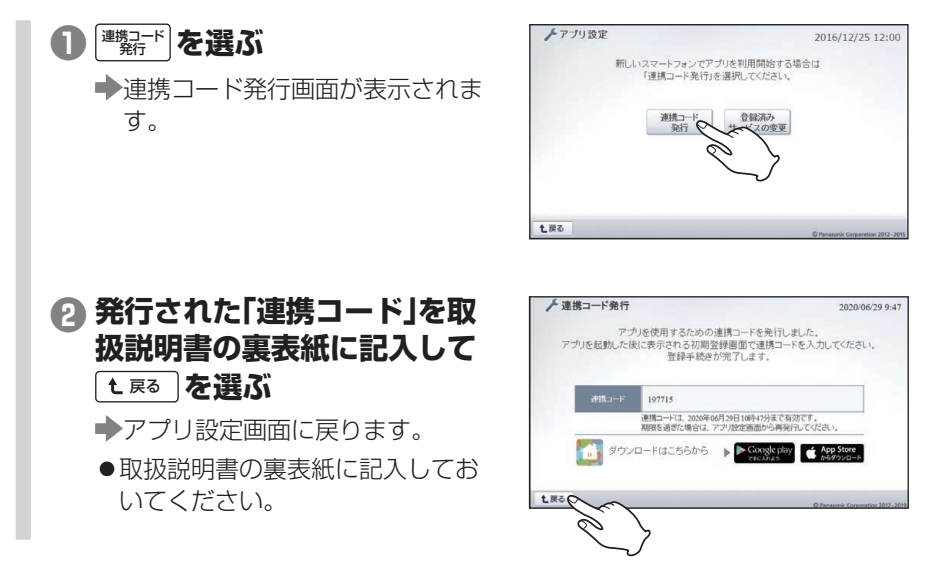

 スマートフォンで専用アプリ 「スマートHEMSサービス」を 登録する
 (参照) 5~13ページ)

 連携コードは発行してから1時間 のみ有効です。

#### 一登録内容を変更するには

専用アプリ「スマートHEMSサービス」の登録(参照)5ページ)で設定したニック ネームの変更や、スマートフォンの登録を削除することができます。

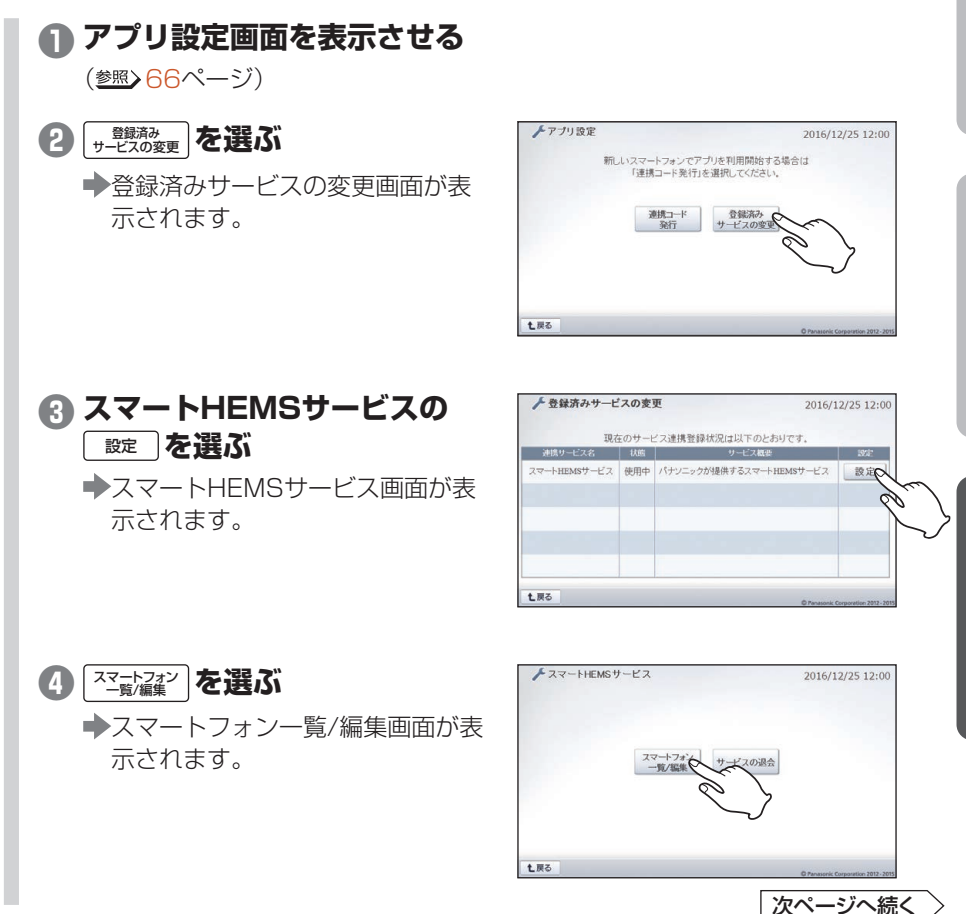

67

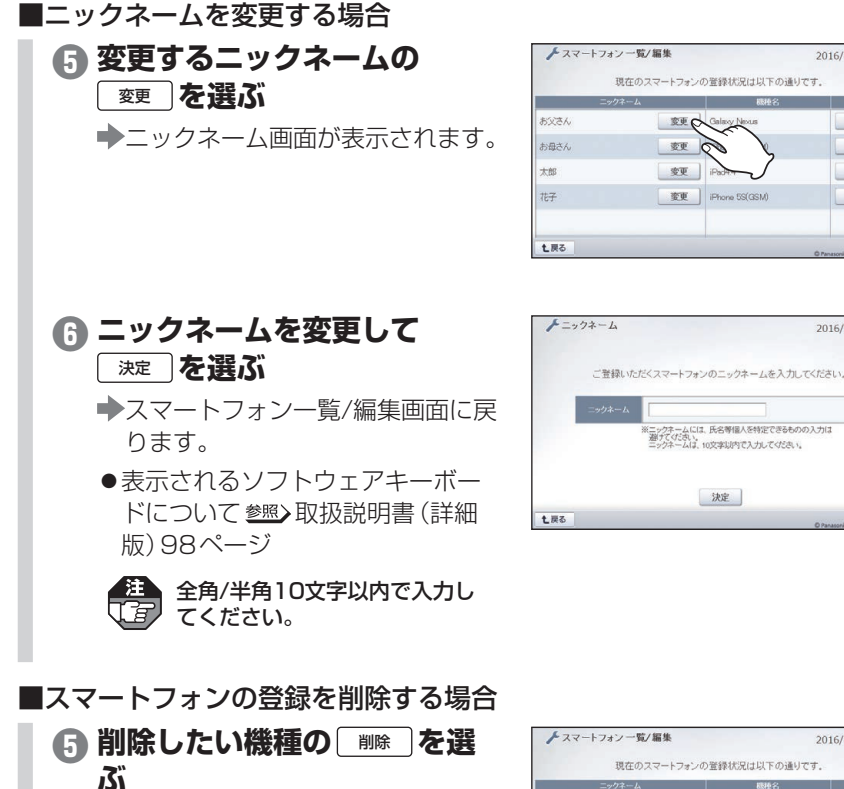

➡確認画面が表示されます。

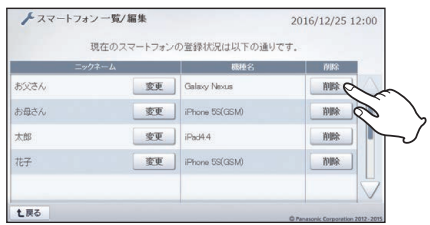

2016/12/25 12:00

和解除

前除

前除

的国家

2016/12/25 12:00

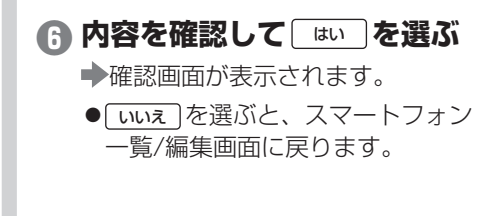

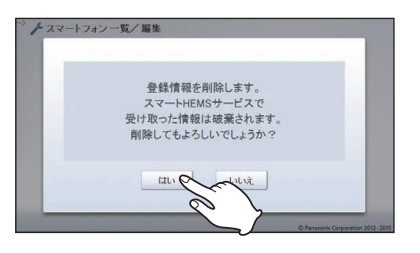

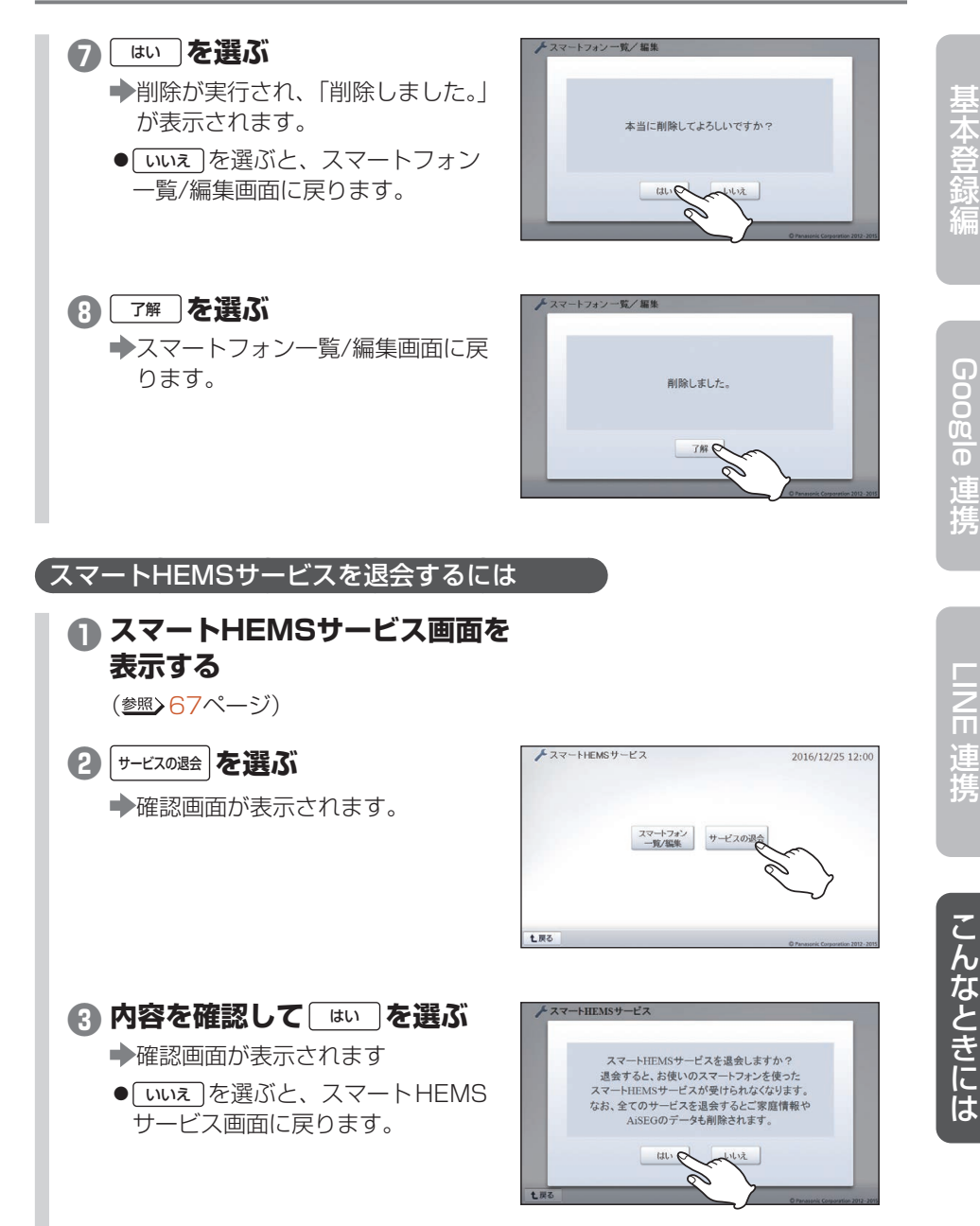

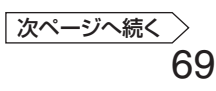

#### スマートHEMSサービス登録情報を変更する

 ● はい を選ぶ
 ◆ 退会が実行され、「退会しました。」 が表示されます。
 ● しいえ を選ぶと、スマートHEMS サービス画面に戻ります。
 ● ア解 を選ぶ
 ◆ 登録済みサービスの変更画面に戻

ります。

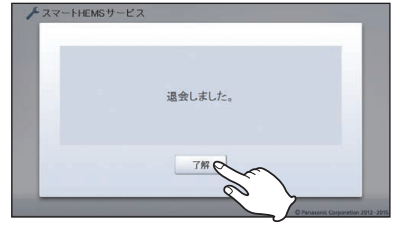

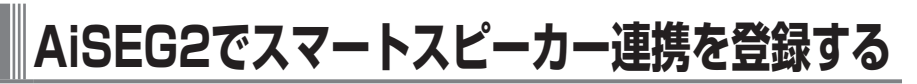

AiSEG2の画面で「スマートスピーカー連携サービス」を登録することができます。

#### ■登録操作の流れ

●サーバーサービスに登録する(参照>5、54ページ)

#### Panasonic IDを取得する

●スマートHEMSサービス (参照)5ページ) で取得した Panasonic IDを利用 することができます。

 Panasonic IDは「Panasonic ID お客様サポート」 からも取得できます。 https://csapl.pcpf.panasonic.com

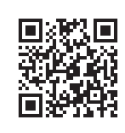

③下記の操作でAiSEG2にPanasonic IDを登録する

 ④ スマートスピーカーのアカウントとPanasonic IDを連携させる (参照>14、34ページ)

サーバーサービス登録とPanasonic IDの取得は必須です。すでにサーバーサービス に登録してPanasonic IDも取得している場合は、上記手順〇、〇のみ実施してくだ さい。

# 1 サーバーサービス設定画面を表示させる

(参照)54~55ページ)

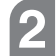

### 

◆Panasonic ID登録への同意事項の 確認画面が表示されます。

| サーバー<br>初期設定 | 新規登録         |              |                 |   |
|--------------|--------------|--------------|-----------------|---|
| サーバー<br>設定   | 設定変更·前除      | データ<br>提供コード | <b>登绿状况確認</b>   |   |
|              | ご利用規約<br>の確認 | アプリ設定        | スマート<br>スピーカー設定 |   |
|              |              |              | 2º              | 7 |
|              |              |              | ~               | ) |

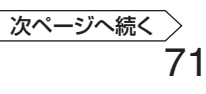

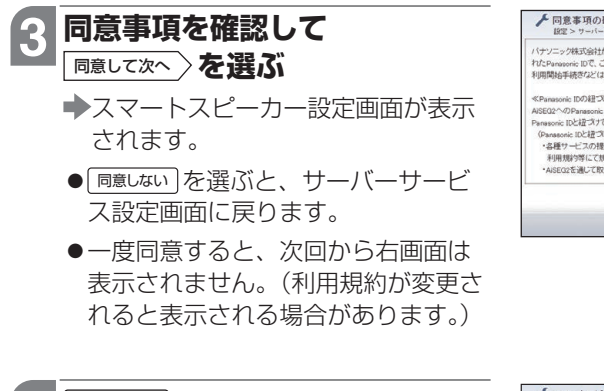

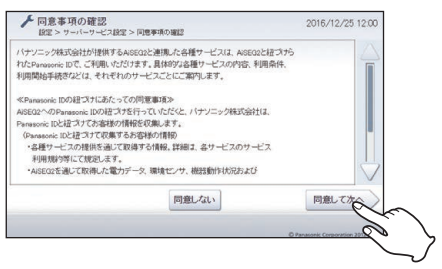

◆Panasonic ID登録画面が表示されます。

| <b>ノ</b> ス<br>限 | マートスピーカー<br>定 > サーバーサービス | 2016/12/25 12:00            |                       |                                   |
|-----------------|--------------------------|-----------------------------|-----------------------|-----------------------------------|
|                 | <b>រ</b> ភ្លង            | )てスマートスピーカ<br>Panasonic ID登 | ー設定を利用する場合<br>課が必要です。 | 84                                |
|                 | 同意事項を<br>参照              | 登録済み各種<br>サービス一覧            | Panasonic ID<br>탈당    | 登録済みID<br>暫/編集                    |
|                 |                          |                             | Ľ                     | $\sim$                            |
|                 |                          |                             |                       |                                   |
| 土戻る             | J                        |                             |                       | © Panasonic Corporation 2012-2021 |

#### 5 使用する人のニックネーム(10 文字以内)、Panasonic IDと パスワードを入力して 選ぶ

- ◆登録済みⅠD一覧/編集画面が表示されます。
- 「パスワード表示」にチェックを入れると、入力したパスワードが表示されて確認できます。

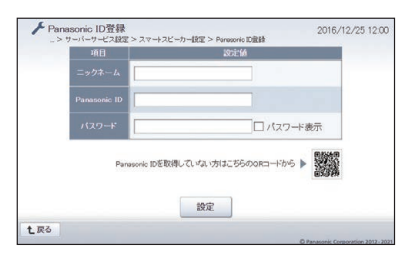

6 **上 戻る を選ぶ** → スマートスピーカー設定画面に戻り ます。
(2)

| =>   | クネーム | 登録/更新日時             | ANS. |
|------|------|---------------------|------|
| 2121 | 変更   | 2016/12/25 12:00:00 | 前除余  |
| (空き) |      |                     |      |
| (空き) |      |                     |      |
| (空き) |      |                     |      |
### 7 スマートスピーカーのアカウン トとPanasonic IDの連携操作 を行う

Google連携の場合は14ページ、
 LINE連携の場合は34ページを参照してください。

# スマートスピーカー連携サービス登録情報を変更する

スマートスピーカー連携サービスの設定を変更することができます。

# 1 スマートスピーカー設定画面を表示させる

(参照)71~72ページ)

# 最新のPanasonic ID同意事項を確認するには

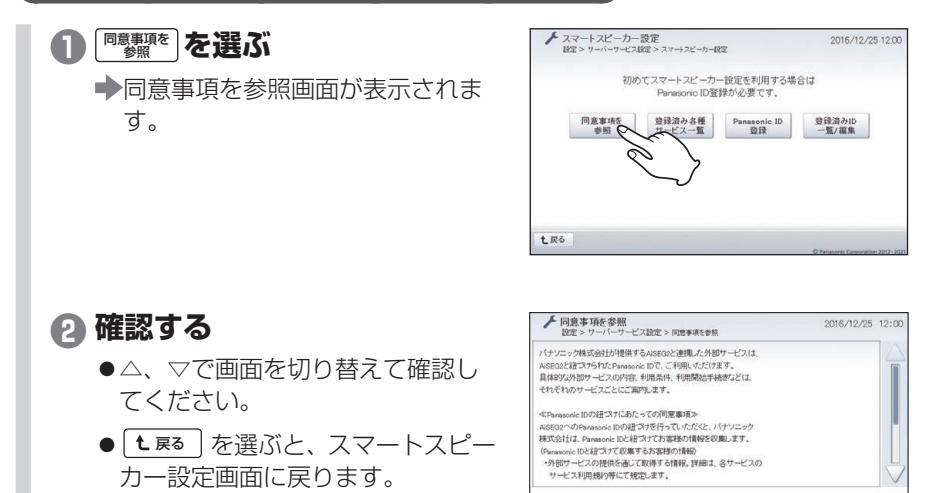

# 登録内容を確認・変更するには

登録しているサービスの利用規約や発話例を確認したり、利用機器の変更、アカウン トを確認・変更することができます。

土戻る

 スマートスピーカー設定画面 を表示させる
 (参照)71~72ページ)

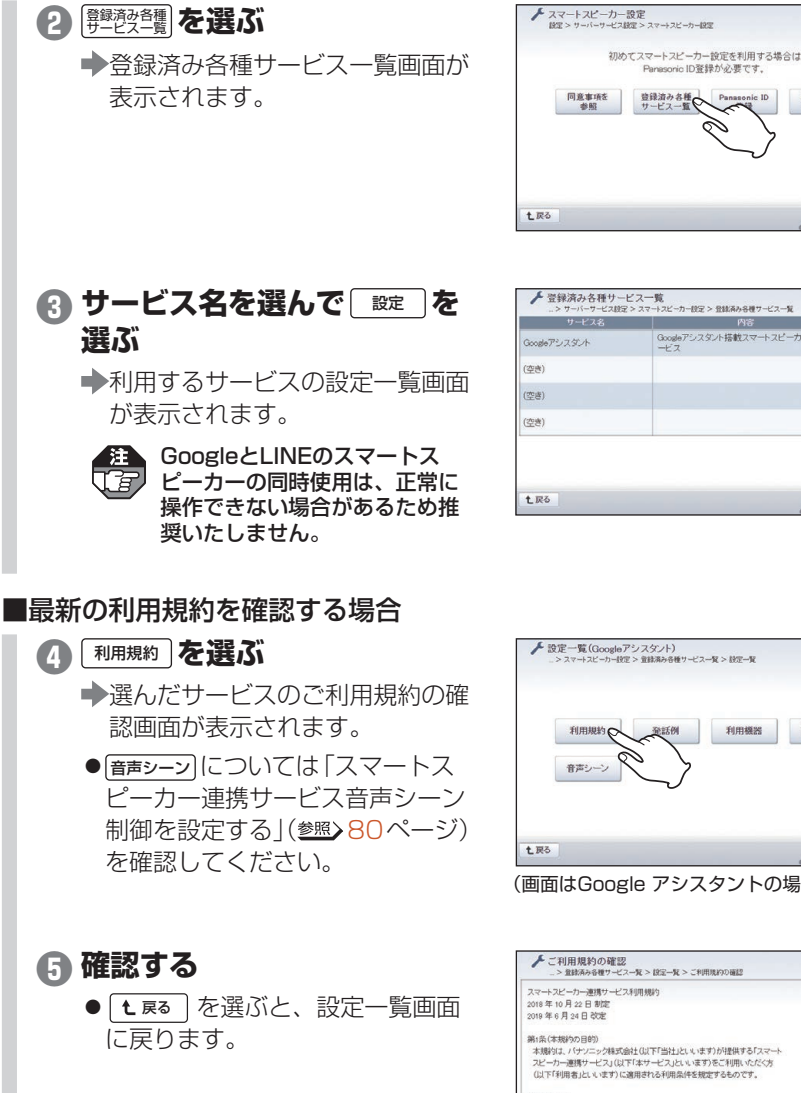

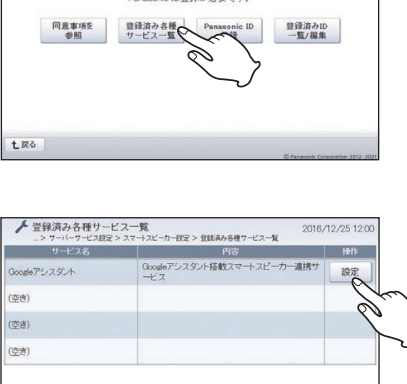

基本登録編

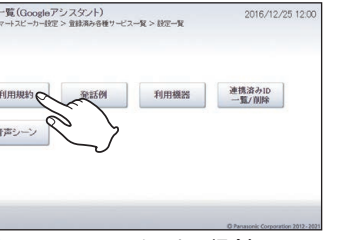

(画面はGoogle アシスタントの場合)

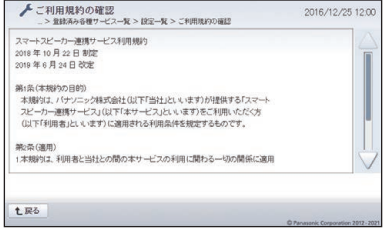

(画面はGoogle アシスタントの場合)

# ■発話例を確認する場合

(1) 発話例 を選ぶ ➡音声の発話例画面が表示されます。

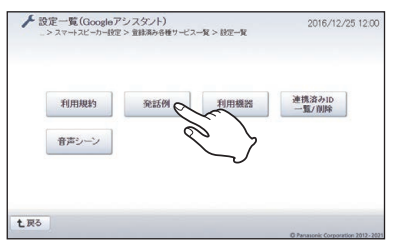

(画面はGoogle アシスタントの場合)

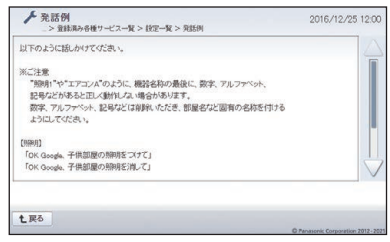

(画面はGoogle アシスタントの場合)

# ■利用機器を追加・変更する場合

# 4 [利用機器]を選ぶ

に戻ります。

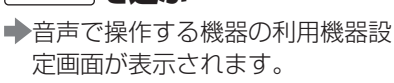

● **L R**る を選ぶと、設定一覧画面

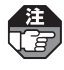

**6** 確認する

注
利用機器を追加する場合、先に AiSEG2への機器登録操作が必 要です。(参照)設定マニュアル)

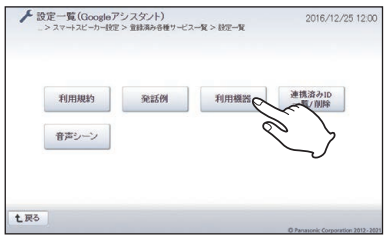

(画面はGoogle アシスタントの場合)

▶ 利用機器確認

支関電気段
リビングエアコン
床暖房
エネファーム

スピーカーサービスでの利用に同意いただいた機器は、以下の通りです。更額しますか?

7解 キャンセル

6 音声で操作する機器にチェッ クを入れて、決定しを選ぶ 利用機器確認画面が表示されます。 AiSEG2に登録されている機器と表 示が異なる場合は、最新の機器情報を取得 を選んで表示される画面で「ア解 を選んでください。 キャンセルを選 ぶと、前画面に戻ります。 ● L Ra を選ぶと、「更新したデー タは廃棄されます。|が表示されま す。
ア解
を
選ぶ
と
設定
が
失われ て前画面に戻ります。 注 音声シーンで設定している機器は ( a 解除できません。解除する場合は、 音声シーンの機器設定から該当の 機器を解除してから実施してくだ さい。(参照)82~93ページ) GoogleとLINEのように、スマー トスピーカー連携サービスを複数 使用している場合は、両方の音声 シーンの機器設定から解除が必要 です。また、アカウントリンクを

> 解除しても音声シーンの機器設定 は有効ですので、再度アカウント リンクを行って音声シーンの機器 設定を解除してください。

● 機器を確認して 「」解 」を選ぶ

ます。

◆スマートスピーカーの更新操作に

● 「キャンセル」を選ぶと、前画面に戻り

関するメッセージが表示されます。

基本登録編

こんなときには

\_\_\_\_\_ 次ページへ続く

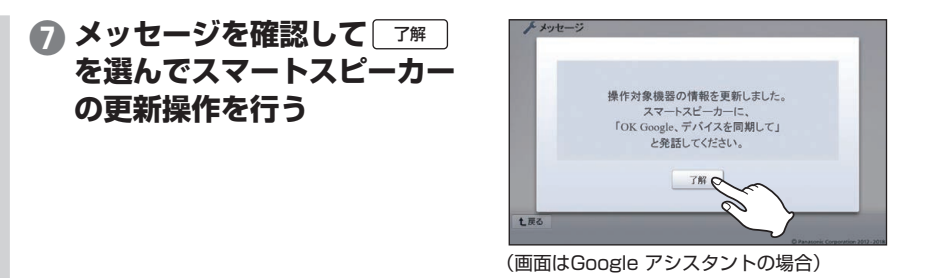

# ■アカウントを確認・変更する場合

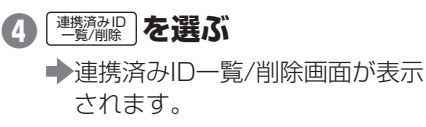

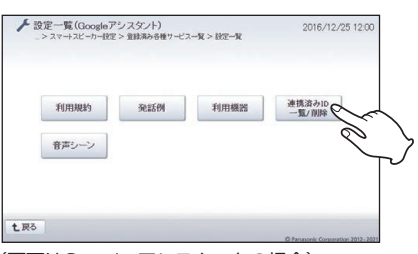

(画面はGoogle アシスタントの場合)

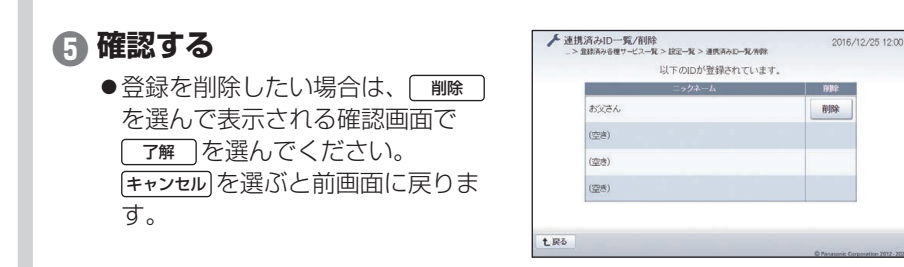

# 【登録済みのIDを確認・変更するには

Panasonic IDの登録を確認・削除したり、ニックネームを変更することができます。

# スマートスピーカー設定画面 を表示させる

(参照)71~72ページ)

# 2 登録済み旧 を選ぶ

◆登録済みID一覧/編集画面が表示 されます。

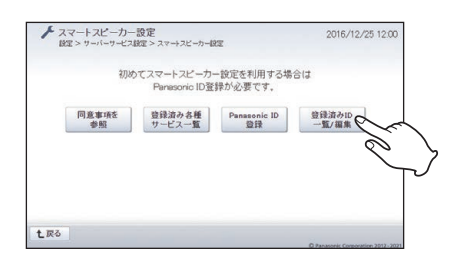

# 3 確認する

- ■ニックネームを変更したい場合は、

   変更 を選んで表示されるニック ネーム画面で新しいニックネーム を入力して 決定 を選んでください。
- ●すべての登録を削除したい場合は、 (設定-括削除)を選んで表示される確 認画面で「了解」を選んでくださ い。(キャンセル)を選ぶと前画面に戻 ります。

|      |        |    |                     | 82.AE, 76.1914 |
|------|--------|----|---------------------|----------------|
|      | ニックネーム |    | 公辞/史斯日時             | 008            |
| 2121 |        | 変更 | 2016/12/25 12:00:00 | 削除             |
| (空き) |        |    |                     |                |
| (空き) |        |    |                     |                |
| (空き) |        |    |                     |                |

# LINE 連携

基本登録編

Google 連携

スマートスピーカー連携サービスで登録した機器(<) 17ページの手順()、または 39ページの手順()の状態を、「在宅」や「外出」などといった生活シーンや部屋ごとに 設定しておけば、複数の機器を音声で一括操作できます。

●最大8つのシーンを設定できます。

│ 音声操作機器選択(<sup>参照</sup>) <mark>17</mark>ページの手順 **①**、または<mark>39</mark>ページの手順 <mark>④</mark>)で選んでいない │機器は、音声シーンには設定できません。

土戻る

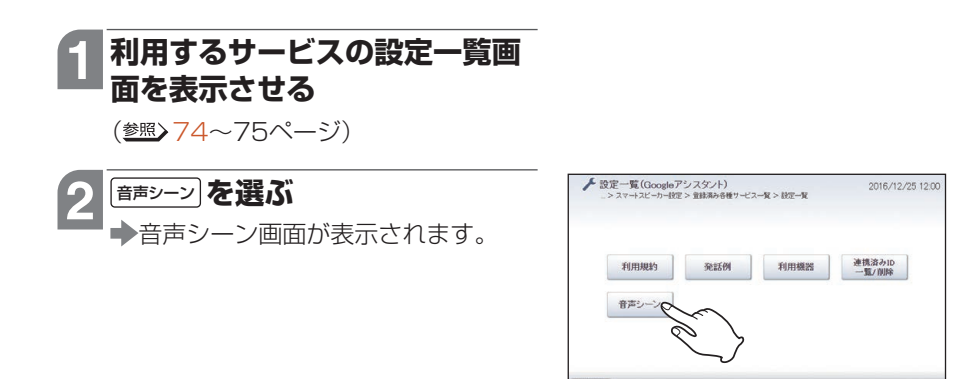

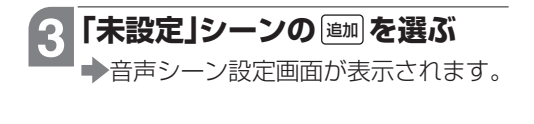

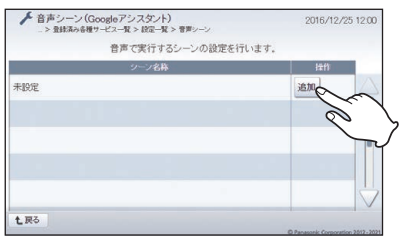

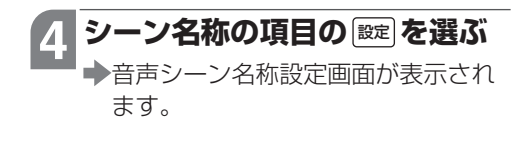

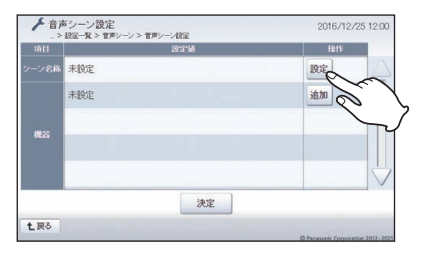

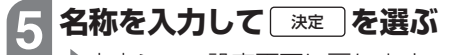

➡音声シーン設定画面に戻ります。

- ●名称は音声で操作する際の発話に利 用します。たとえば家にいるときの 機器の状態をシーン設定するなら「在 宅」など、ご自分がわかりやすい名前 を設定してください。
- 表示されるソフトウェアキーボード
   について
   28ページ

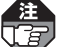

- ●全角6文字以内で入力してください。
- ●数字、英字、記号、空白は使用 しないでください。

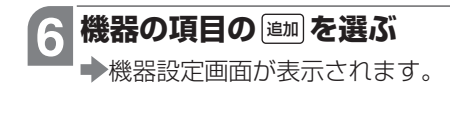

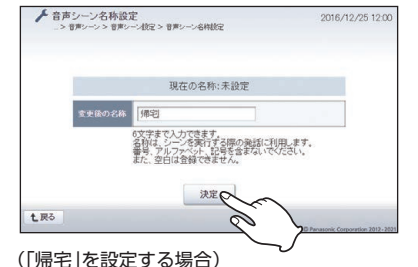

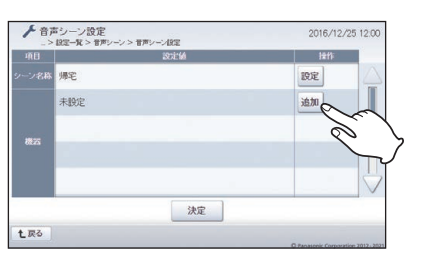

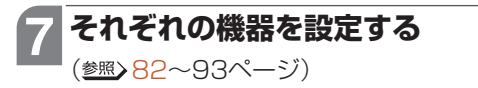

●最大12台の機器設定を登録できます。

# 8 設定が終われば 決定 を選ぶ

➡確認画面が表示されます。

 **▲ ■ を選ぶと、「更新したデータ** は廃棄されます。」が表示されます。

  **ア解** を選ぶと設定が失われて前画
 面に戻ります。

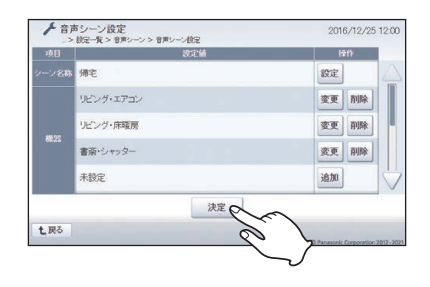

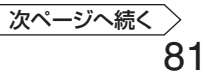

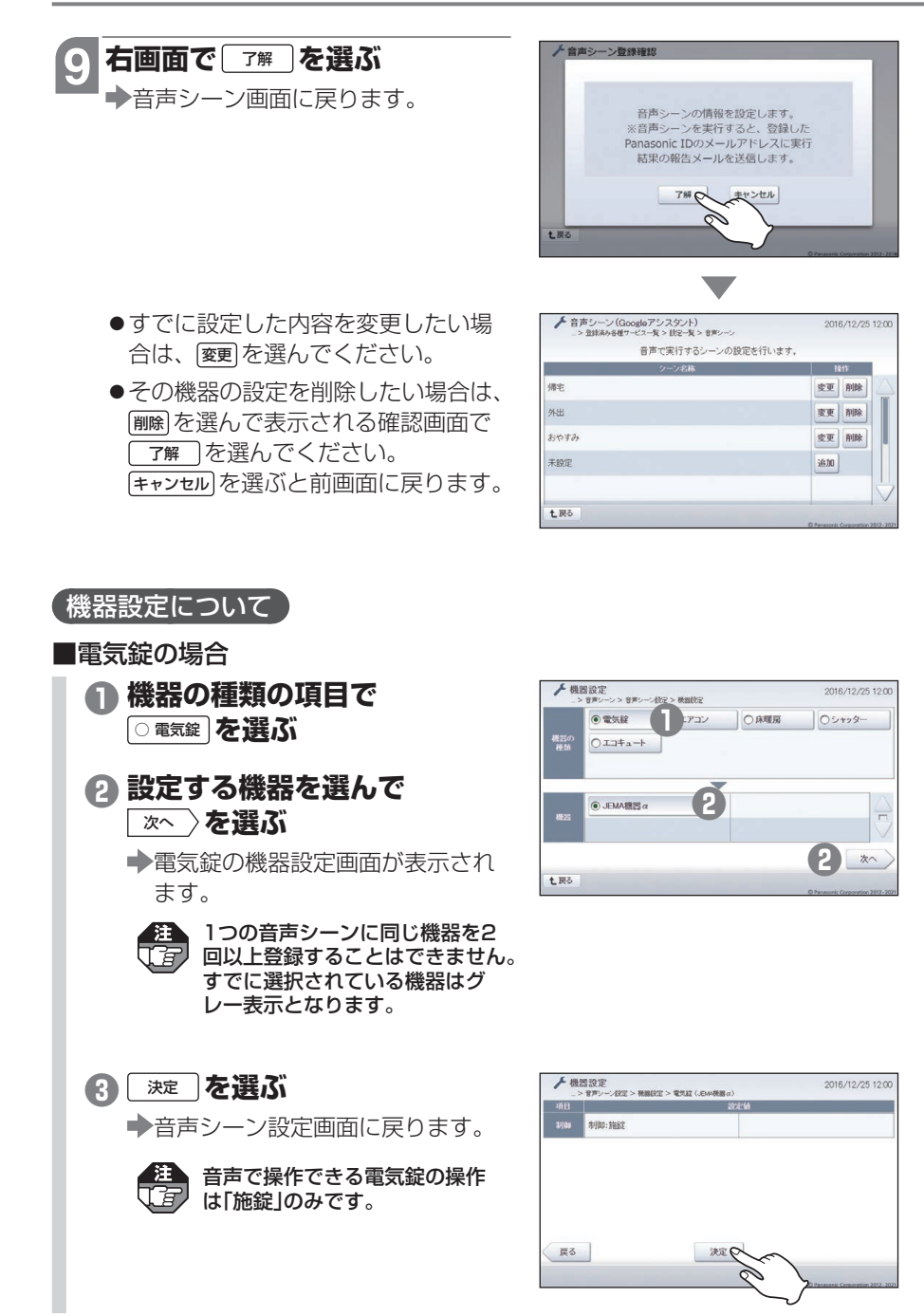

# ■エアコンの場合

 エアコンの操作は当社製無線LAN接続エアコンの一例で説明しています。無線ア ダプターを接続した当社製エアコンを使用する場合や他社製エアコンの場合は一部 操作や画面が異なる場合がありますので、画面表示にしたがって操作してください。 また、設定とエアコンの状態が一致しないことなどがありますので、実際に動作さ せて確認することをおすすめします。

# ● 機器の種類の項目で ○ エアコン を選ぶ 2 設定する機器を選んで

次へ〉を選ぶ

◆エアコンの機器設定画面が表示されます。

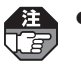

●1つの音声シーンに同じ機器を 2回以上登録することはできま せん。すでに選択されている 機器はグレー表示となります。

 AiSEG用エネルギー計測ユ ニットに接続されたJEM-A対 応エアコンは選べません。

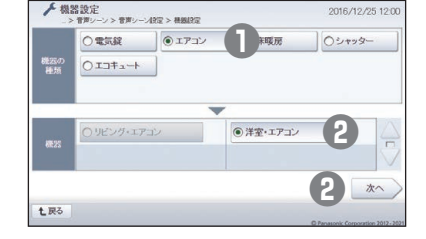

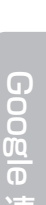

摬

基本登録編

# こんなときには

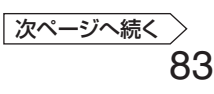

3 設定したい項目の <u>変更</u> を選
 ぶ

それぞれの設定画面が表示されます。

|       |          | 說定領 |          |    |  |
|-------|----------|-----|----------|----|--|
| 2/189 | 運転モード:自動 | 変更  | ] 温度:24℃ | 変更 |  |
|       |          |     |          |    |  |
|       |          |     |          |    |  |
|       |          |     |          |    |  |
|       |          |     |          |    |  |
|       |          |     |          |    |  |

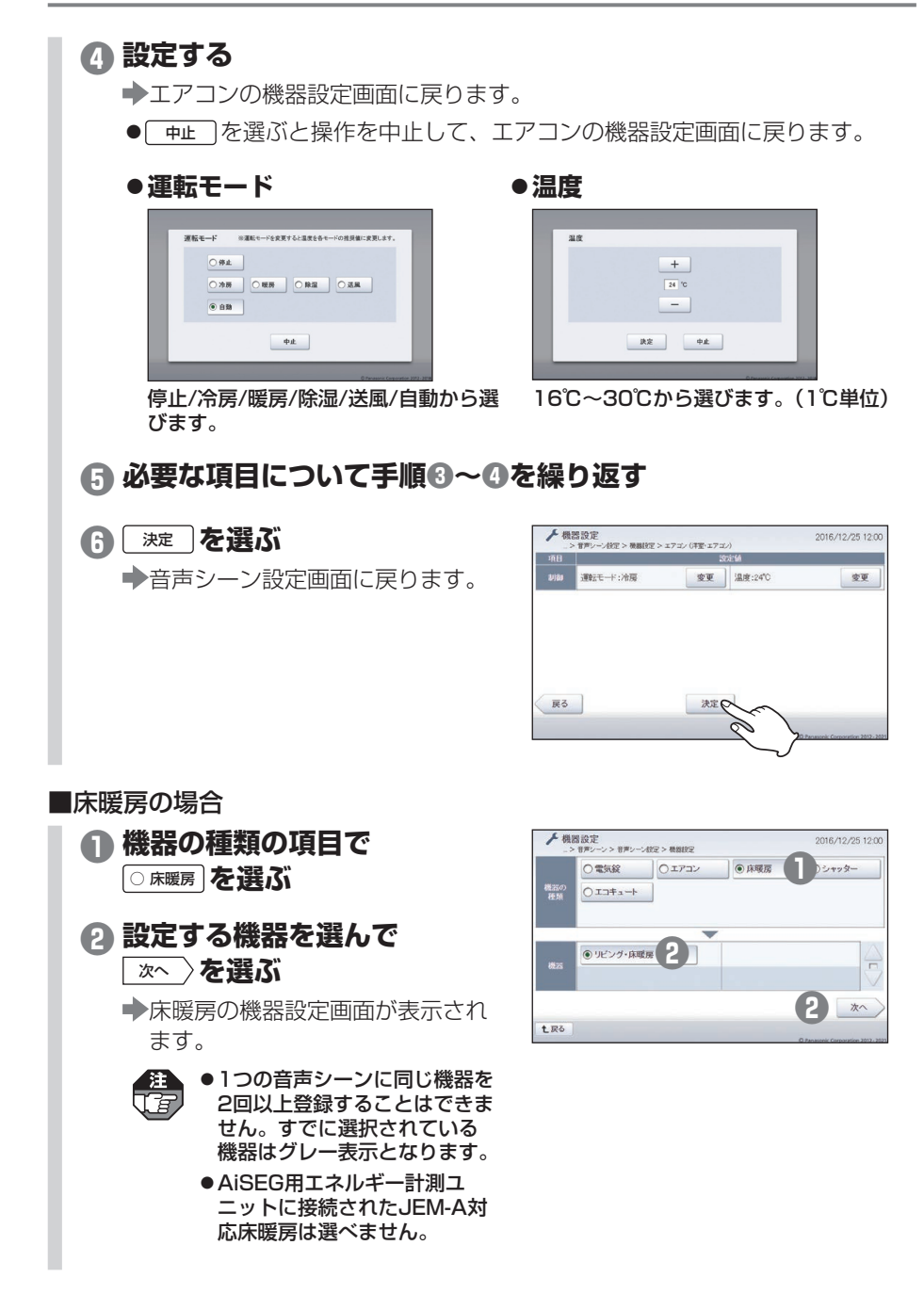

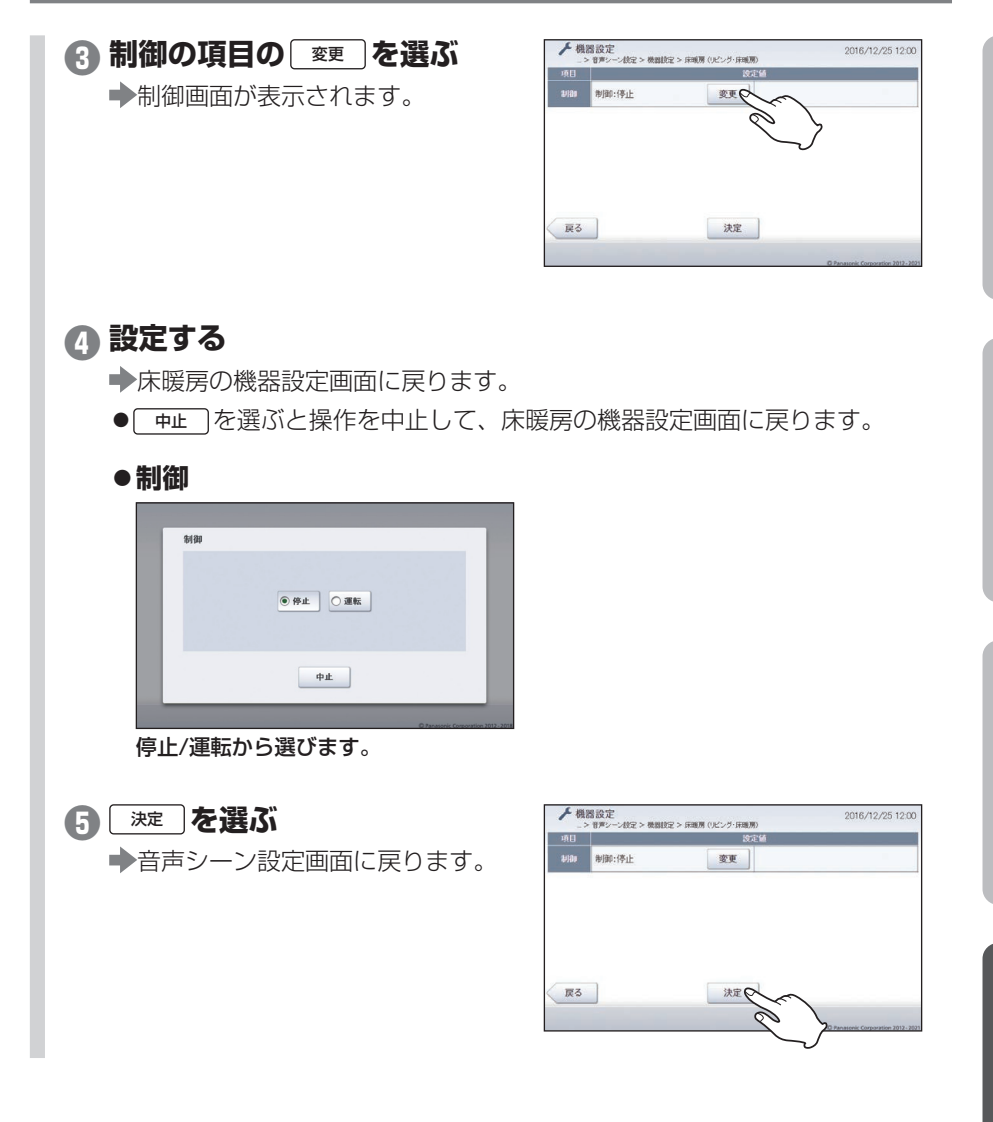

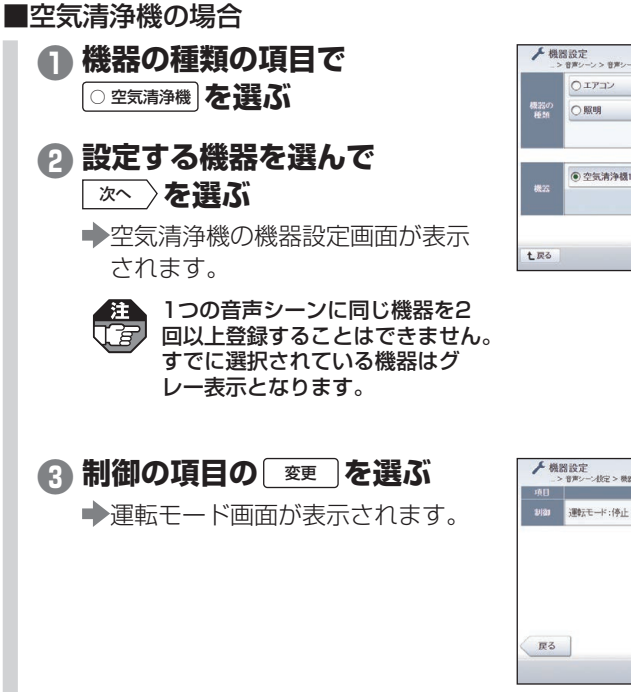

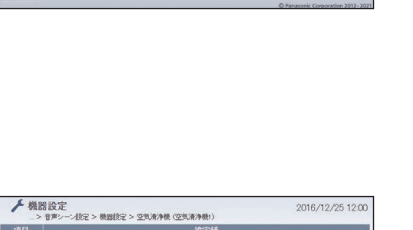

決定

(完 > 機器());;

④ 空気清浄機

2

0レンジフード

2

+>9

# 4 設定する

◆空気清浄機の機器設定画面に戻ります。

- 中止 を選ぶと操作を中止して、空気清浄機の機器設定画面に戻ります。
- ●運転モード

| 運転モード |                                    | _ |
|-------|------------------------------------|---|
|       |                                    |   |
|       | <ul> <li>停止</li> <li>運転</li> </ul> |   |
|       |                                    |   |
|       |                                    |   |
|       | фш                                 |   |
|       |                                    |   |

停止/運転から選びます。

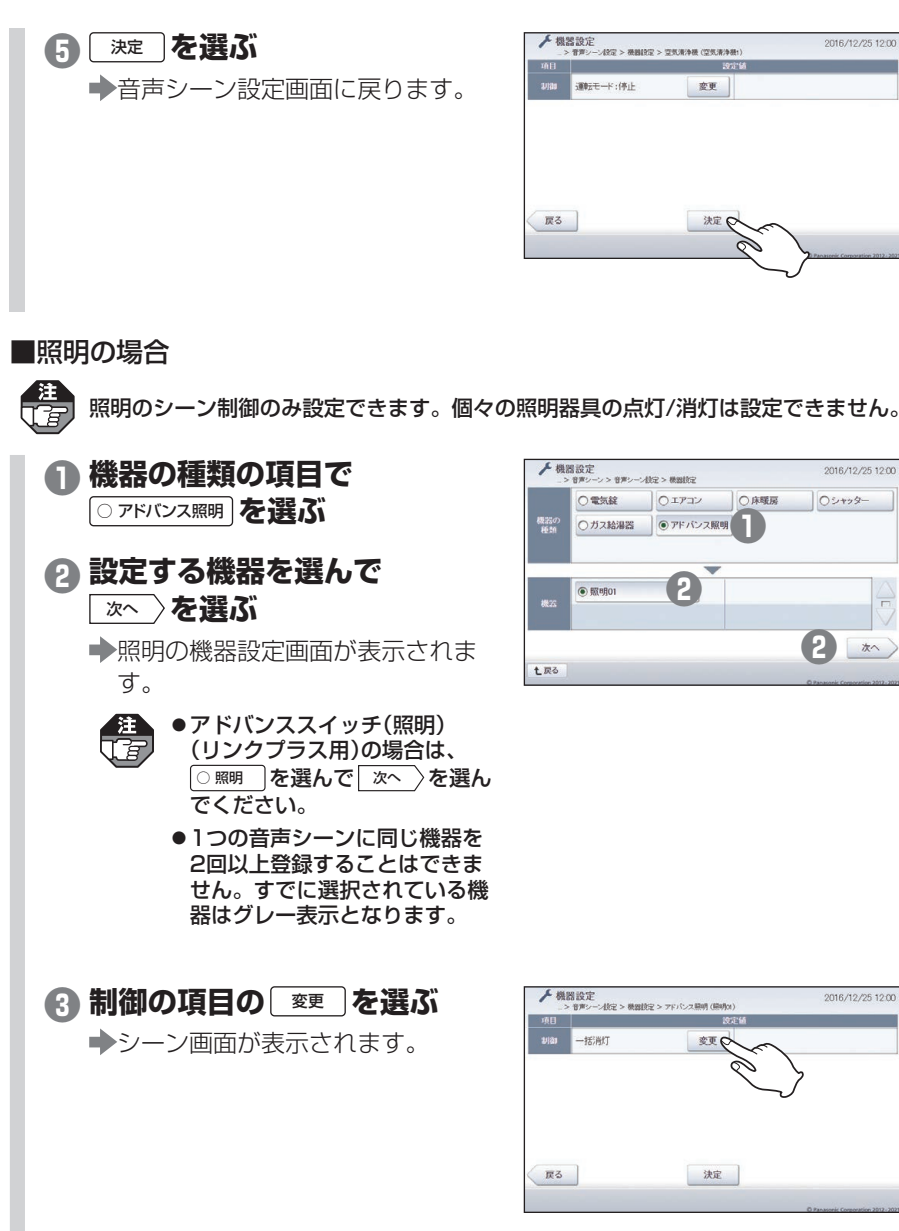

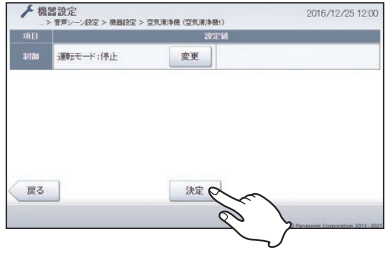

#### ▶ 機器設定 2016/12/25 12:00 > maile () エアコン 〇電気錠 ○床暖房 (シャッター ○ガス給湯器 ◎アドバンス照明 機会の 新たの 2 2 次へ 七戻る

変更の

決定

\_\_\_\_\_\_ 次ページへ続く

一括消灯

基本登録編

Google

摬

87

# (4) 設定する

➡照明の機器設定画面に戻ります。

●シーン

ら 決定 を選ぶ

| 一括清灯   | ○1幣外出 |  |
|--------|-------|--|
| ○ 1磨在宅 | ○2南外出 |  |
| ○ 2階在宅 |       |  |
|        |       |  |

一括消灯/照明シーン1~8(最大)から選びます。

●照明シーンはあらかじめ設定しておいてください。(参照)取扱説明書(詳細版)271 ページ)

➡音声シーン設定画面に戻ります。

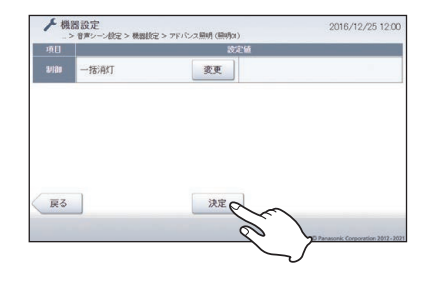

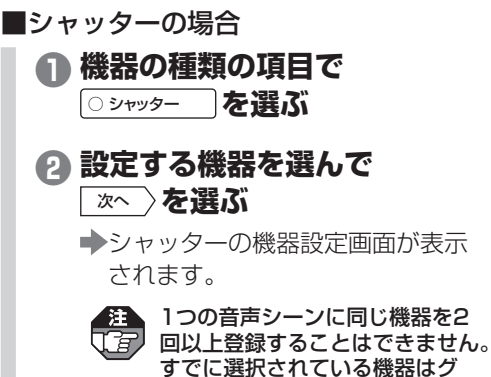

すでに選択されている機器はグ レー表示となります。

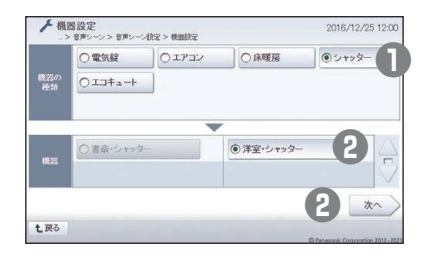

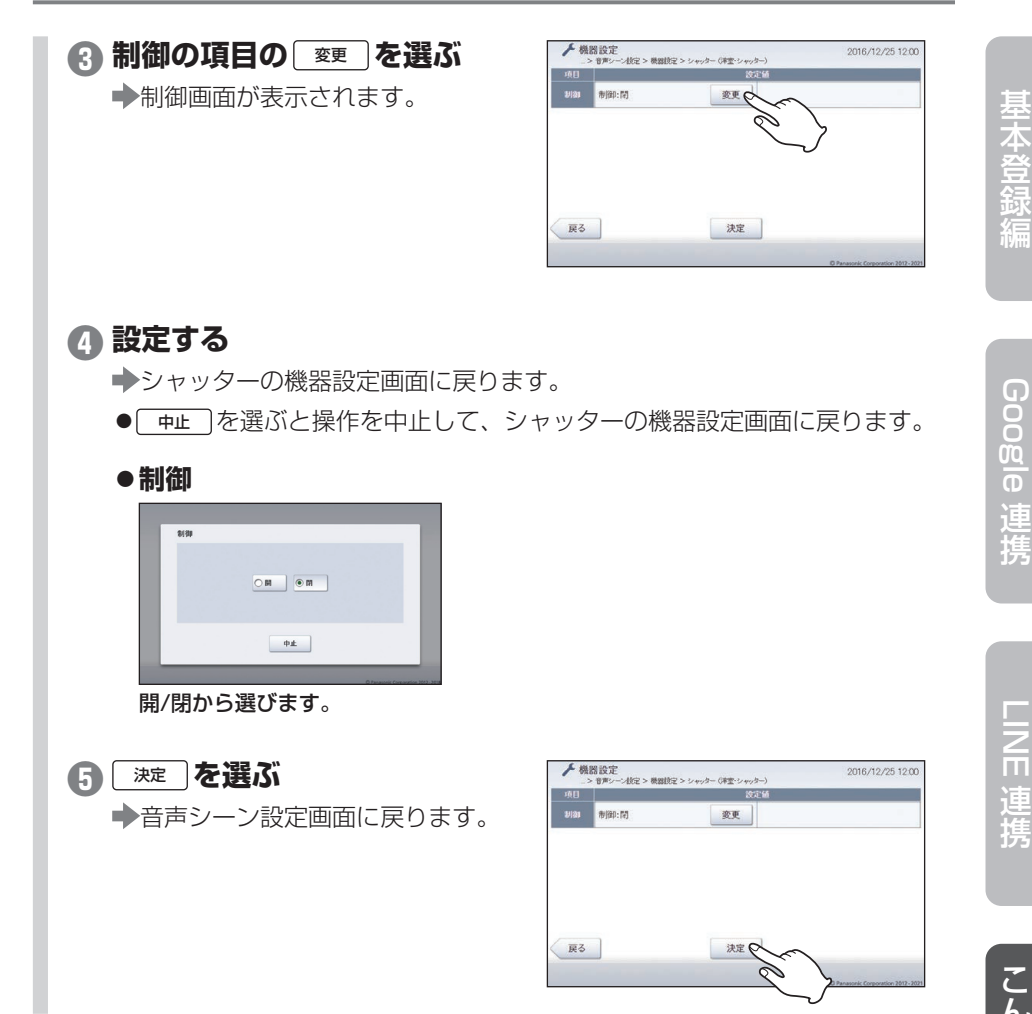

■エコキュート/エネファームの場合

| ■ ● 機器の種類の項目で                                                          | 機器設定     ショント 音声シーン 3 音声シーン 3 音声シーン 3 音声シーン 3 音声シーン 3 音声シーン 3 音声シーン 3 音声シーン 4 現象定     ション 4 現象に定     ション     ション     ・     ・     ・     ・     ・     ・     ・     ・     ・     ・     ・     ・     ・     ・     ・     ・     ・     ・     ・     ・     ・     ・     ・     ・     ・     ・     ・     ・     ・     ・     ・     ・     ・     ・     ・     ・     ・     ・     ・     ・     ・     ・     ・     ・     ・     ・     ・     ・     ・     ・     ・     ・     ・     ・     ・     ・     ・     ・     ・     ・     ・     ・     ・     ・     ・     ・     ・     ・     ・     ・     ・     ・     ・     ・     ・     ・     ・     ・     ・     ・     ・     ・     ・     ・     ・     ・     ・     ・     ・     ・     ・     ・     ・     ・     ・     ・     ・     ・     ・     ・     ・     ・     ・     ・     ・     ・     ・     ・     ・     ・     ・     ・     ・     ・     ・     ・     ・     ・     ・     ・     ・     ・     ・     ・     ・     ・     ・     ・     ・     ・     ・     ・     ・     ・     ・     ・     ・     ・     ・     ・     ・     ・     ・     ・     ・     ・     ・      ・     ・     ・     ・     ・     ・     ・     ・     ・     ・     ・     ・     ・     ・     ・     ・     ・     ・     ・     ・     ・     ・     ・     ・     ・     ・     ・     ・     ・     ・     ・     ・     ・     ・     ・     ・     ・     ・     ・     ・     ・     ・     ・     ・     ・     ・     ・     ・     ・     ・     ・     ・     ・     ・     ・     ・     ・     ・     ・     ・     ・     ・     ・     ・     ・     ・     ・     ・     ・     ・     ・     ・     ・     ・     ・     ・     ・     ・     ・     ・     ・     ・     ・     ・     ・     ・     ・     ・     ・     ・     ・     ・     ・     ・     ・     ・     ・     ・     ・     ・     ・     ・     ・     ・     ・     ・     ・     ・     ・     ・     ・     ・     ・     ・     ・     ・     ・     ・     ・     ・     ・     ・     ・     ・     ・     ・     ・     ・     ・     ・     ・     ・     ・     ・     ・     ・     ・     ・     ・     ・     ・     ・     ・     ・     ・     ・     ・     ・     ・     ・     ・     ・     ・     ・     ・     ・     ・     ・     ・     ・     ・     ・     ・     ・     ・     ・     ・     ・     ・     ・     ・     ・     ・ |
|------------------------------------------------------------------------|----------------------------------------------------------------------------------------------------|
| <ul> <li>□ エコキュート あるいは</li> <li>○ エネファーム )を選んで</li> </ul>              | (1) (1) (1) (1) (1) (1) (1) (1) (1)                                                                                                    |
| 次へ〉を選ぶ                                                                 |                                                                                                    |
| ◆エコキュート/エネファームの機器<br>設定画面が表示されます。                                      | t.Ro                                                                                                    |
| 1つの音声シーンに同じ機器を2<br>回以上登録することはできません。<br>すでに選択されている機器は選択<br>ボタンが表示されません。 |                                                                                                    |
| <ul> <li>2 制御の項目の 愛更 を選ぶ</li> <li>◆ふろ自動画面が表示されます。</li> </ul>           | ● 観想設定<br>> を即じーく認こ > 観観記 > エコキュ→(エコキュ→)         2016/12/25           10日         2025/6           20日         2025/6           20日         2025/6                                                                                                    |
|                                                                        | 度る 決定<br>(エコキュートの場合)                                                                                                    |

# 

- ◆エコキュート/エネファームの機器設定画面に戻ります。
- 画面に戻ります。

7~\*

# ●ふろ自動

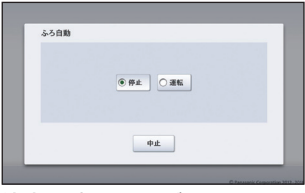

停止/運転から選びます。

〇電気錠

ふろ自動:停止

変更同

決定

⑦ガス給湯器

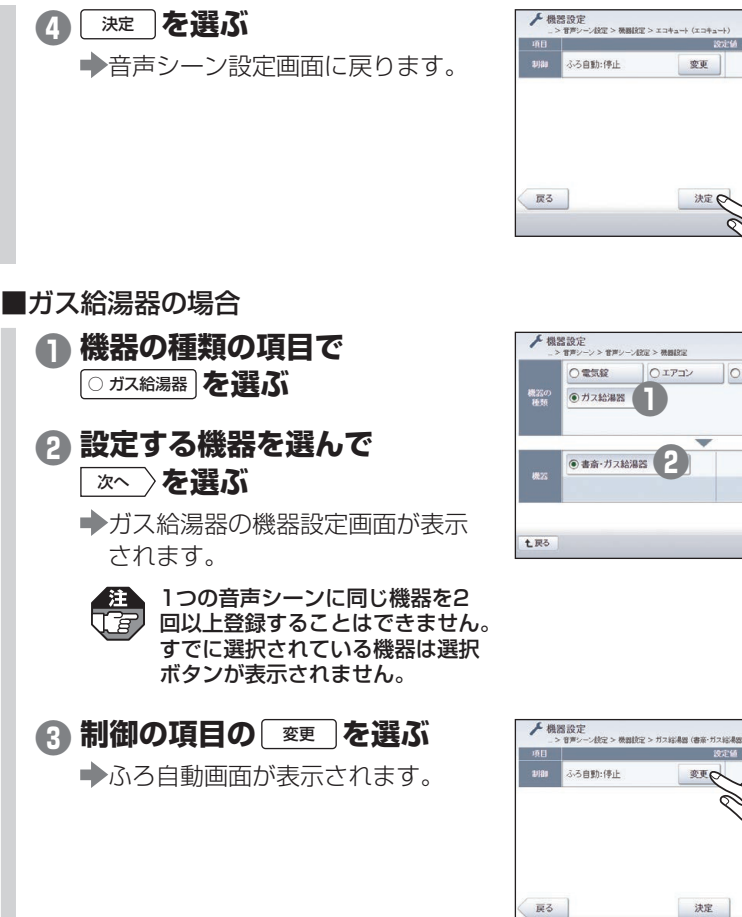

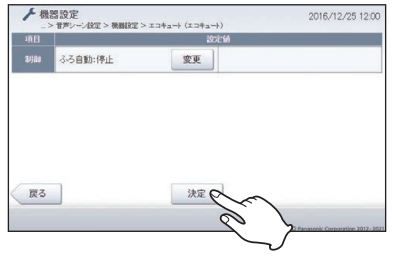

# 2016/12/25 12:00 > 00.001915 0エアコン ○床暖房 (シャッター ●書斎・ガス給湯器 2 \*^

基本登録編

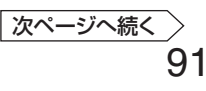

# (4) 設定する ➡ガス給湯器の機器設定画面に戻ります。 ● 中止 を選ぶと操作を中止して、ガス給湯器の機器設定画面に戻ります。 ●ふろ自動 ふろ自動 停止 運転 中止 停止/運転から選びます。 ✓ 機器設定 > 音声ンニス設定 > 機器設定 > ガス総構器 (音楽・ガス総構器) ら 決定 を選ぶ 2016/12/25 12:00 ふろ自動:停止 ➡音声シーン設定画面に戻ります。 変更 戻る 決定 ■レンジフードの場合 ▶ 機器設定 ● 機器の種類の項目で 4977 > ####977 ○エアコン ○空気清浄機 ○シャッター [O レンジフード]を選ぶ ○照明 2 設定する機器を選んで ●レンジフード1 2 次へ 〉を選ぶ レンジフードの機器設定画面が表 2 次~ 七戻る 示されます。 注 1つの音声シーンに同じ機器を2 「了」回以上登録することはできません。 すでに選択されている機器はグ レー表示となります。

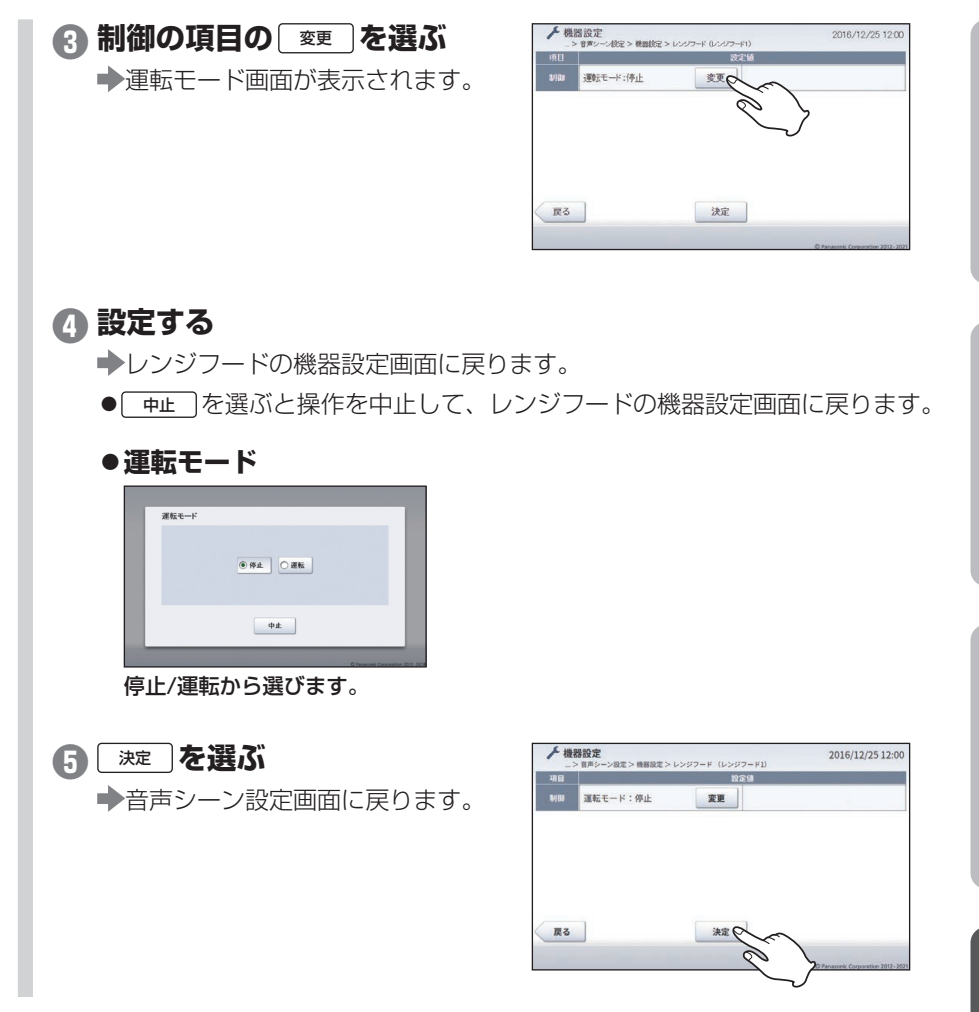

# データ提供サービスを利用する

サーバーサービスを登録している場合、AiSEG2に蓄積した計測データは当社サーバー に送られ、お客様との契約によりサービス提供事業者\*に提供することができます。

\*サービス提供事業者とは、提供された計測データを活用してサービスなどを提供する事業者です。(パナソニック(株)はサービス提供事業者ではありません。)

 ●お客様がサービス提供事業者と計測データの提供について合意していない場合は、 データ提供サービスは利用できません。

 ●データ提供サービスを利用するには、先にサーバーサービスを登録してください。 (参照>5、54ページ)

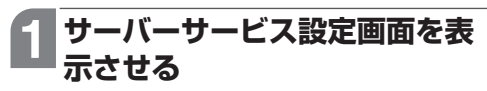

(参照)54~55ページ)

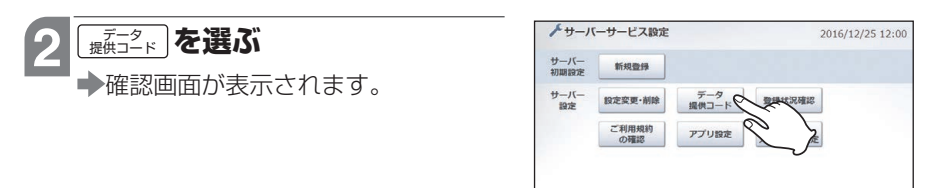

上戻る

七戻る

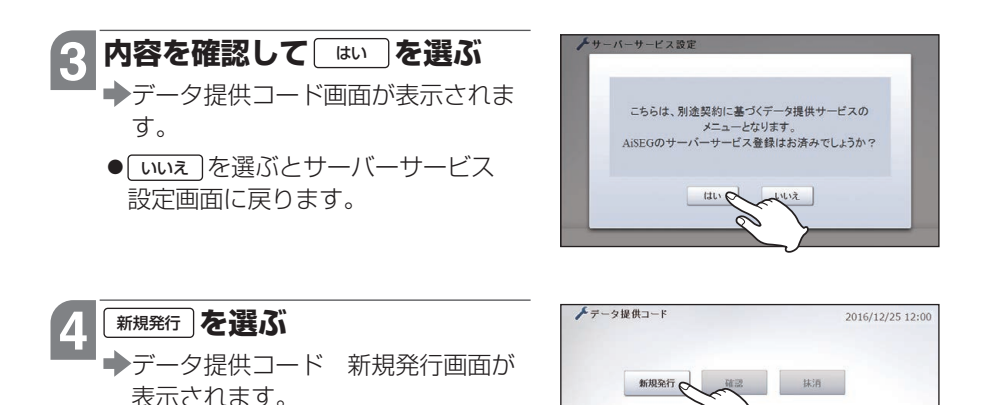

94

データ提供サービスを利用する

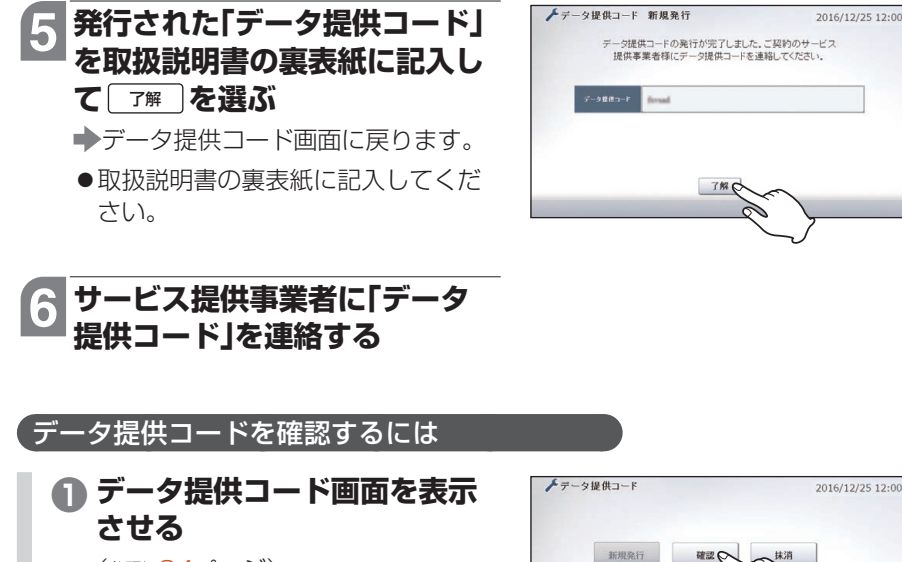

1 展る

(参照)94ページ)

- 2 確認 を選ぶ
   →データ提供コード 確認画面が表示 されます。
- ③「データ提供コード」を確認して
   ○ア解」を選ぶ
   ◆データ提供コード画面に戻ります。

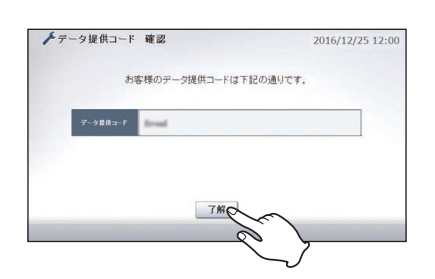

# 「データ提供コードを抹消(データ提供を停止)するには

データ提供コードを抹消すると、ご契約のサービス提供事業者へのお客様のデータ提供を停止することができます。

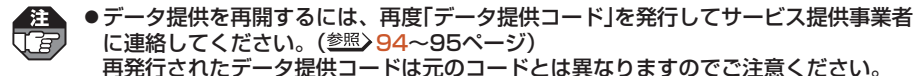

●サービス提供事業者との契約を解除するには、別途事業者との手続きが必要です。手 続き方法についてはサービス提供事業者にお問い合わせください。

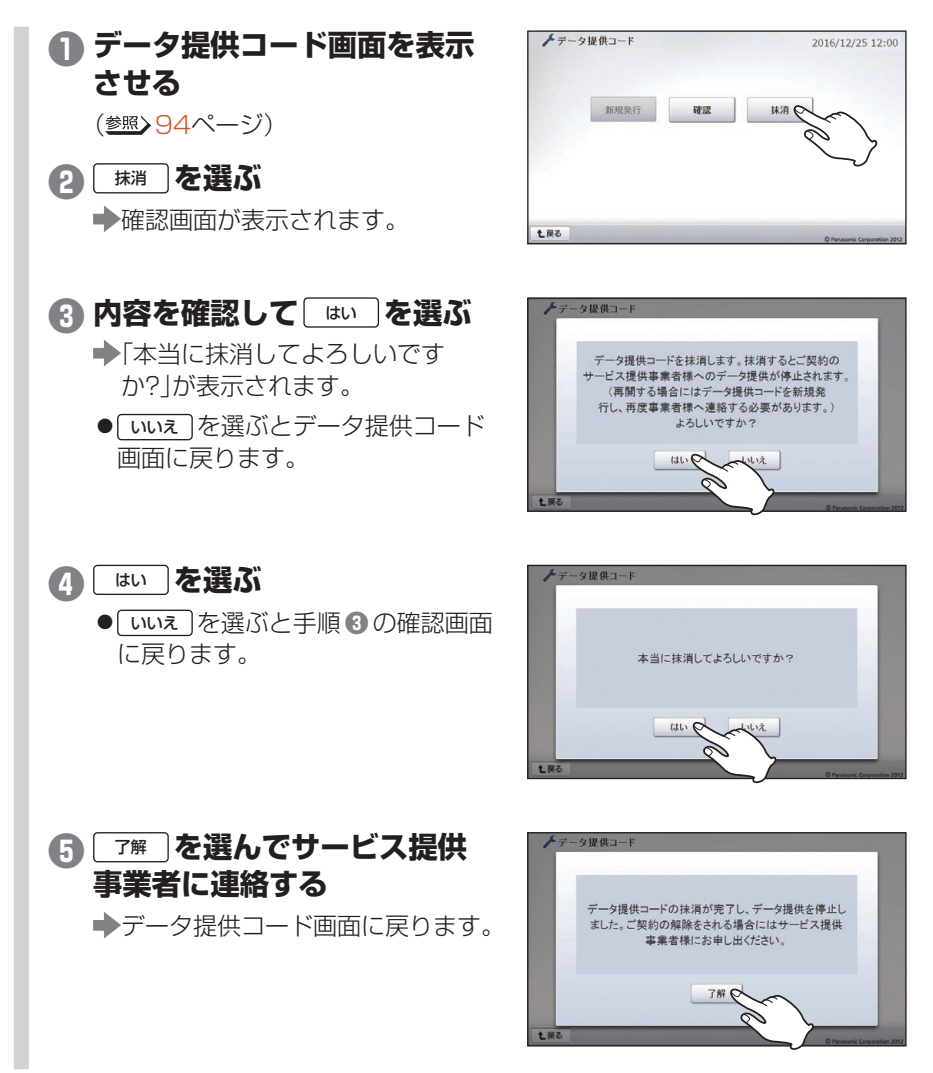

# AiSEG2を交換するには(サーバーを利用する場合)

現在使用しているAiSEG2を新しいAiSEG2に交換する場合は、現在のデータを当社 サーバーにバックアップ(保管)してからそのデータを新しいAiSEG2にリストア(移 行)できます。

- ●サーバーサービスに登録されている場合は、設定および計測データが毎日1回自動 的にサーバーにバックアップされています。
  - ●リストア操作には「確認コード」(参照>10、56ページ)が必要です。確認コード がわからなくなった場合は、「確認コードを更新するには」(参照>60ページ)の手 順を行って確認コードを更新してください。
- ●microSDメモリーカードを使ってバックアップ/リストアを行うこともできます。 (参照)設定マニュアル129~132ページ)

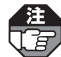

- ●下記のバックアップ操作を行わないと、現在のデータを新しいAiSEG2に引き継げません。
  - ●新しいAiSEG2が最新バージョンであることを確認し、最新でない場合は更新してからリストアを行ってください。(参照)取扱説明書(詳細版)325ページ)
  - ●下記はAiSEG2を交換する場合の操作です。AiSEG (MKN700/MKN702)から AiSEG2に交換する場合は、当社ホームページに掲載されている「AiSEG⇒AiSEG2 交換手順書」を参照してください。 https://www2.panasonic.biz/ls/densetsu/aiseg/

「データをバックアップする(現在のAiSEG2での操作)

】設定画面(機能設定タブ)を表示 させる

(参照) 54ページ)

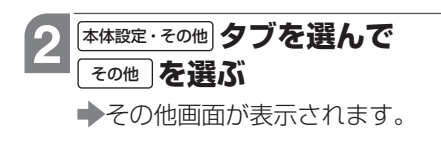

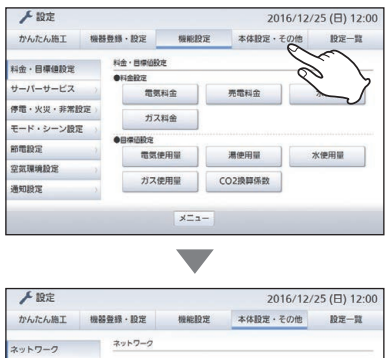

| 人設定     |         |         | 201    | 6/12/25 (日) 12:00 |
|---------|---------|---------|--------|-------------------|
| かんたん施工  | 機器登録·設定 | 機能設定    | 本体設定・そ | の他設定一覧            |
| ネットワーク  | ネットワーク  |         |        |                   |
| 時刻・画面設定 | 有線/東    | R線設定 IF | アドレス設定 | 無線LAN設定           |
| 初期化     | 3       |         |        |                   |
| 屋歴データ   | 6       |         |        |                   |
| ファームアップ | 0       |         |        |                   |
| その他 へ   | ~       |         |        |                   |
| 取扱説明書   |         |         |        |                   |
| 10      | 7       | ¥===    |        |                   |
|         | $\sim$  | ×=+-    |        |                   |

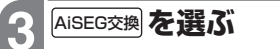

➡AiSEG交換画面が表示されます。

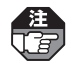

microSDメモリーカードが挿入 されている、またはインターネッ ト回線に接続している場合にのみ、 AISEG交換し表示されます。

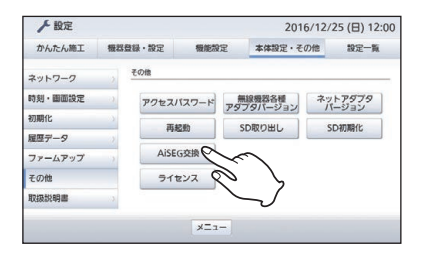

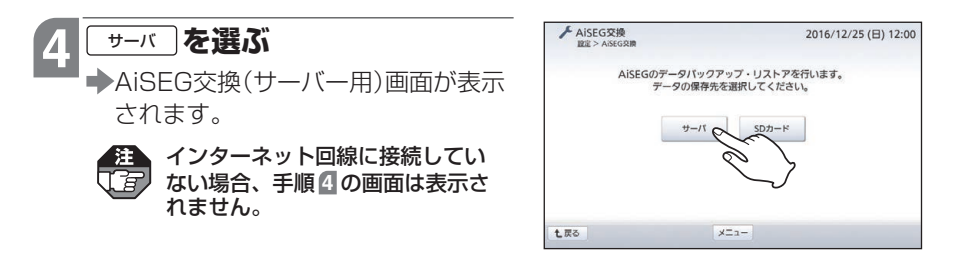

# AiSEG2を交換するには(サーバーを利用する場合)

▲ AISEG交換

七戻る

2016/12/25 12:00 手動

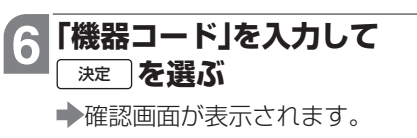

画面が表示されます。

「バックアップ」を選ぶ

 ●機器コードは取扱説明書の裏表紙ま たはバージョン情報画面 (参照) 取扱 説明書(詳細版)325ページ)に表示 されています。

◆手動バックアップ(機器コード入力)

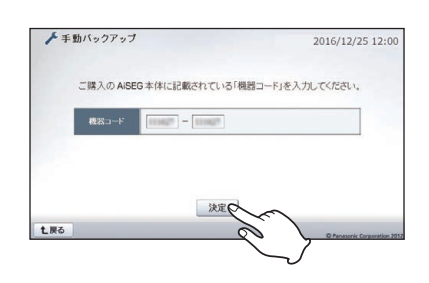

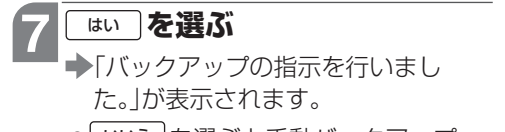

● いいえ を選ぶと手動バックアップ (機器コード入力)画面に戻ります。

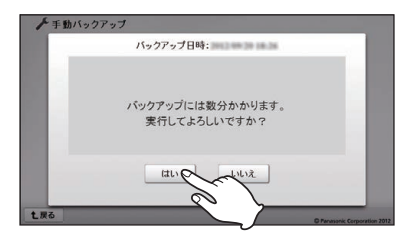

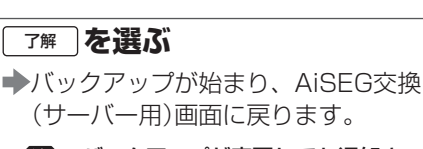

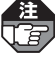

了解

8

バックアップが完了しても通知さ れません。バックアップには数分 かかりますので、しばらくしてか らリストア操作を行ってください。

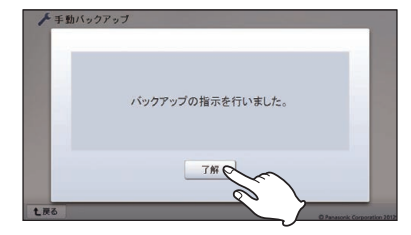

# 「データをリストアする(新しいAiSEG2での操作) 】

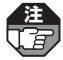

- ●新しいAiSEG2が工場出荷時の状態でリストアを行ってください。エネルギー計測ユニットを登録するとリストアができません。
- ●新しいAiSEG2にデータをリストアした場合、あらためてサーバーサービス登録をす る必要はありません。
- ●新しいAiSEG2をインターネット回線に接続する前に、現在のAiSEG2からLANケー ブルをはずしてください。AiSEG2を無線LAN接続で使用していた場合は、電源を 切ってください。(AiSEG2は1つのネットワークに1台しか接続できません。)

●IP/JEM-A変換アダプター(HF-JA2)をお使いの場合は、リストアする前にIP/ JEM-A変換アダプターをお買い上げの状態に戻すことが必要です。アダプターの電 源ボタンを10秒以上押して4つのランプがすべて点灯すると初期化されて、再起動し ます。その後、下記操作をしてください。(IP/JEM-A変換アダプター(HF-JA2)の 操作についてはIP/JEM-A変換アダプター(HF-JA2)の説明書を参照してください。)

# 1 新しいAiSEG2をインター ネット回線に接続して、 AiSEG2の画面を表示させる

(参照)取扱説明書(詳細版)33~34ページ)

➡起動画面が表示されます。

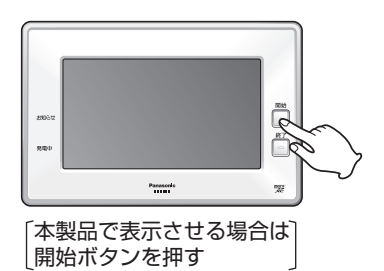

# 2 AiSEG交換(サーバー用)画面 を表示させる

(参照)98ページ)

# [fmuz トア] を選ぶ

◆手動リストア(入力)画面が表示され ます。

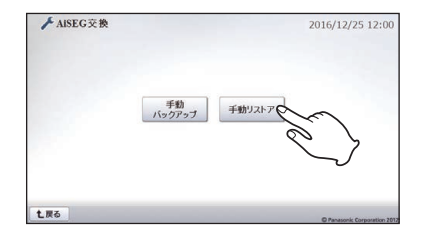

- リストアする機器に「新しい機 器」を選んで、「ご使用中の機器 のコード」、「新しい機器のコー ド」を入力する
  - ●「ご使用中の機器のコード」は99 ページの手順6で入力した機器コー ドです。
  - ●「新しい機器のコード」は取扱説明書 の裏表紙またはバージョン情報画面 (参照)取扱説明書(詳細版)325ペー ジ)に表示されています。
  - ●使用中の機器に移行する場合は、リ ストアする機器に「ご使用中の機器」 を選んでください。

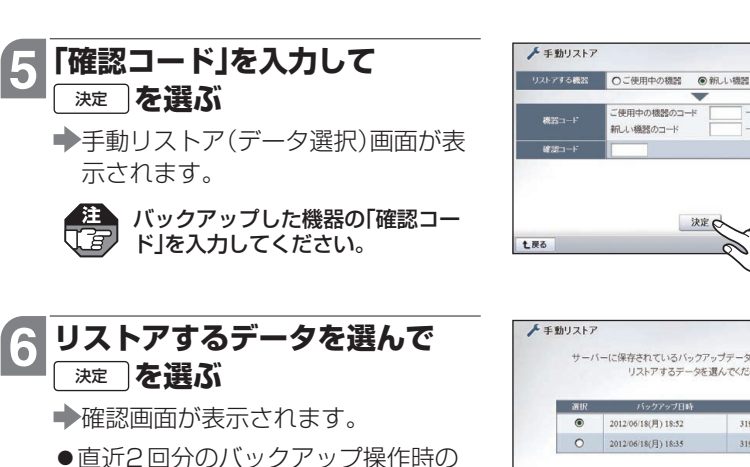

データを保管しています。通常は最 新のデータを選んでください。

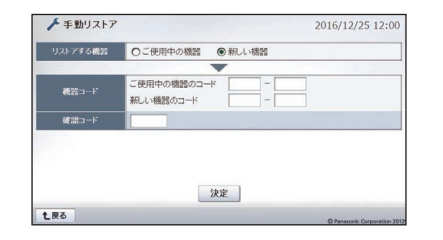

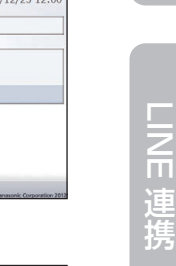

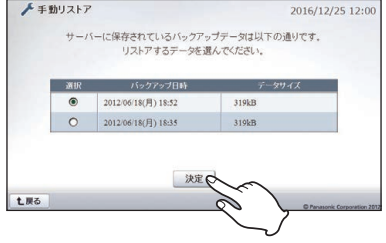

決定(

ご使用中の機器のコード 細し、織器のコート

こんなときには

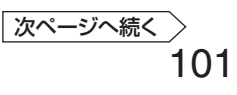

# AiSEG2を交換するには(サーバーを利用する場合)

7 はい を選ぶ

◆リストアが始まります。

- いいえ」を選ぶと手動リストア(デー 夕選択)画面に戻ります。
- ●リストアが完了するとAiSEG2が再 起動します。

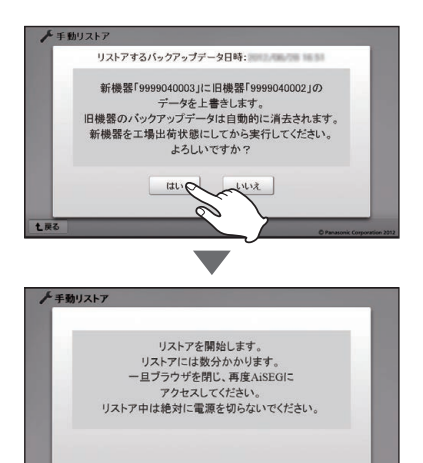

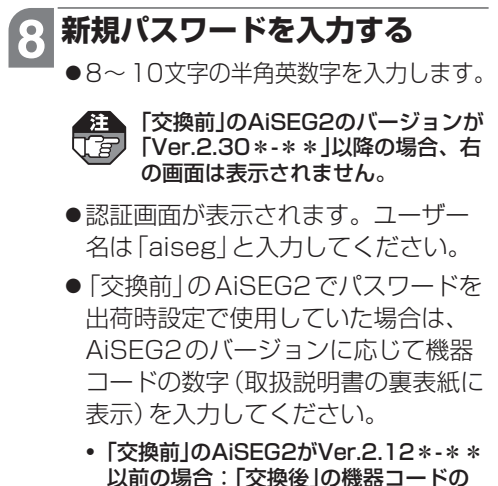

下4桁 • [交換前]のAiSEG2がVer.2.30\*-\*\* 以降の場合: [交換後]の機器コードの

下10桁

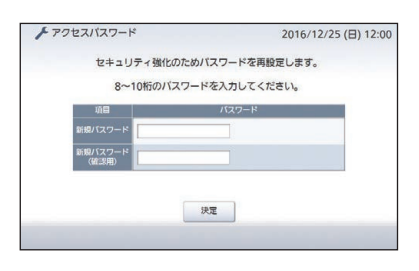

| ユーザー名  |  |
|--------|--|
| 1(27=1 |  |

(パソコンの場合)

- ●「交換前」のAiSEG2でパスワードを変更していた場合は、そのパスワードを 入力してください。
- ●「交換前」のAiSEG2のバージョンが「Ver.2.12\*-\*\*」以前の場合は認証後、 アクセスパスワード画面で新規パスワードを入力してください。決定すると 認証画面が表示されますので、新規パスワードで認証してください。

# 9 登録操作を行う

●無線機器やスマートメーターは再登録して、電波到達確認を行ってください。

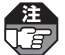

- ●ネットワーク機器はLAN接続されていれば再登録する必要はありません。ただし、IP/JEM-A変換アダプター(HF-JA2)は再登録が必要です。
  - ●ワイヤレス通信機(文化シヤッター株式会社製)をお使いの場合は、ワイヤレス 通信機の電源を入れ直して再起動させてください。

基本登録編